# Oficinas Virtuais sobre a Nova Lei de Licitações e Contratos

Tema 5/2024: Intenção de Registro de Preços IRP no Compras.gov.br

08 de agosto de 2024.

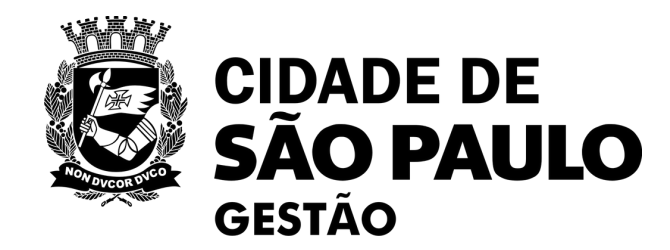

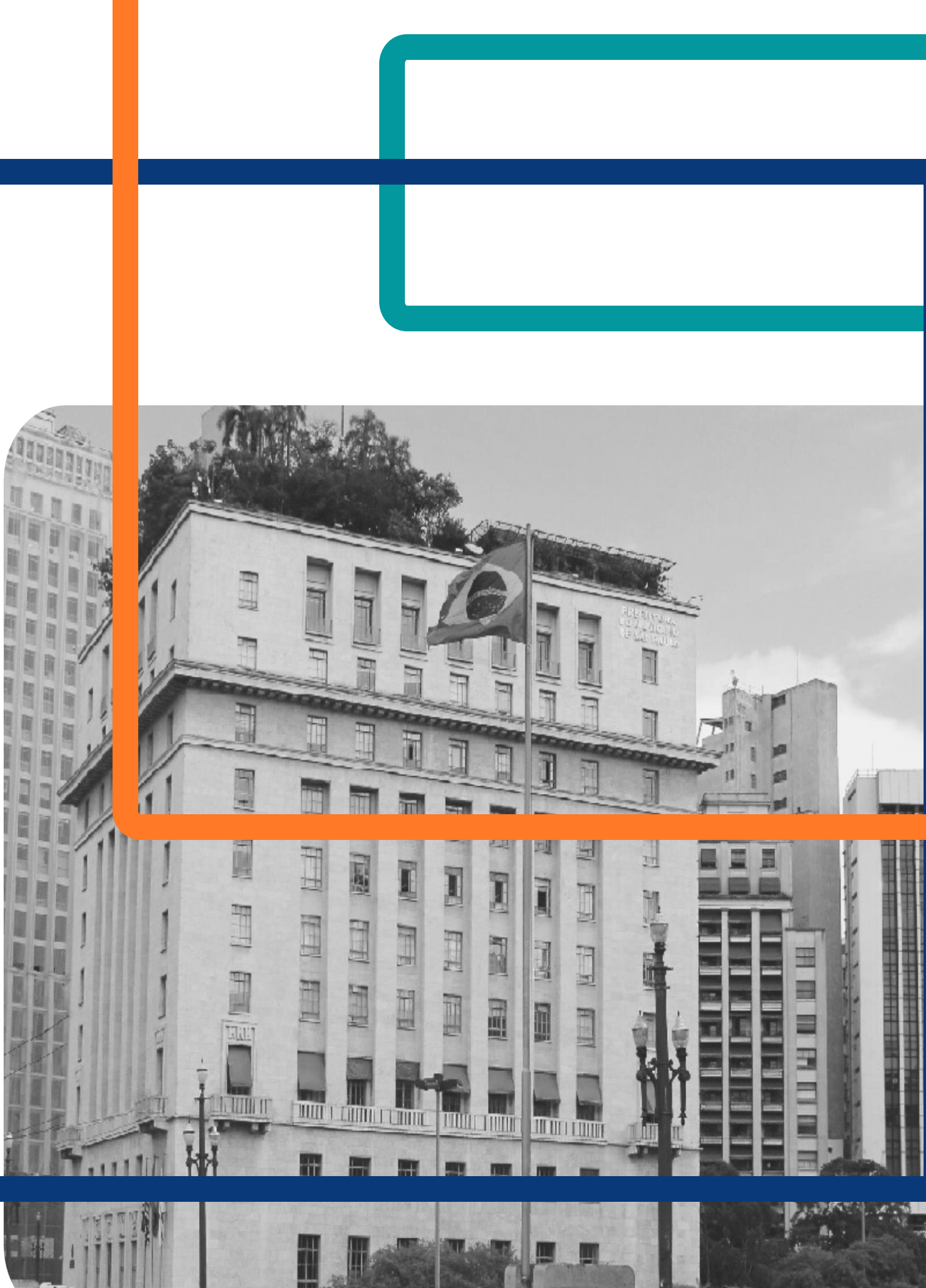

# **Rodada 2/2024:** Oficinas Virtuais sobre a Nova Lei de Licitações e Contratos

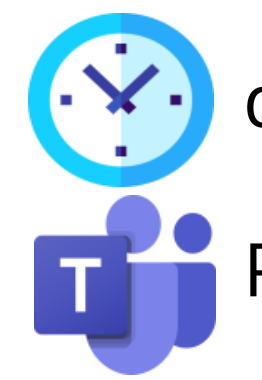

das 10h às 12h

Plataforma Teams

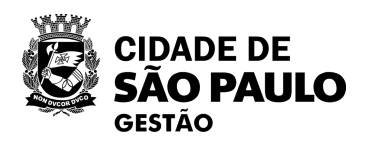

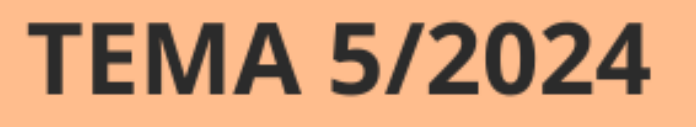

Intenção de Registro de Preços no Compras.gov.br

08/08/24

TEMA 7/2024

Cadastro de Atas e de contratos decorrentes no contratos.gov.br

29/08/24

## **TEMA 6/2024**

Pregão e Inexigibilidade para Registro de Preços no compras.gov.br

15/08/24

## OFICINAS VIRTUAIS SOBRE A NLLC

#### TEMA 8/2024

Gestão de Atas de Registro de Preços e novidades no contratos.gov.br 05/09/24

# Lembretes

- Nossa oficina está sendo gravada.
- Dúvidas e questões podem ser registradas no chat.
- A gravação desta oficina e a apresentação utilizada estarão disponível no Portal de Compras da PMSP <a href="https://compras.prefeitura.sp">https://compras.prefeitura.sp</a>. gov.br/oficinas-virtuais/>

# Lista de presença

- Registre sua presença por meio do link disponível no chat.
  - - não receberá o certificado
  - mesmo que preencha a lista de presença.
- Esta oficina não é validada.

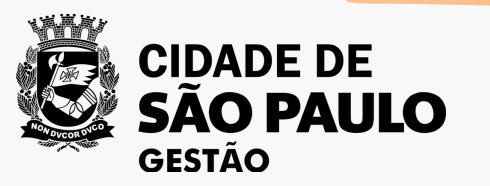

- Quem não se inscreveu pelo
  - formulário da EMASP no prazo,

## Novidades no Portal de compras da Prefeitura de São Paulo!

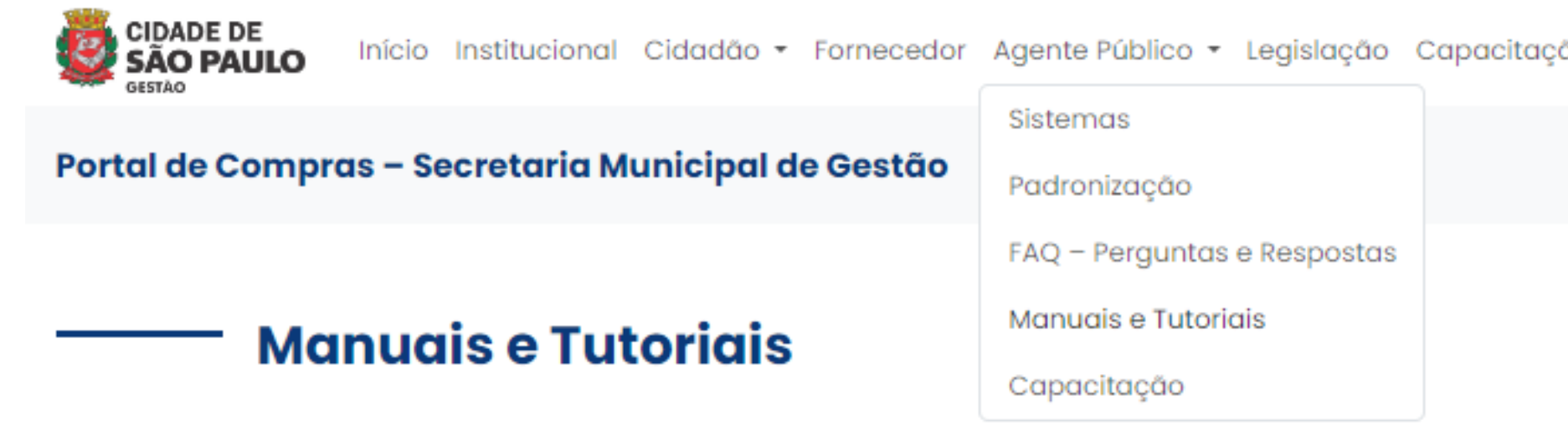

Aqui você encontra os documentos de orientação - como manuais, vídeos tutoriais e passo-a-passo, elaborados pela equipe da Secretaria Municipal de Gestão, com o intuito de apoiar as equipes das unidades da Prefeitura de São Paula, na execução de procedimentos relacionados às licitações e contratações.

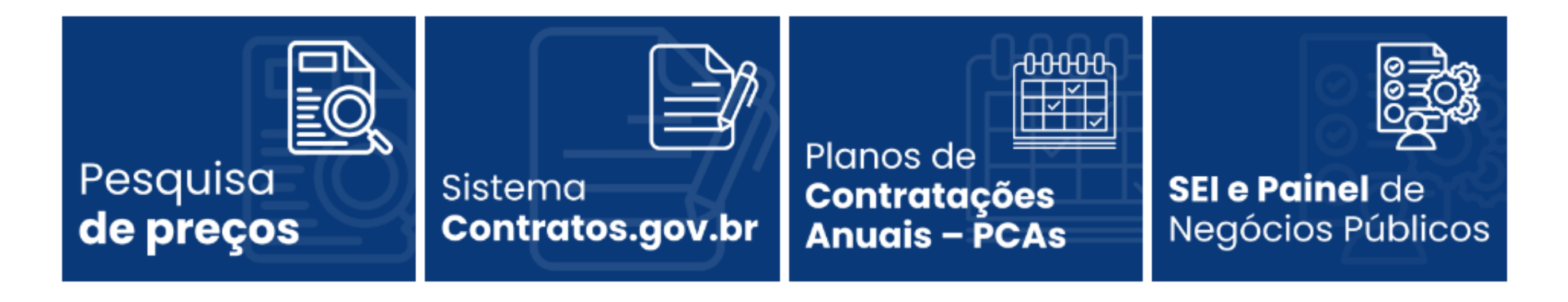

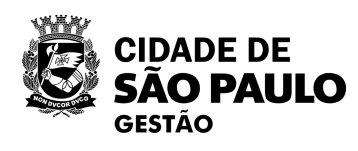

https://compras.prefeitura.sp.gov.br/manuais-e-tutoriais/

## Acesse a seção "Manuais e Tutoriais" para saber mais.

| ção | Ajuda | •             |           |
|-----|-------|---------------|-----------|
|     |       | Palavra-chave | Pesquisar |

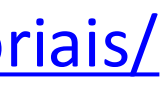

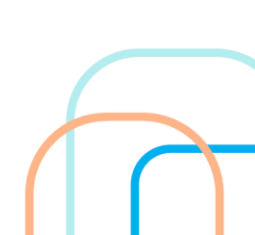

# Em Pesquisa de Preços

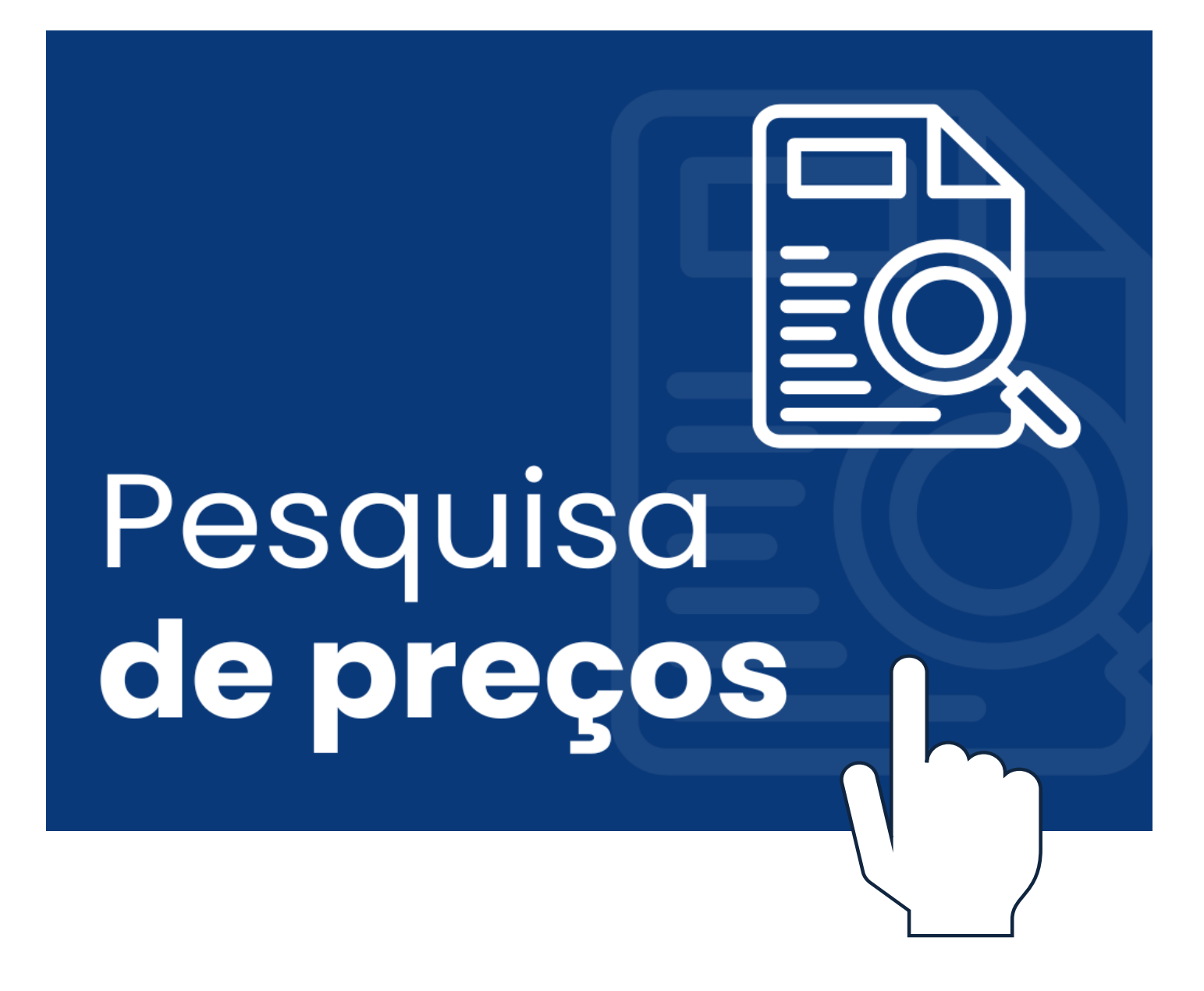

A equipe de COBES disponibilizou diferentes Modelos de quadros comparativos de Preços, por modalidade, tipo e fonte de preços utilizada. Todas as planilhas possuem fórmulas que aplicam a metodologia do Manual de Orientação de Pesquisa de Preços, de forma automática, com instruções para o correto preenchimento em todas elas.

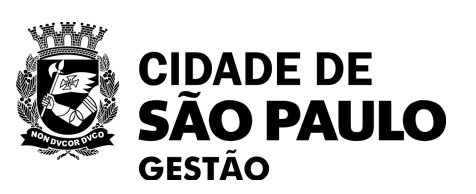

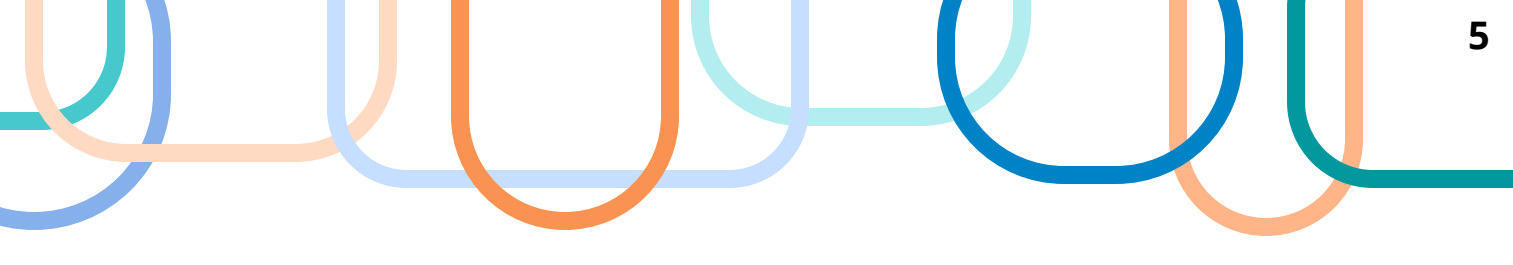

# Em Planos de Contratações Anuais - PCAs

# -OHOHOHOHOH Planos de Contratações Anuais – PCAs

A equipe de COBES preparou e para análise de DFD Setor de PGC.

Lembrando que os órgãos que estão elaborando seus PCAs têm até o dia 15 de setembro para consolidar os DFD's e formar o calendário de contratações.

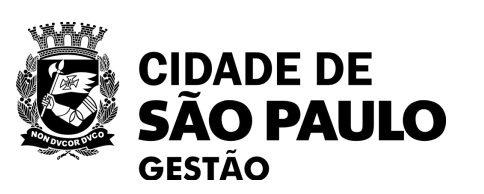

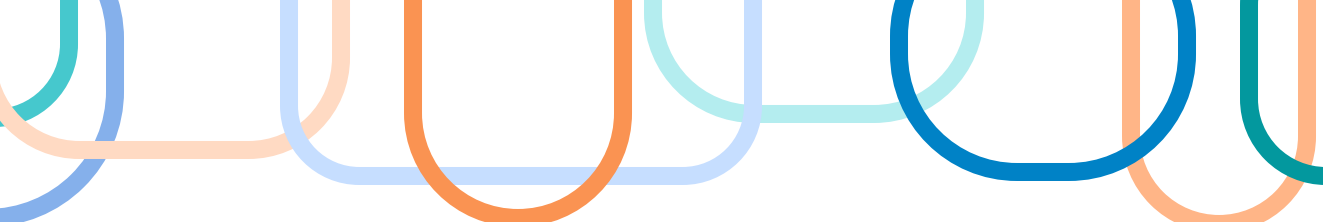

# disponibilizou o Manual operacional Contratações no sistema Planejamento e Gerenciamento das Contratações -

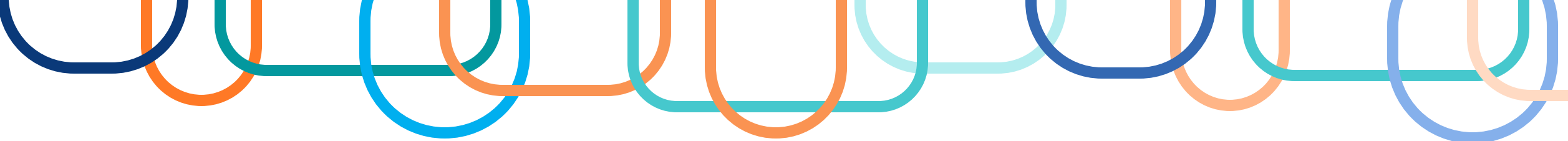

# Vem aí o 4º Encontro de Pregoeiros da PMSP!

- Anote na agenda: 20/08/2024 (3<sup>a</sup> feira)
- Inscrições em breve pela EMASP

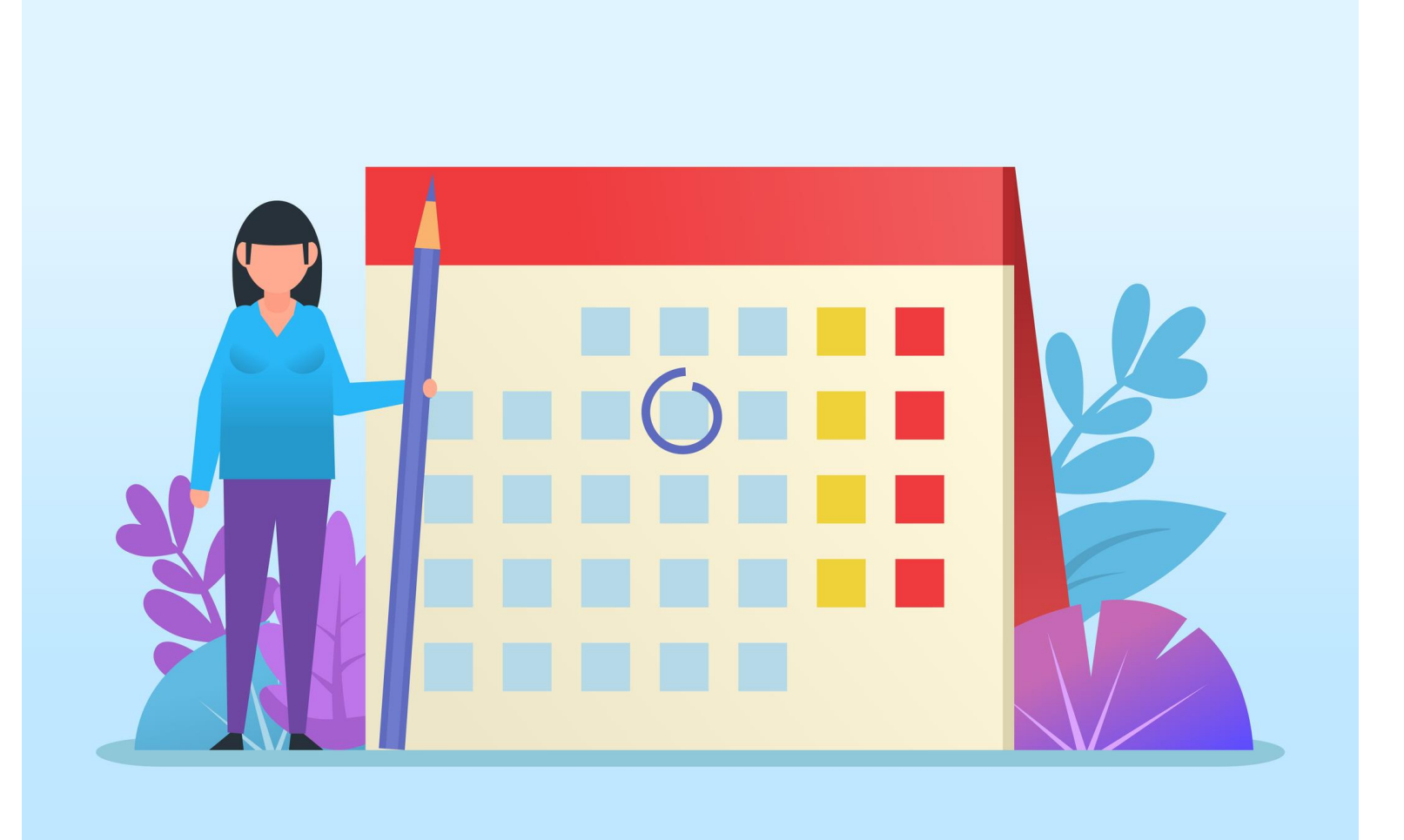

7

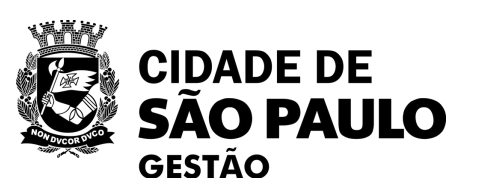

Tema 5/2024: Intenção de **Registro de** Preços IRP no Compras.gov.br

## **Objetivo:**

Orientar os servidores municipais da Prefeitura de São Paulo sobre como utilizar o sistema do compras.gov.br para formalizar a intenção de registro de preços, com vistas a dirimir dúvidas com relação a procedimentos de sistema em paralelo as exigências da legislação vigente.

## **Assuntos a serem tratados:**

- •Integração do Compras.gov.br com Contratos.gov.br: meio dos sistemas.
- sistema

•Sobre a etapa da Intenção de Registro de Preços - IRP: base normativa, aplicação pelos órgãos da administração municipal.

conectando a licitação de registro de preços à futura Ata, por

•Visão geral sobre a ferramenta de IRP no compras.gov.br • Construindo uma IRP no compras.gov.br: passo a passo no

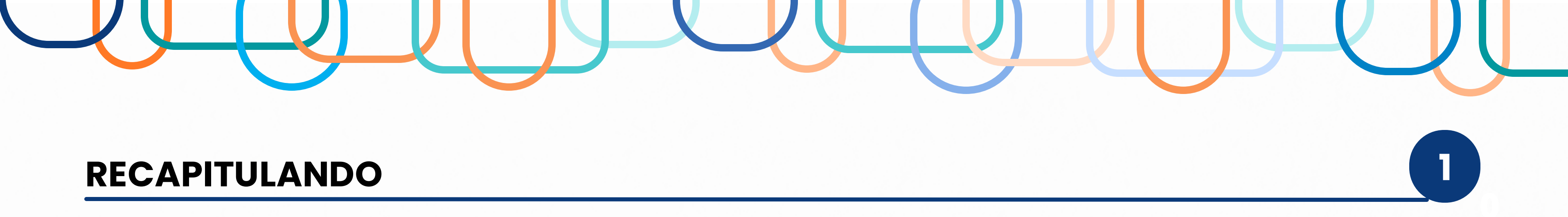

O SRP é um conjunto de procedimentos que visa obter melhores condições de preço para a administração pública na aquisição de bens e contratação de serviços comuns a diversos órgãos.

#### Principais Características: •

- ✓ Centralização
- ✓ Redução de esforços administrativos
- ✓ Agilidade na contratação
- ✓ Economia de Escala

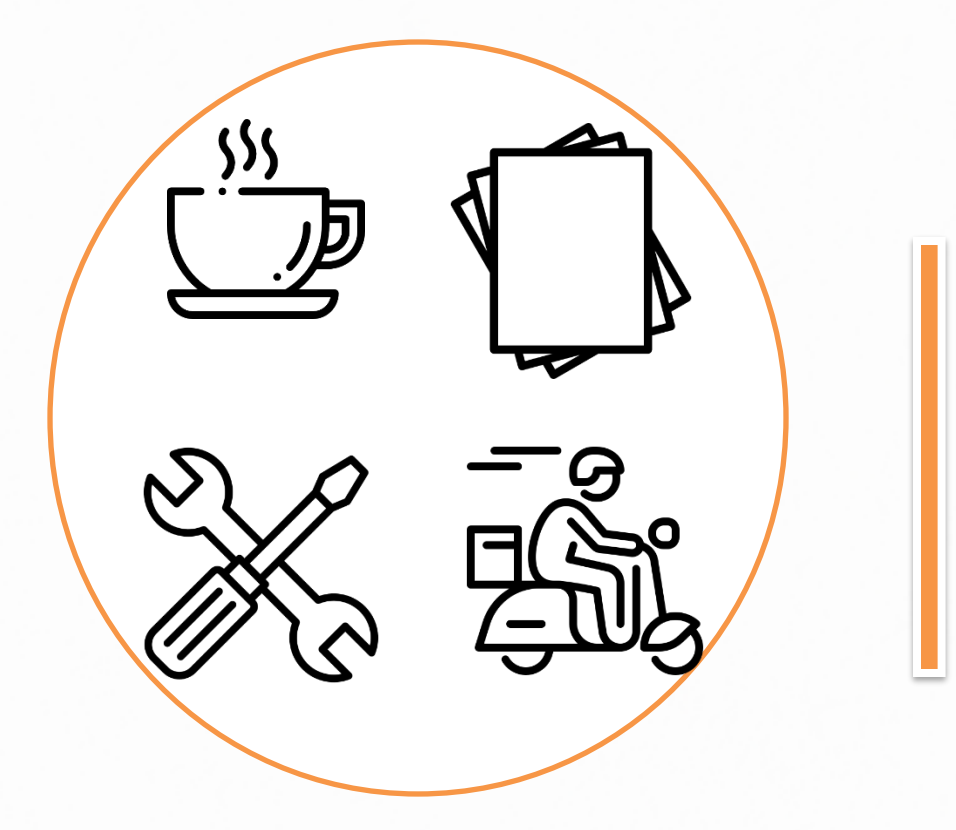

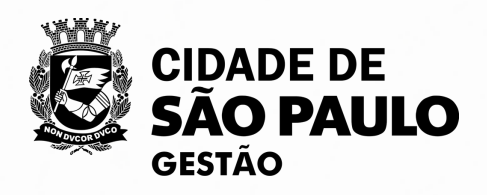

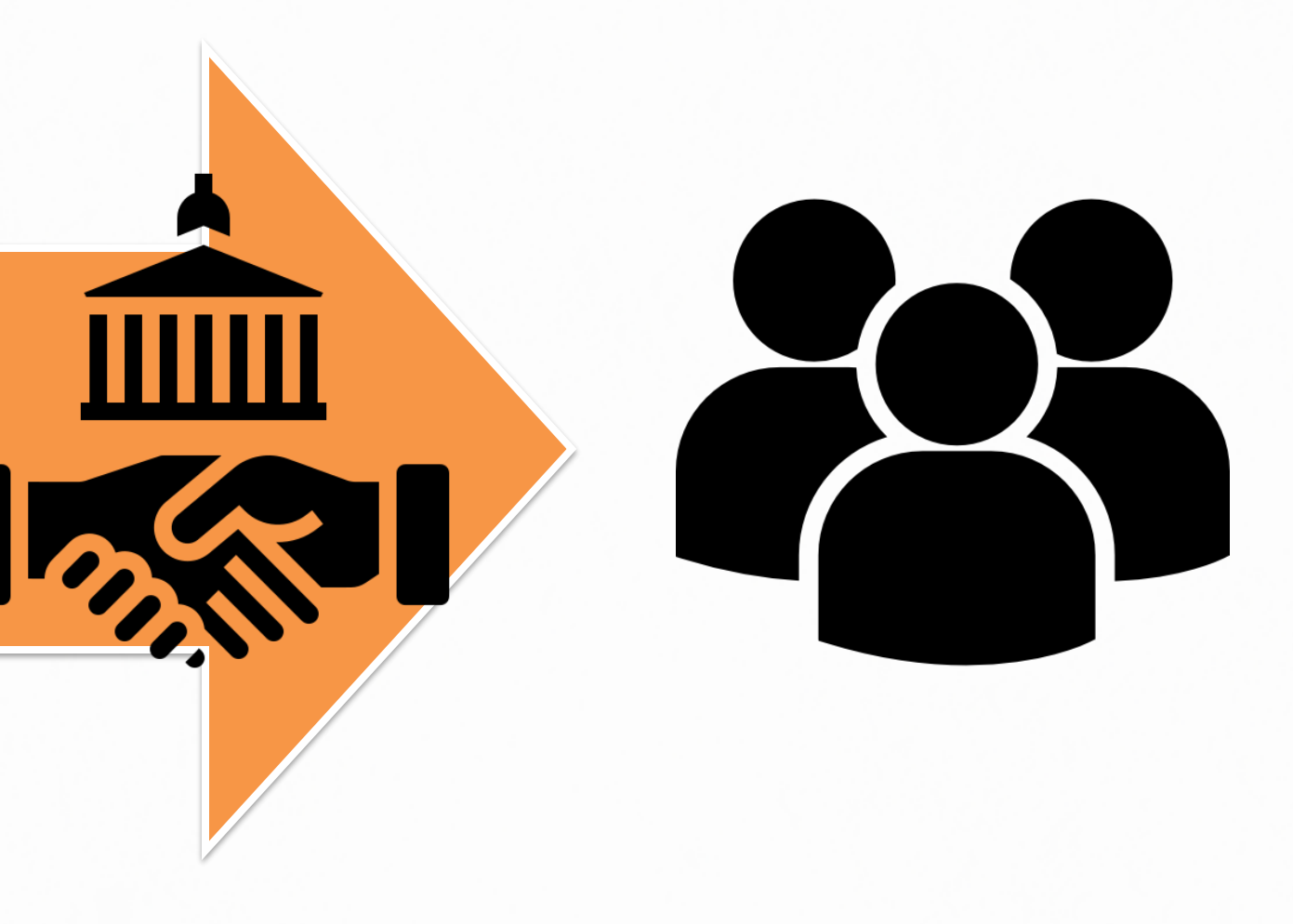

## INTENÇÃO DE REGISTRO DE PREÇOS - IRP

IRP é a Intenção de Registo de Preço, que permite a Administração tornar públicas suas intenções de realizar uma licitação para Registro de Preços – SRP, possibilitando a participação de outros órgãos governamentais que tenham interesse em adquirir o mesmo objeto, o que viabiliza a obtenção de melhores preços por meio de economia de escala.

É procedimento pré-licitatório, obrigatório (em regra), elaborado pelo órgão gerenciador, com o objetivo de avaliar o interesse dos órgãos e entidades municipais em participar de futuras Atas de Registro de Preços, bem como de realizar o levantamento das respectivas quantidades para as futuras contratações.

#### Decreto Municipal 62.100/22

Art. 94. O Órgão Gerenciador deverá, na fase preparatória do processo licitatório, para fins de registro de preços, realizar procedimento público de Intenção de Registro de Preços para possibilitar, pelo prazo mínimo de 8 (oito) dias úteis, a participação de outros órgãos ou entidades da Administração Pública Municipal na respectiva ata e determinar a estimativa total de quantidades da contratação.

§ 1º A intenção de registro de preços será dispensável quando o Órgão Gerenciador for o único contratante.

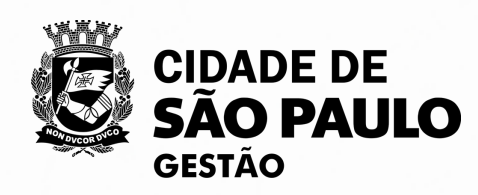

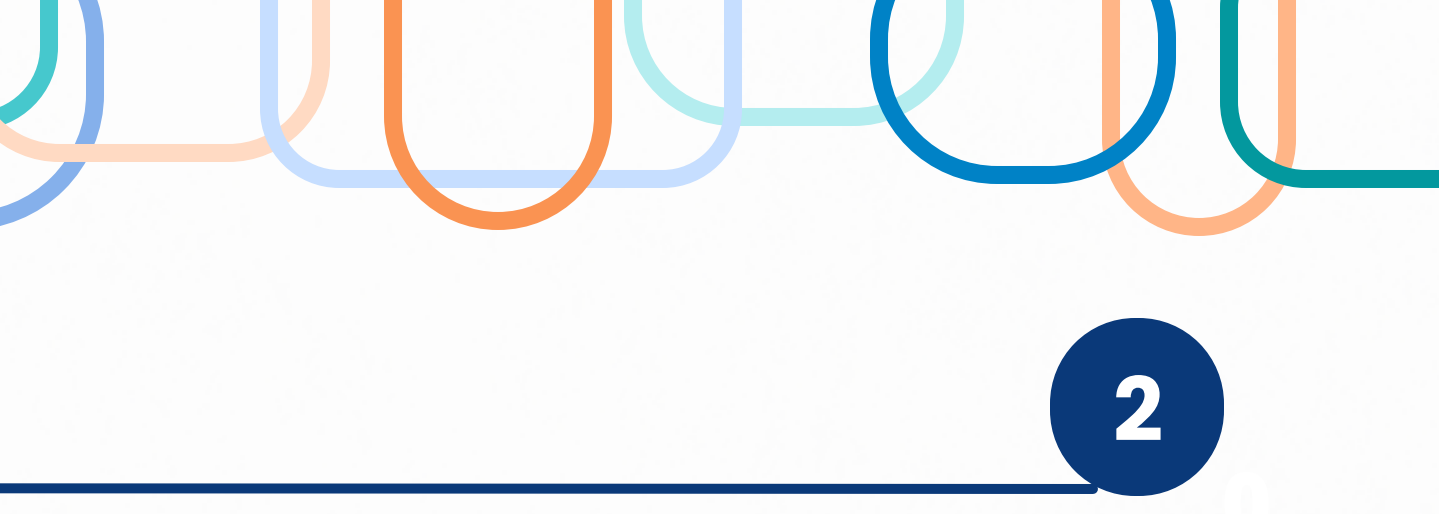

## INTENÇÃO DE REGISTRO DE PREÇOS - IRP

Quando realizada, a intenção de registro de preços poderá, a critério do órgão gerenciador, ser realizada por qualquer meio eficaz.

Ainda, o órgão gerenciador poderá estabelecer o número máximo de participantes na IRP, conforme sua capacidade de gerenciamento; aceitar ou recusar quantitativos e deliberar quanto à inclusão posterior de participantes que não se manifestarem durante a IRP.

#### Decreto Municipal 62.100/22

Art. 94. (...)

§ 2º Caberá ao Órgão Gerenciador durante a Intenção de Registro de Preços:

 I - convidar, mediante correspondência, por meio eletrônico ou por qualquer outro eficaz, os órgãos e entidades da Administração para participarem do Sistema de Registro de Preços, informando desde logo as especificações do objeto a ser licitado;
 II - estabelecer, quando for o caso, o número máximo de participantes na Intenção de Registro de Preços em conformidade com sua capacidade de gerenciamento;

 III - aceitar ou recusar, justificadamente, os quantitativos considerados ínfimos ou a inclusão de novos itens; e
 IV - deliberar quanto à inclusão posterior de participantes que não manifestaram interesse durante o período de divulgação da Intenção de Registro de Preços.

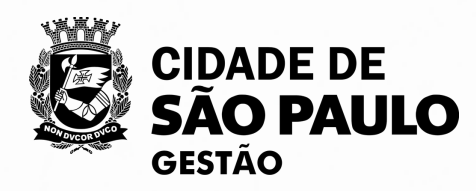

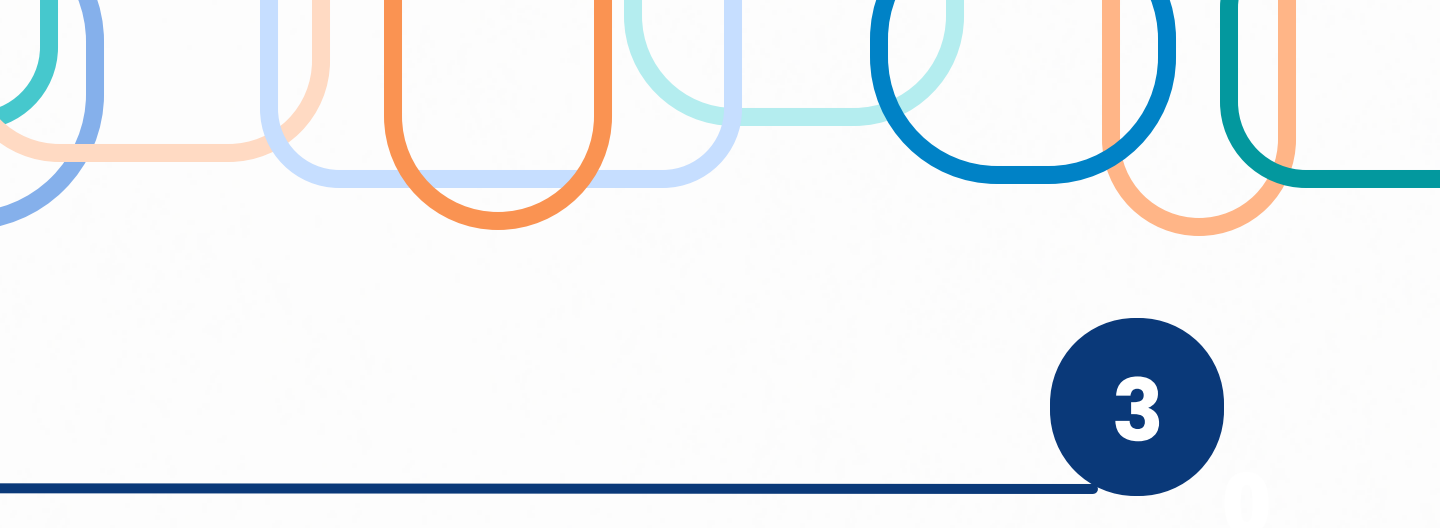

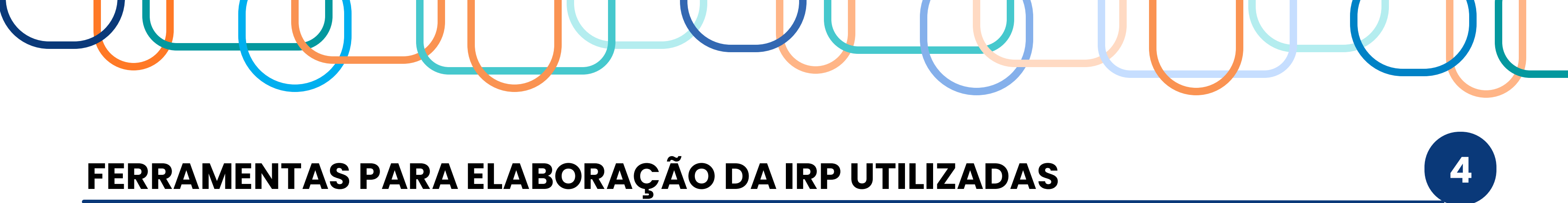

#### Estimativa de consumo Cadastro IRP Intenção de Registro de **Google** Forms Preços • E-mail (pref. caixas Subsistema do Compras.gov departamentais) • Prazo de disponibilidade definido Personalização dos campos para Integração com sistema de preenchimento gestão de Atas. Celeridade no processamento dos dados

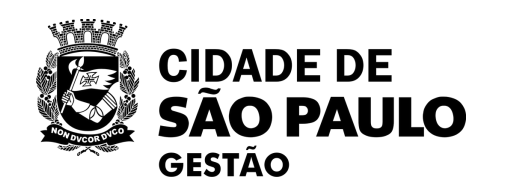

ATENÇÃO: O Sistema de Compras do Governo Federal – <u>Compras.gov.br</u> é de utilização obrigatória na PMSP. (IN SEGES 02/2023)

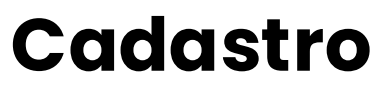

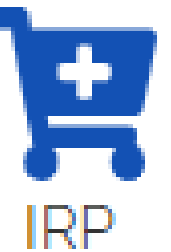

 Obrigatoriedade do cadastro para Habilitar Licitação do Tipo SRP

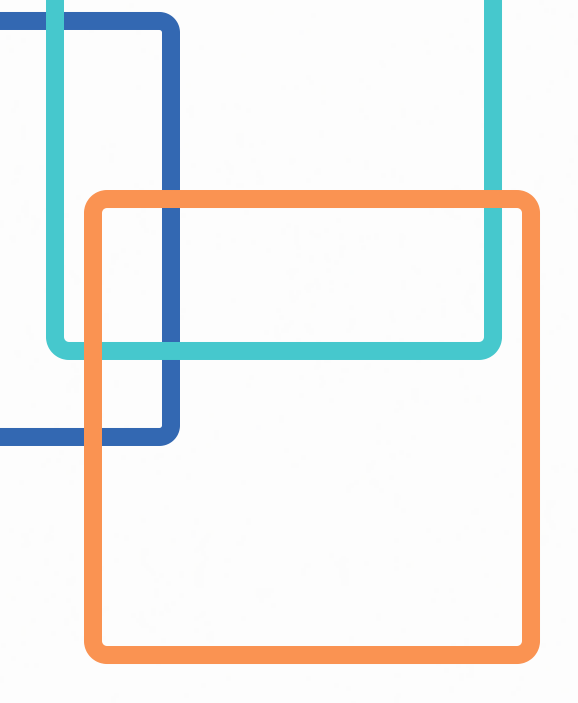

## Cadastros da IRP no Compras.gov.br

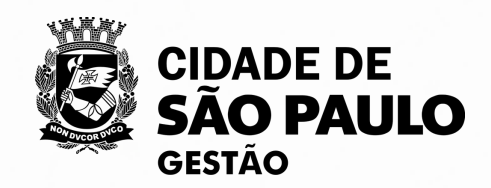

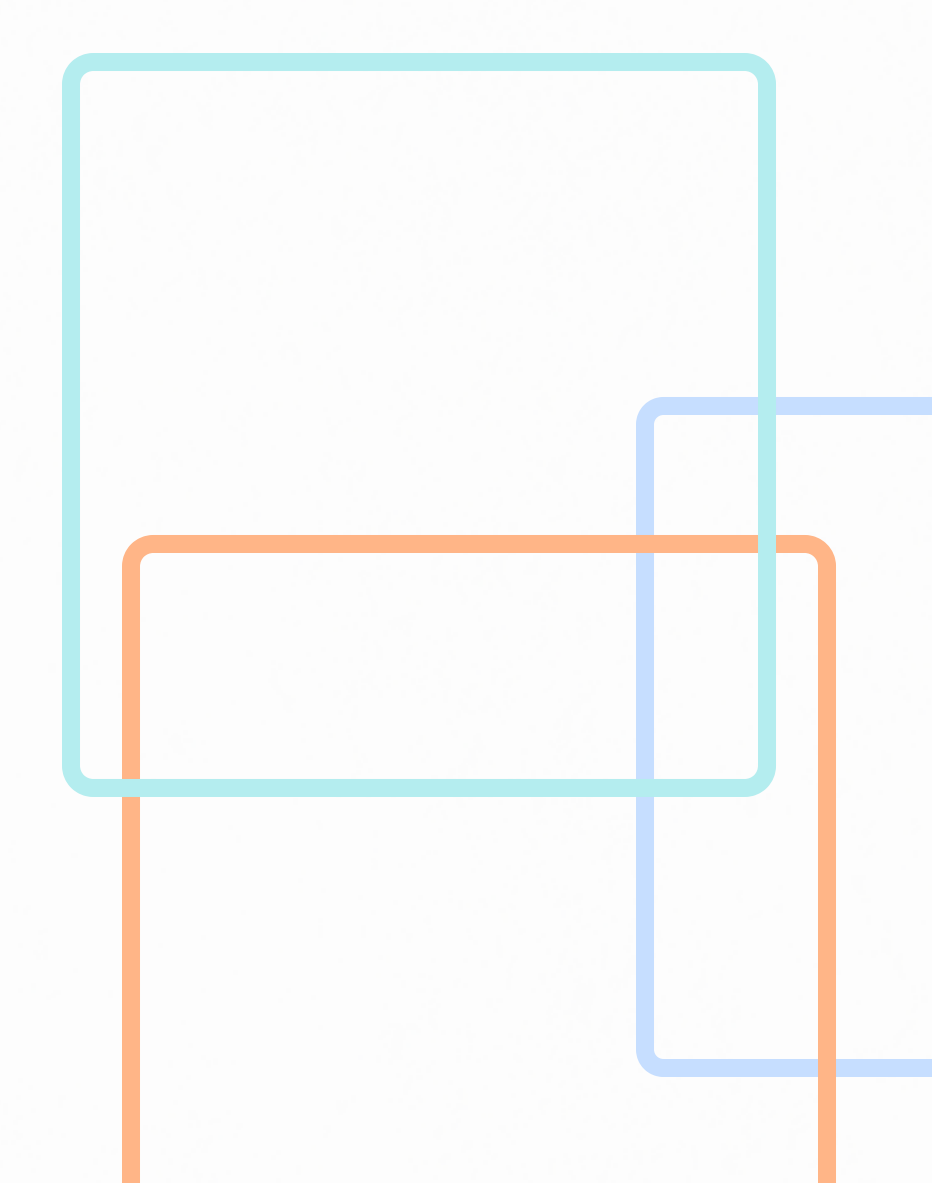

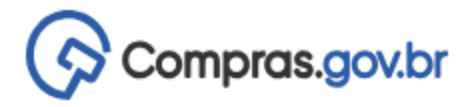

脊 \Rightarrow Área de Trabalho

#### Área de Trabalho

Esta é a sua área de trabalho do Compras.gov.br

Aqui estão reunidas suas tarefas diárias nos quadros abaixo, divididos em três cards - Planejamento da Contratação, Seleção do Fornecedor e Compras Finalizadas. É possível gerir e favoritar a sua compra, além de acompanhar os seus processos.

Também é possível visualizar as ações a serem realizadas por meio do Painel Pendências, bem como acompanhar as mensagens e acessar todas as compras realizadas. Para mais informações, acesse o Portal de Compras do Governo Federal!

| Planejamento da Contratação (34)                                      | ជ ជ ។          | Seleção do Fornecedor (68)                       |
|-----------------------------------------------------------------------|----------------|--------------------------------------------------|
| Inexigibilidade 925000 - 1/2024 Em Edição Editar                      | :              | Cotação/Dispensa 926079 - 39/2021 Em Adjudicação |
| Inexigibilidade 925000 - 13/2024 Em Edição                            | :              | Cotação/Dispensa 926079 - 27/2021 Em Adjudicação |
| Inexigibilidade 925000 - 2/2024 Em Edição                             | ÷              | Cotação/Dispensa 926079 - 29/2021 Em Adjudicação |
| Inexigibilidade 925054 - 3/2024 Em Edição                             | ÷              | Cotação/Dispensa 926079 - 25/2021 Em Adjudicação |
| Inexigibilidade 925054 - 2/2024 Em Edição                             | :              | Cotação/Dispensa 926079 - 33/2021 Em Adjudicação |
| Pregão Eletrônico 926079 - 90001/2024 Aguardano<br>Voltar para edição | do Publicidade | Cotação/Dispensa 926079 - 28/2021 Em Adjudicação |
| Dispensa de Licitação 925102 - 1/2024 Em Edição<br>Editar             | ÷              | Cotação/Dispensa 926079 - 37/2021 Em Adjudicação |
| Dispensa de Licitação 925083 - 1/2024 Em Edição                       | :              | Cotação/Dispensa 926079 - 20/2021 Em Adjudicação |
| Dispensa de Licitação 925000 - 12/2024 Em Edição<br>Editar            | :              | Cotação/Dispensa 926079 - 35/2021 Em Adjudicação |
| Inexigibilidade 925000 - 10/2024 Em Edição                            | :              | Cotação/Dispensa 926079 - 26/2021 Em Adjudicação |

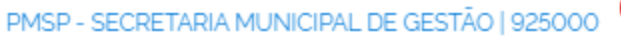

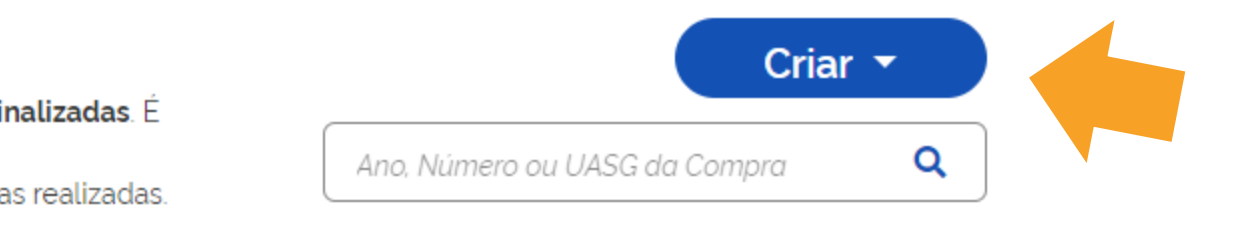

Compras Finalizadas (6) C 🕁 🕇 ☆ Pregão Eletrônico (Legado) 925003 - 90000/2022 Deserto Visualizar atas e termos Pregão Eletrônico (Legado) 926151 - 90006/2021 Homologado : Visualizar atas e termos 🟠 Pregão Eletrônico (Legado) 925099 - 90001/2022 Deserto : Visualizar atas e termos Pregão Eletrônico (Legado) 926151 - 90003/2022 Deserto : Visualizar atas e termos ☆ Pregão Eletrônico (Legado) 925099 - 90005/2021 Deserto : Visualizar atas e termos ☆ Pregão Eletrônico (Legado) 925099 - 90002/2021 Deserto : Visualizar atas e termos

Na área de trabalho do sistema compras.gov.br, acesse a opção <u>**Criar**</u>, no canto superior direito

. . . . . . . . . . . . . . . . .

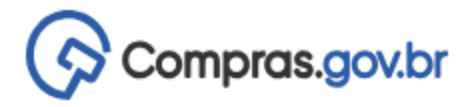

脊 \Rightarrow Área de Trabalho

#### Área de Trabalho

Esta é a sua área de trabalho do Compras.gov.br

Aqui estão reunidas suas tarefas diárias nos quadros abaixo, divididos em três cards - Planejamento da Contratação, Seleção do Fornecedor e Compras Finalizadas. É possível gerir e favoritar a sua compra, além de acompanhar os seus processos.

Também é possível visualizar as ações a serem realizadas por meio do Painel Pendências, bem como acompanhar as mensagens e acessar todas as compras realizadas. Para mais informações, acesse o Portal de Compras do Governo Federal!

| Planejamento da Contratação (34)                                      | ជ ជ ។          | Seleção do Fornecedor (68)                       |
|-----------------------------------------------------------------------|----------------|--------------------------------------------------|
| Inexigibilidade 925000 - 1/2024 Em Edição Editar                      | :              | Cotação/Dispensa 926079 - 39/2021 Em Adjudicação |
| Inexigibilidade 925000 - 13/2024 Em Edição                            | :              | Cotação/Dispensa 926079 - 27/2021 Em Adjudicação |
| Inexigibilidade 925000 - 2/2024 Em Edição                             | ÷              | Cotação/Dispensa 926079 - 29/2021 Em Adjudicação |
| Inexigibilidade 925054 - 3/2024 Em Edição                             | ÷              | Cotação/Dispensa 926079 - 25/2021 Em Adjudicação |
| Inexigibilidade 925054 - 2/2024 Em Edição                             | :              | Cotação/Dispensa 926079 - 33/2021 Em Adjudicação |
| Pregão Eletrônico 926079 - 90001/2024 Aguardano<br>Voltar para edição | do Publicidade | Cotação/Dispensa 926079 - 28/2021 Em Adjudicação |
| Dispensa de Licitação 925102 - 1/2024 Em Edição<br>Editar             | ÷              | Cotação/Dispensa 926079 - 37/2021 Em Adjudicação |
| Dispensa de Licitação 925083 - 1/2024 Em Edição                       | :              | Cotação/Dispensa 926079 - 20/2021 Em Adjudicação |
| Dispensa de Licitação 925000 - 12/2024 Em Edição<br>Editar            | :              | Cotação/Dispensa 926079 - 35/2021 Em Adjudicação |
| Inexigibilidade 925000 - 10/2024 Em Edição                            | :              | Cotação/Dispensa 926079 - 26/2021 Em Adjudicação |

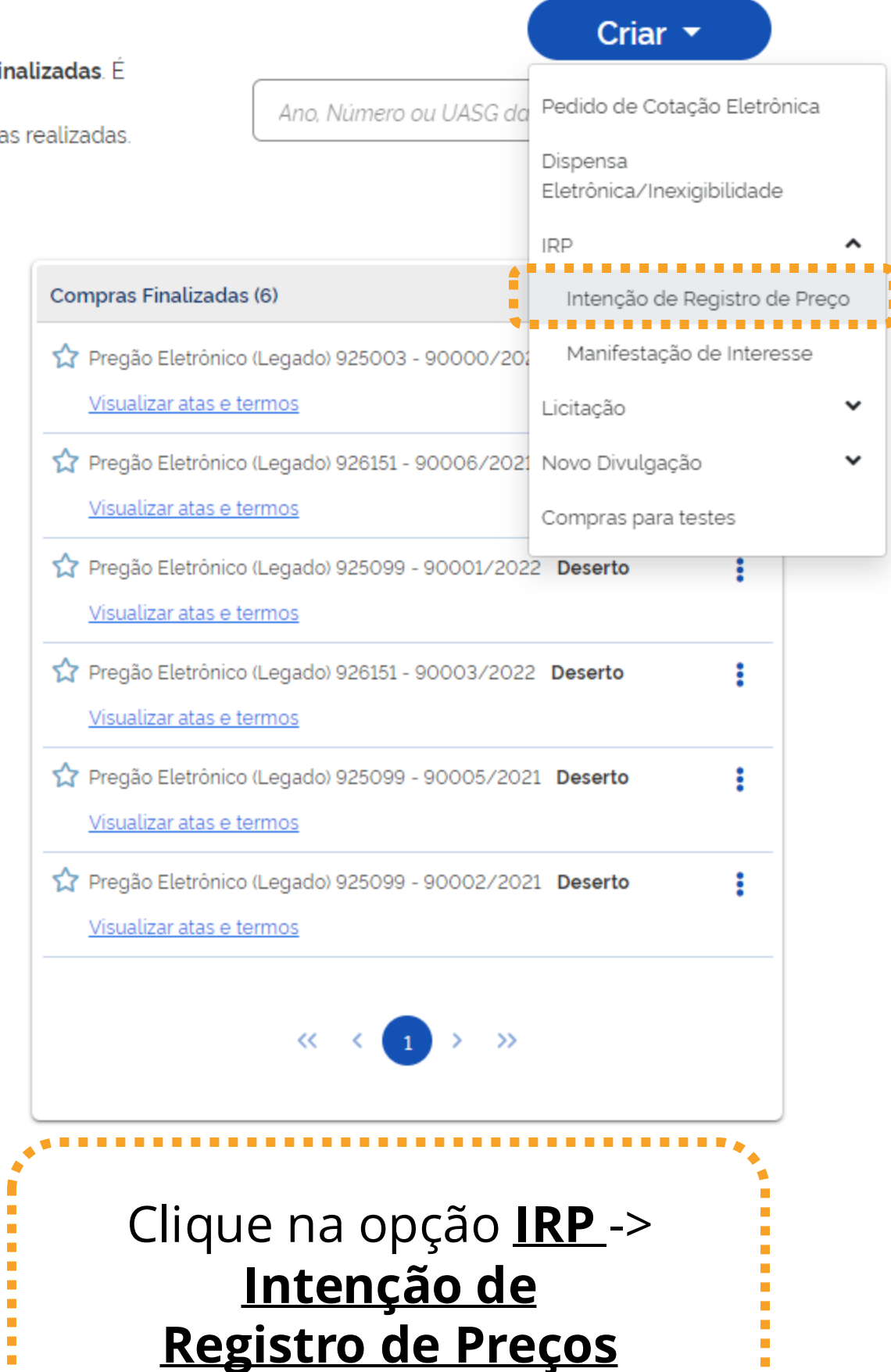

2

| SIASG                                                                                                    | Sistema Integrado de<br>Administração de<br>Serviços Gerais                    | Internção de                                               | a Flegistro de<br>IFIP     |
|----------------------------------------------------------------------------------------------------|--------------------------------------------------------------------------------|------------------------------------------------------------|----------------------------|
| estor de Compras                                                                                                    | IRP                                                                            | Manifestar Interesse                                       | Analisar IRP               |
| piente: TREINAMENTO                                                                                                    |                                                                                | Mante                                                      | er IRP                     |
| bjeto                                                                                                    | Gestor                                                                         |                                                            | Itens                      |
| Órgão da UASG                                                                                                    |                                                                                | UASG                                                       |                            |
| 95420 - ESTADO DE                                                                                                    | SAO PAULO                                                                      | 925000 - PMS                                               | P-SEC.MUN.DE PLANEJA       |
| Situação                                                                                                    | * Lei                                                                          | * Modalidade da Compra                                     |                            |
|                                                                                                    | Selecione V                                                                    | Selecione 🗸                                                |                            |
| * Essa contratação se<br>Secretaria de Governo<br>UASG da Contratação                                                          | rá gerenciada pelo Minist<br>o Digital - SGD ? O Si<br>Número da Contratação A | ne ❤<br>ério da Gestão e da Inovaç<br>m                    | ão - MGI ou por órgão auto |
| * Essa contratação se<br>Secretaria de Governo<br>UASG da Contratação<br>* Objeto                                              | rá gerenciada pelo Minist<br>o Digital - SGD ? O Si<br>Número da Contratação A | ério da Gestão e da Inovaç<br>m                            | ão - MGI ou por órgão auto |
| * Essa contratação se<br>Secretaria de Governo<br>UASG da Contratação<br>* Objeto<br>500 caracter(es) dis                      | rá gerenciada pelo Minist<br>o Digital - SGD ? O Si<br>Número da Contratação A | ério da Gestão e da Inovaç<br>m ○ Não<br>no da Contratação | ao - MGI ou por órgão auto |
| * Essa contratação se<br>Secretaria de Governo<br>UASG da Contratação<br>* Objeto<br>500 caracter(es) dis<br>Salvar Cancelar I | rá gerenciada pelo Minist<br>o Digital - SGD ? O Si<br>Número da Contratação A | ério da Gestão e da Inovaç<br>m ○ Não<br>no da Contratação | ao - MGI ou por órgão auto |

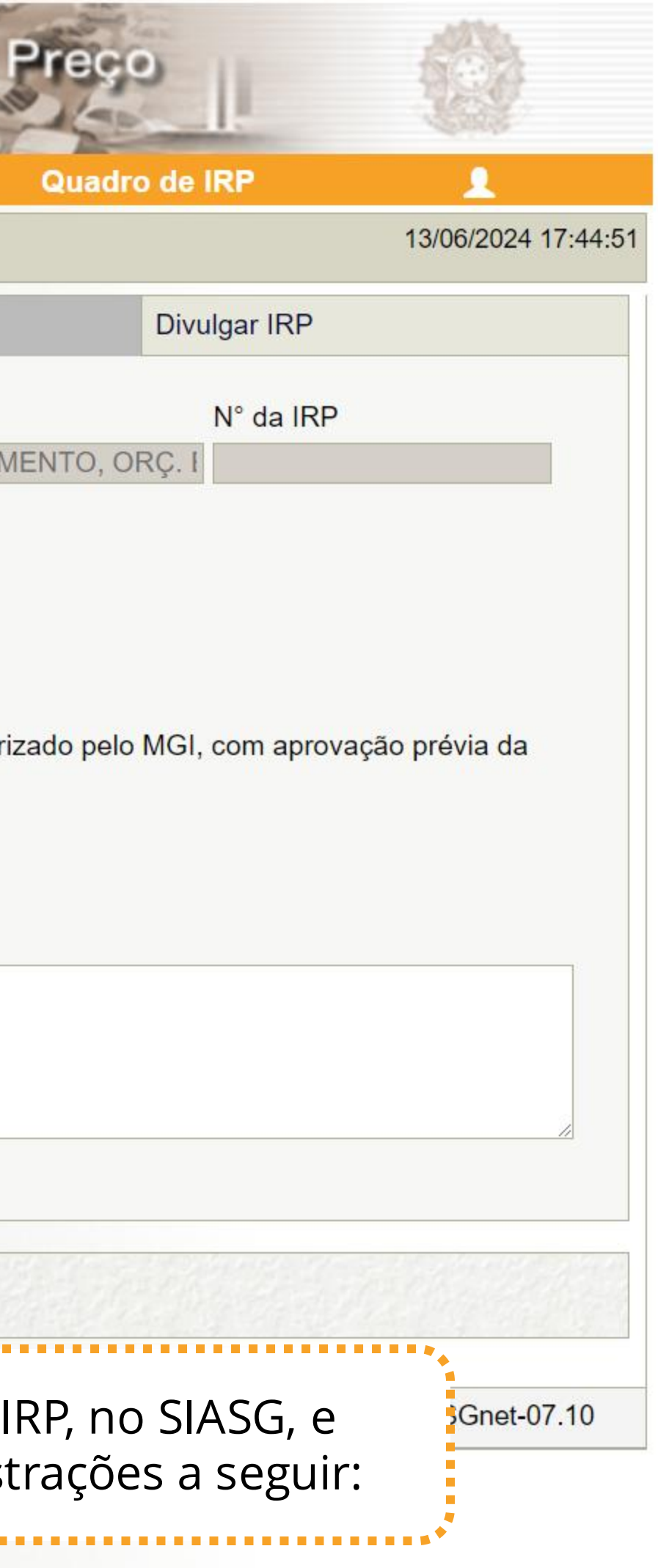

| Manter IRP estor UASG 925000 - PMSP-SEC.MUN.DE PLAN * Modalidade da Compra                                                                                        |
|----------------------------------------------------------------------------------------------------|
| UASG<br>925000 - PMSP-SEC.MUN.DE PLAN<br>* Modalidade da Compra                                                                                                   |
| UASG<br>925000 - PMSP-SEC.MUN.DE PLAN<br>* Modalidade da Compra                                                                                                   |
| 925000 - PMSP-SEC.MUN.DE PLAN * Modalidade da Compra                                                                                                    |
| <ul> <li>* Modalidade da Compra</li> <li>Selecione </li> </ul>                                                                                                    |
| ✓ Selecione ✓                                                                                                    |
| <ul> <li>993</li> <li>2002 1e ✓</li> <li>2021 tério da Gestão e da Inovação - MGI ou por órgão</li> <li>O Sim O Não</li> <li>atação Ano da Contratação</li> </ul> |
|                                                                                                    |
|                                                                                                    |
|                                                                                                    |
|                                                                                                    |

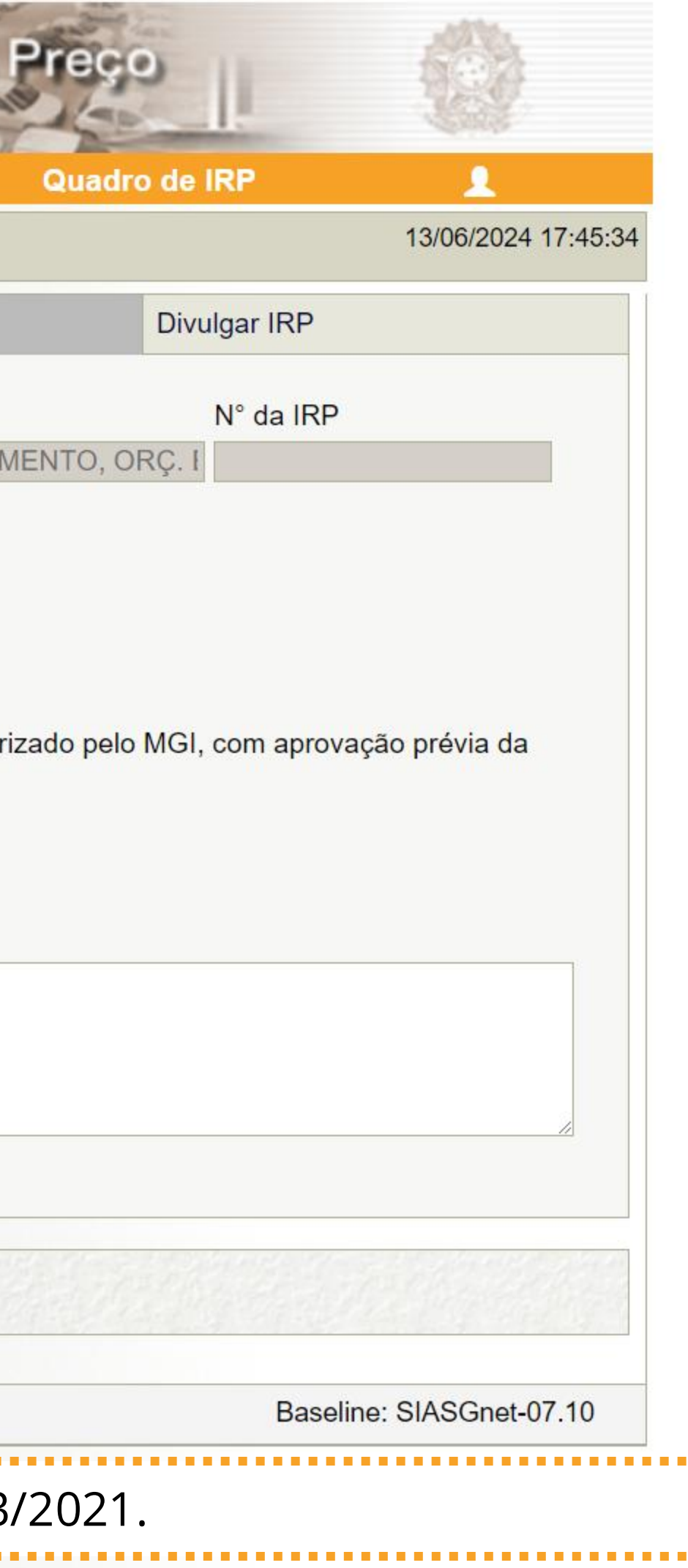

|                                                                                       | IKF                                                                           | Manifestar Interesse                                                                            | Analisar IRP         |
|---------------------------------------------------------------------------------------|-------------------------------------------------------------------------------|-------------------------------------------------------------------------------------------------|----------------------|
| piente: TREINAMENTO                                                                   |                                                                               | Manter                                                                                          | IRP                  |
| bjeto                                                                                 | Gestor                                                                        | ł                                                                                               | tens                 |
| Órgão da UASG                                                                         |                                                                               | UASG                                                                                            |                      |
| 95420 - ESTADO DE S                                                                   | SAO PAULO                                                                     | 925000 - PMSP                                                                                   | -SEC.MUN.DE PLAN     |
| Situação                                                                              | * Lei                                                                         | * Modalidade da Compra                                                                          |                      |
| 12 mês(es)<br>* Essa contratação será<br>Secretaria de Governo<br>UASG da Contratação | Seleci<br>á gerenciada pelo Min<br>Digital - SGD ? O<br>Número da Contratação | Concorrência<br>on Dispensa<br>isté Inexigibilidade Inovação<br>Sim O Não<br>Ano da Contratação | o - MGI ou por órgão |
| * Objeto                                                                              |                                                                               |                                                                                                 |                      |
| * Objeto<br>500 caracter(es) disp                                                     | onível(eis)                                                                   |                                                                                                 |                      |
| * Objeto<br>500 caracter(es) disp<br>Salvar Cancelar IF                               | onível(eis)                                                                   |                                                                                                 |                      |
| * Objeto<br>500 caracter(es) disp<br>Salvar Cancelar IF                               | oonível(eis)                                                                  | (*) Campo de preench                                                                            | nimento obrigatório. |

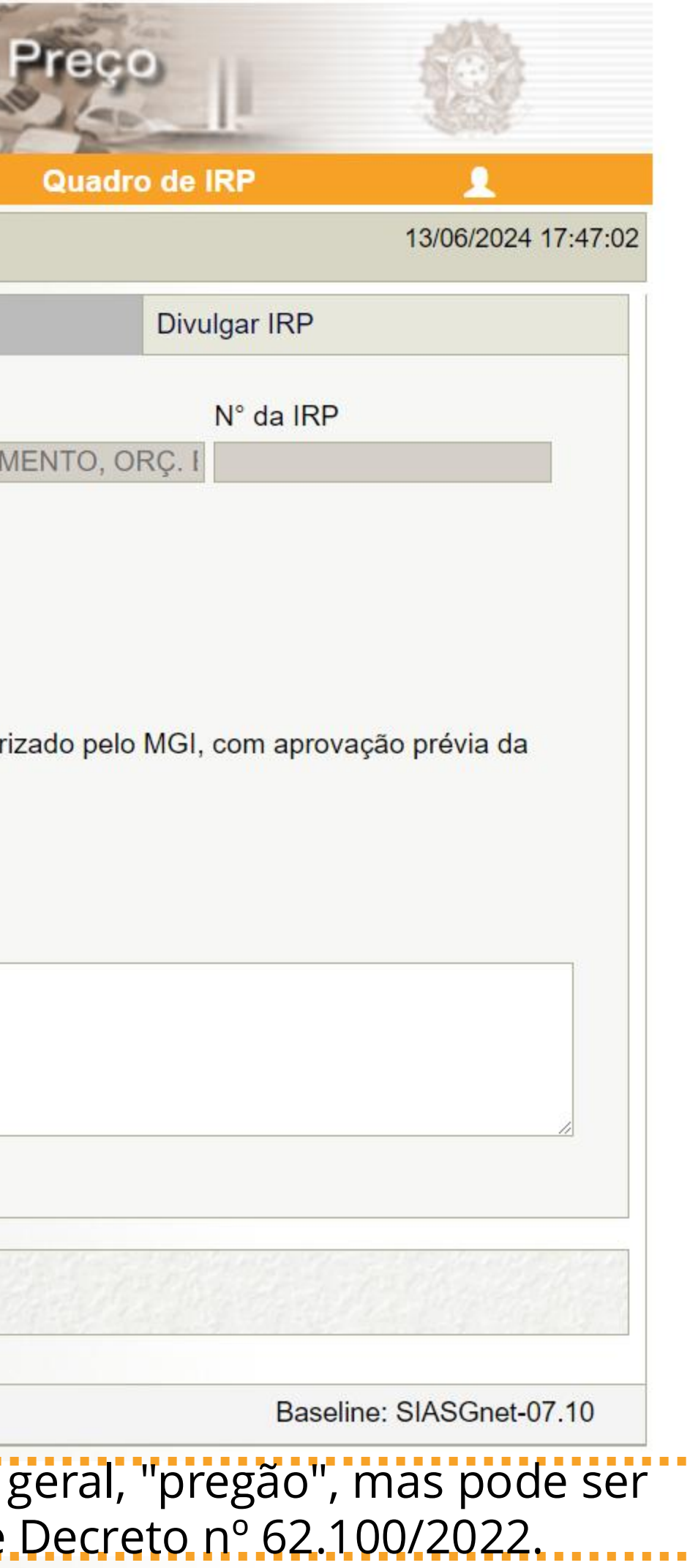

| Gestor de Compras        | IRP                  | Manifesta       | ar Interesse | Ana          | alisar IRP |      |
|--------------------------|----------------------|-----------------|--------------|--------------|------------|------|
| mbiente: TREINAMENTO     |                      |                 | Mante        | er IRP       |            |      |
| Objeto                   | Gestor               |                 |              | Itens        |            |      |
| Órgão da UASG            |                      | l               | UASG         |              |            |      |
| 95420 - ESTADO DE SA     | AO PAULO             |                 | 925000 - PMS | P-SEC.M      | UN.DE PL   | .ANE |
| Situação                 | * Lei                |                 | * Modalid    | ade da Co    | ompra      |      |
|                          | Lei nº 14            | .133/2021 🗸     | Pregão       | ~            |            |      |
| * Critério de Julgamento | * Data Pro           | vável da Licita | ição         |              |            |      |
| Menor Preço/Maior De     | sconto 🗸 27/06/202   | 4               | 9            |              |            |      |
| * Prazo Estimado de Val  | lidade da Ata * Comp | a Nacional      | 🜗 🕨 Junho    | 20           | 24 💌       | ×    |
| 12 môs(os)               | Selecio              |                 | em. Seg Ter  | Qua Qui      | Sex Sáb    | Don  |
| * Essa contratação será  | derenciada pelo Mini | stério da Ge    | 22           | 5 6          | 1<br>7 8   | 2    |
| Secretaria de Governo [  | Digital - SGD ?      | Sim O Nã        | 24 10 11     | 12 13        | 14 15      | 16   |
| UASG da Contratação N    | úmero da Contratação | Ano da Conti    | 25 17 18     | 19 20        | 21 22      | 23   |
|                          |                      |                 | 26 24 25     | 26 <b>27</b> | 28 29      | 30   |
| * Objeto                 |                      |                 | Hoje é C     | Qui. 13. Ju  | un 2024    |      |
| 500 caracter(es) dispo   | onível(eis)          |                 |              |              |            |      |
|                          |                      |                 |              |              |            |      |
|                          |                      |                 |              | 12,51        | 1. 17 . 22 |      |
| Colver Concolor ID       | D Rootivar           |                 |              |              |            |      |

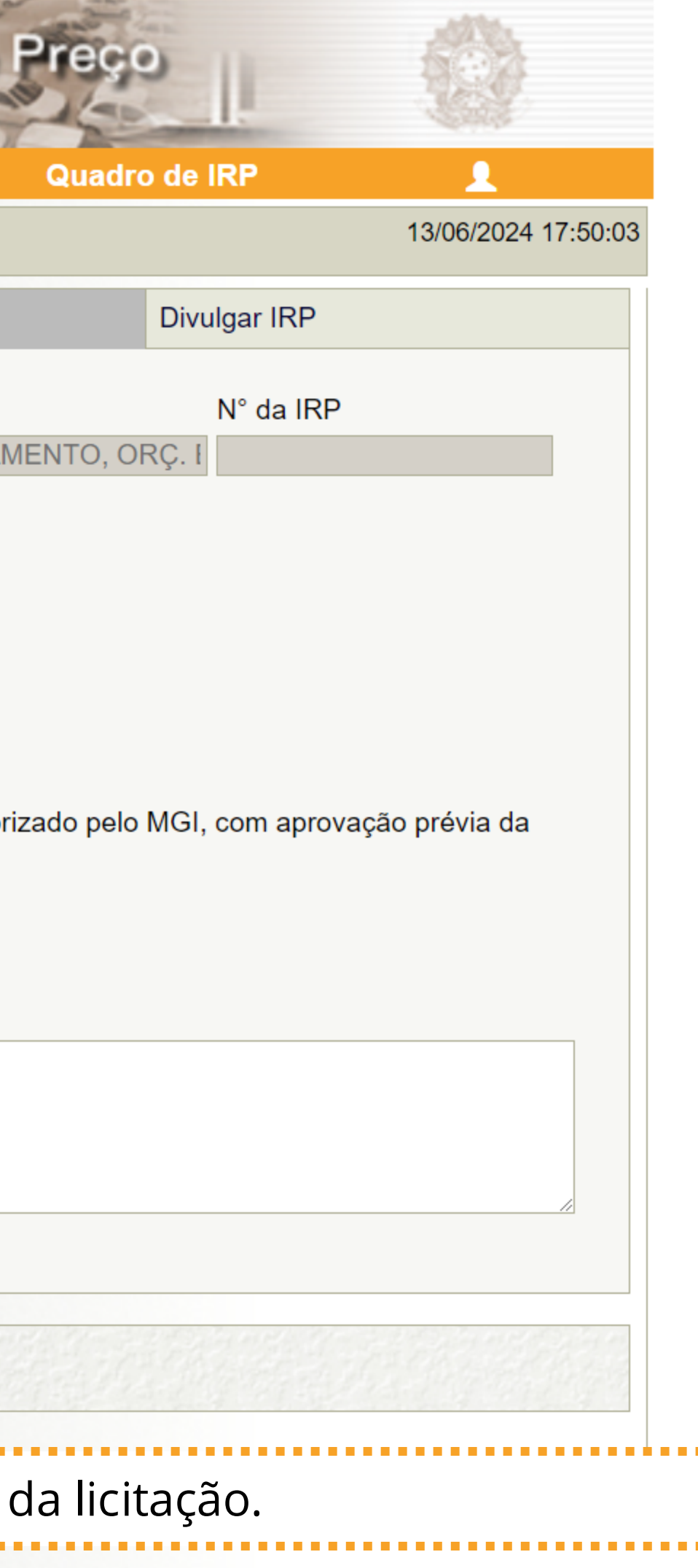

|                                                          | IKP                                                          | Mannestar Interesse |                       |
|----------------------------------------------------------|--------------------------------------------------------------|---------------------|-----------------------|
| nbiente: TREINAMENTO                                     |                                                              | Mante               | er IRP                |
| Objeto                                                   | Gestor                                                       |                     | Itens                 |
| Órgão da UASG                                            |                                                              | UASG                |                       |
| 95420 - ESTADO DE S                                      | SAO PAULO                                                    | 925000 - PMS        | P-SEC.MUN.DE PLANEJAN |
| Situação                                                 | * Lei                                                        | * Modalida          | ade da Compra         |
|                                                          | Lei nº 14.13                                                 | 3/2021 ✔ Pregão     | $\checkmark$          |
| * Critério de Julgament                                  | o * Data Prováv                                              | vel da Licitação    |                       |
| Secretaria de Governo<br>UASG da Contratação<br>* Objeto | Digital - SGD <mark>( Não</mark><br>Número da Contratação An | o da Contratação    |                       |
|                                                          |                                                              |                     |                       |
| 500 caracter(es) disp                                    | oonível(eis)                                                 |                     |                       |

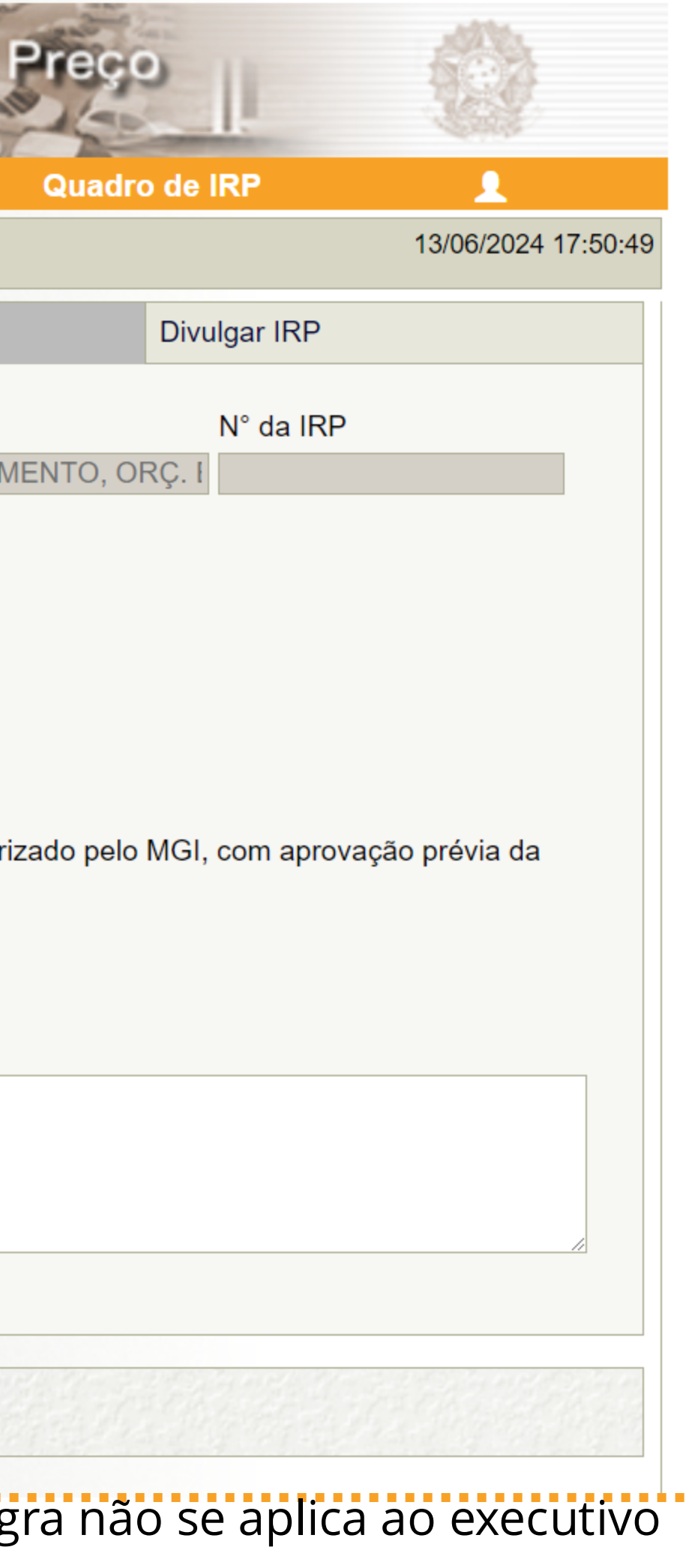

| net s                     | erviços Gerais           | See man                     | IRP                                     |
|---------------------------|--------------------------|-----------------------------|-----------------------------------------|
| Gestor de Compras         | IRP                      | Manifestar Interess         | e Analisar IRP                          |
| mbiente: TREINAMENTO      |                          | Mar                         | nter IRP                                |
| Objeto                    | Gestor                   |                             | Itens                                   |
| Órgão da UASG             |                          | UASG                        |                                         |
| 95420 - ESTADO DE SA      | O PAULO                  | 925000 - PI                 | MSP-SEC.MUN.DE PLANEJAM                 |
| Situação                  | * Lei                    | * Moda                      | llidade da Compra                       |
|                           | Lei nº 14                | 4.133/2021 ✔ Pregã          | io 🗸                                    |
| * Critério de Julgamento  | * Data Pr                | ovável da Licitação         |                                         |
| Menor Preço/Maior Deso    | conto 🗸 27/06/20         | 24                          |                                         |
| * Prazo Estimado de Valio | lade da Ata * Comr       | vra Nacional 2              |                                         |
| 12 mâs(as)                | Não                      |                             |                                         |
| * Essa contratação será o | erenciada pelo Min       | istério da Gestão e da Inov | /acão - MGI ou por órgão autori:        |
| Secretaria de Governo Di  | gital - SGD ?            | Sim 🔘 Não                   | , , , , , , , , , , , , , , , , , , , , |
| UASG da Contratação Nú    | -<br>mero da Contratação | Ano da Contratação          |                                         |
|                           |                          |                             |                                         |
| * Objeto                  |                          |                             |                                         |
|                           |                          |                             |                                         |
|                           |                          |                             |                                         |
|                           |                          |                             |                                         |
| 500 caracter(es) dispor   | nível(eis)               |                             |                                         |
|                           |                          |                             |                                         |
|                           |                          |                             | CARDEN RECEIPTION                       |
| Salvar Cancelar IRP       | Reativar                 |                             |                                         |
|                           |                          | (*) Campo de pre            | enchimento obrigatório.                 |
| Também marq               | ue a opção               | "Não" para a af             | firmativa de ser un                     |
|                           |                          | liaistánia de Ca            |                                         |

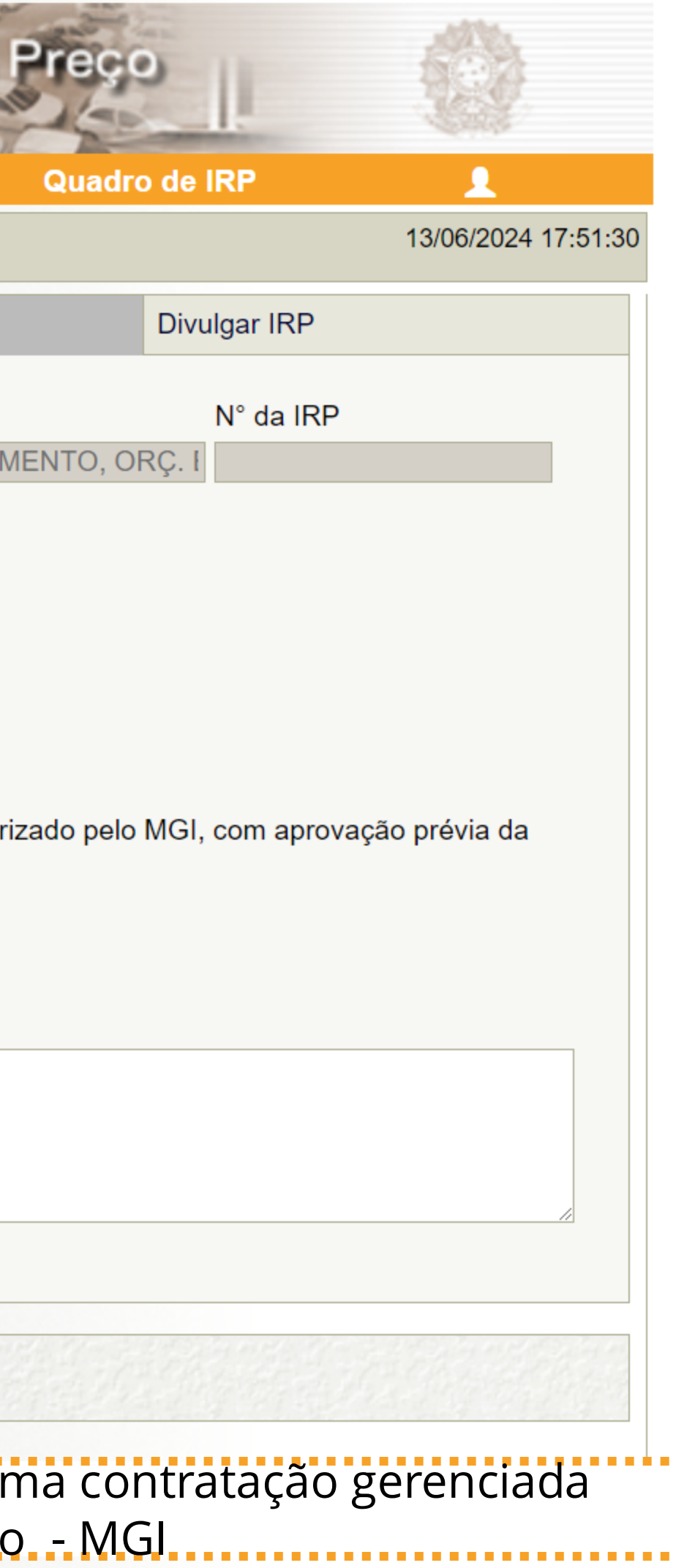

.......

| Gestor de Compras         | IRP                       | Manifestar Interess                   | e Analisar IRP              |
|---------------------------|---------------------------|---------------------------------------|-----------------------------|
| nbiente: TREINAMENTO      |                           | Ма                                    | nter IRP                    |
| Objeto                    | Gestor                    |                                       | Itens                       |
| Órgão da UASG             |                           | UASG                                  |                             |
| 95420 - ESTADO DE SA      | O PAULO                   | 925000 - P                            | MSP-SEC.MUN.DE PLANE        |
| Situação                  | * Lei                     | * Mod                                 | alidade da Compra           |
|                           | Lei nº 14.                | 133/2021 V Preg                       | ão 🗸                        |
| * Critério de Julgamento  | * Data Prov               | vável da Licitação                    |                             |
| Menor Preço/Maior Des     | conto 🗸 27/06/2024        | 4 🖬                                   |                             |
| * Prazo Estimado de Vali  | lade da Ata * Comm        |                                       |                             |
|                           | Não                       |                                       |                             |
| * Essa contratação corá d | Nao<br>Nao                | · · · · · · · · · · · · · · · · · · · | veção MCLeu por órgão eu    |
| Essa contratação sera ç   |                           |                                       | vaçao - MGI ou por orgao au |
| LIASC da Contratação Nú   | gital - SGD ? Contratação | Ano da Contratação                    |                             |
|                           |                           |                                       |                             |
| * Objete                  |                           |                                       |                             |
| Objeto                    |                           |                                       |                             |

Quando se tratar de licitação (pregão ou concorrência), os campos "UASG da Contratação", "Número da contratação" e "Ano da Contratação" não devem ser preenchidos. Este campo apenas deve ser preenchido, quando estiver cadastrando uma IRP associada uma inexigibilidade. Nesse caso, preencher com as informações de Número e Ano da Contratação gerados pelo Novo Divulgação de Compras.

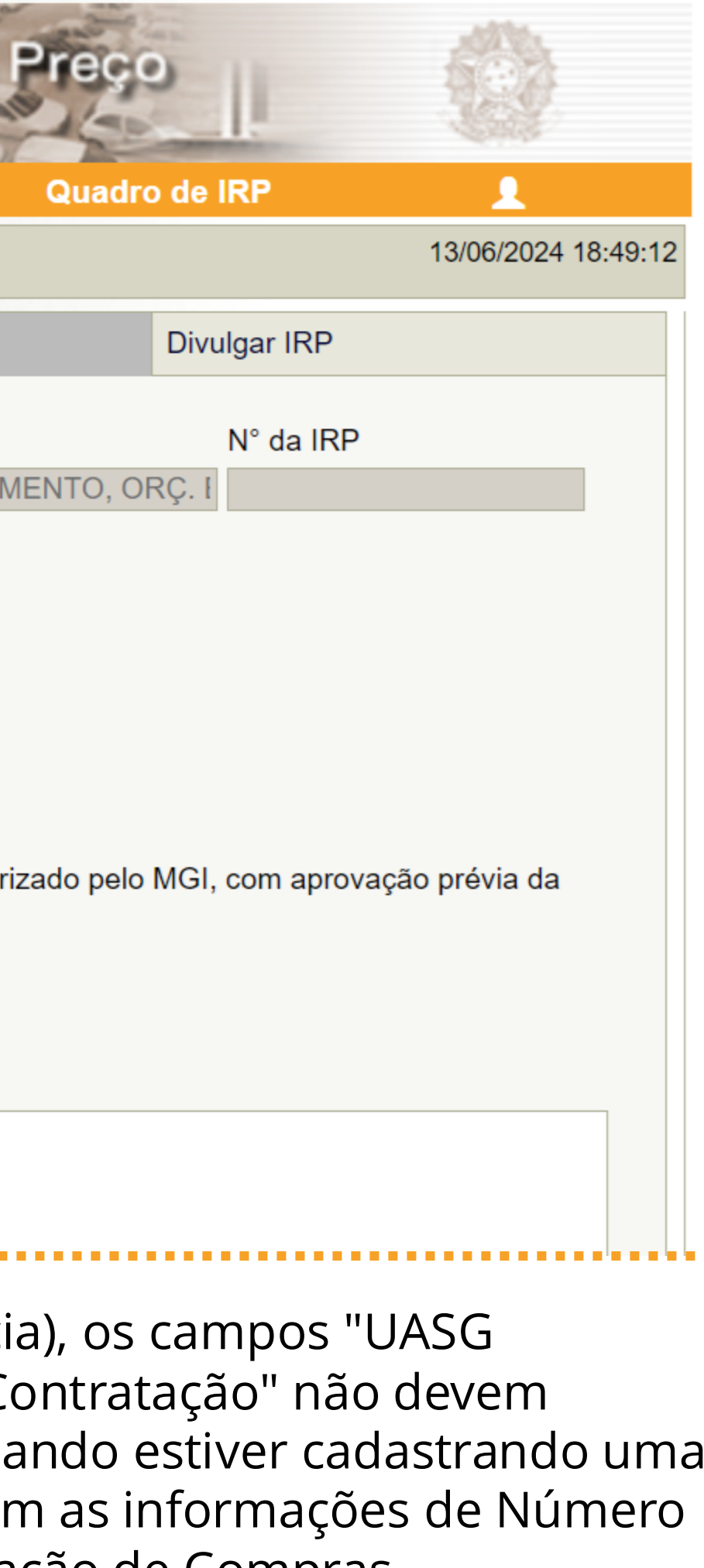

| Gestor de Compras                                                                                                    | IRP                                                                                                    | Manifestar Interess                                                                                               | e Analisar IRP                                                                  |
|----------------------------------------------------------------------------------------------------|----------------------------------------------------------------------------------------------------|----------------------------------------------------------------------------------------------------|---------------------------------------------------------------------------------|
| Ambiente: TREINAMENTO                                                                                                    |                                                                                                    | Mai                                                                                                    | nter IRP                                                                        |
| Objeto                                                                                                    | Gestor                                                                                                    |                                                                                                    | Itens                                                                           |
| Órgão da UASG                                                                                                    |                                                                                                    | UASG                                                                                                    |                                                                                 |
| 95420 - ESTADO DE SA                                                                                                    | O PAULO                                                                                                    | 925000 - Pl                                                                                                    | MSP-SEC.MUN.DE PLANEJAI                                                         |
| Situação                                                                                                    | * Lei                                                                                                    | * Moda                                                                                                    | lidade da Compra                                                                |
|                                                                                                    | Lei nº 14                                                                                                    | .133/2021 🗸 Pregâ                                                                                                 | io 🗸                                                                            |
| * Critério de Julgamento                                                                                                    | * Data Pro                                                                                                    | ovável da Licitação                                                                                               |                                                                                 |
| Menor Preço/Maior Des                                                                                                    | conto 🗸 27/06/202                                                                                               | 24                                                                                                    |                                                                                 |
| mes(es)                                                                                                    | Nau                                                                                                    | $\checkmark$                                                                                                    |                                                                                 |
| <ul> <li>* Essa contratação será (<br/>Secretaria de Governo Di<br/>UASG da Contratação Nú</li> <li>* Objeto</li> <li>Registro de preços para</li> </ul>                                                               | gerenciada pelo Mini<br>igital - SGD ?                                                                          | istério da Gestão e da Inov Sim  Não Ano da Contratação                                                           | vação - MGI ou por órgão auto                                                   |
| <ul> <li>* Essa contratação será (<br/>Secretaria de Governo Di<br/>UASG da Contratação Nú</li> <li>* Objeto</li> <li>Registro de preços para<br/>unidades adquirentes, co</li> </ul>                                  | gerenciada pelo Mini<br>igital - SGD ? O<br>mero da Contratação<br>aquisição de materia<br>onforme especificaçã | istério da Gestão e da Inov<br>Sim  Não Ano da Contratação al de escritório para atendi ões constantes do Anexo I | /ação - MGI ou por órgão auto<br>mento das necessidades de e<br>deste edital.   |
| <ul> <li>* Essa contratação será (<br/>Secretaria de Governo Di<br/>UASG da Contratação Nú</li> <li>* Objeto</li> <li>Registro de preços para<br/>unidades adquirentes, co</li> <li>281 caracter(es) dispon</li> </ul> | gerenciada pelo Mini<br>igital - SGD ? O<br>mero da Contratação<br>aquisição de materia<br>onforme especificaçã | istério da Gestão e da Inov<br>Sim  Não Ano da Contratação al de escritório para atendi bes constantes do Anexo I | vação - MGI ou por órgão autor<br>mento das necessidades de ex<br>deste edital. |

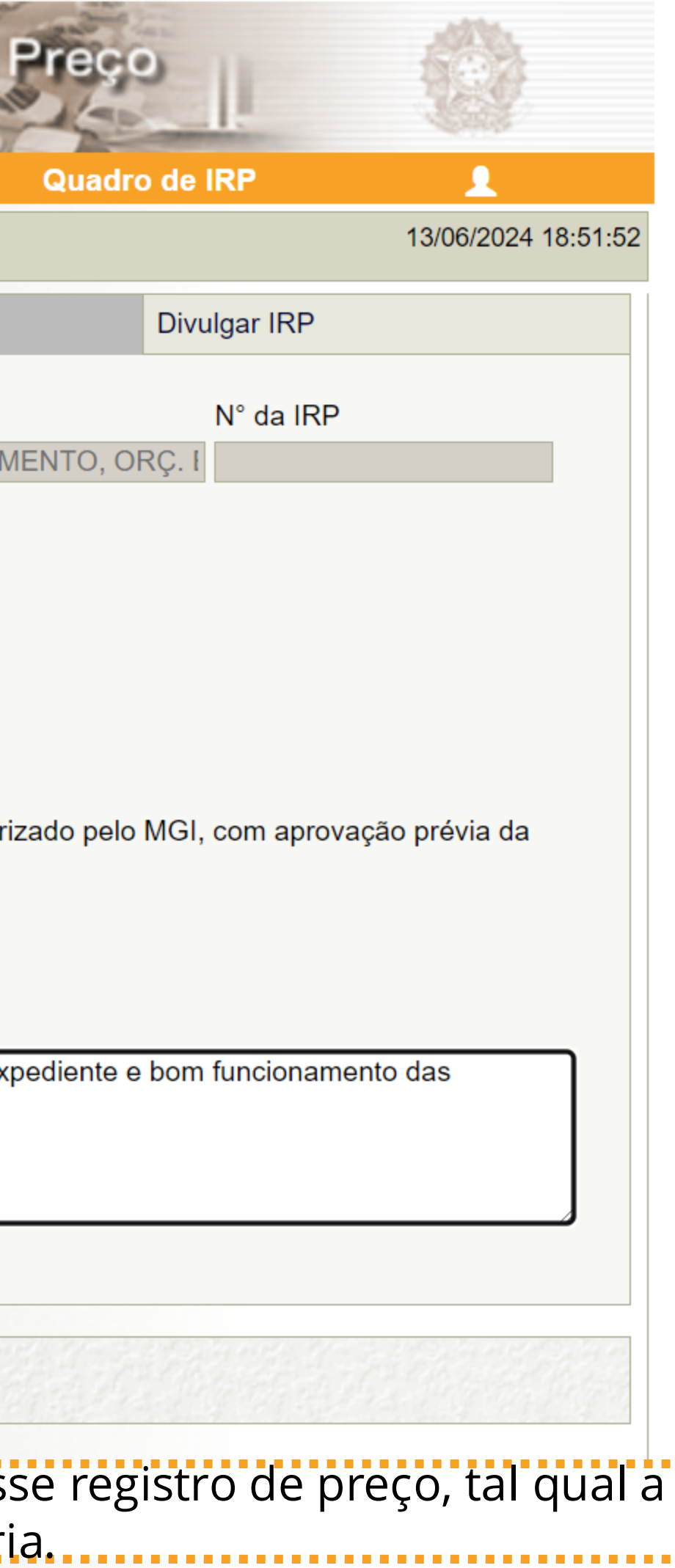

| Ambiente: <u>TREINAMENTO</u> <b>Objeto</b> Órgão da UASG | Gestor                                            | Ν                                               | Manter IRP                                       |      |
|----------------------------------------------------------|---------------------------------------------------|-------------------------------------------------|--------------------------------------------------|------|
| Objeto<br>Órgão da UASG                                  | Gestor                                            |                                                 | Itens                                            |      |
| Órgão da UASG                                            |                                                   |                                                 |                                                  |      |
|                                                          |                                                   | UASG                                            |                                                  |      |
| 95420 - ESTADO DE S                                      | AO PAULO                                          | 925000                                          | - PMSP-SEC.MUN.DE PLAN                           | NEJ. |
| Situação                                                 | * Lei                                             | * M                                             | odalidade da Compra                              |      |
|                                                          | Lei nº 14.1                                       | 133/2021 🗸 Pr                                   | egão 🗸                                           |      |
| * Critério de Julgamente                                 | o * Data Prov                                     | vável da Licitação                              |                                                  |      |
| Menor Preço/Maior De                                     | esconto 🗸 27/06/2024                              | 1 🖬                                             |                                                  |      |
| UASG da Contratação N<br>Objeto                          | Número da Contratação                             | Ano da Contratação                              |                                                  |      |
| Registro de preços par<br>unidades adquirentes,          | a aquisição de material<br>conforme especificaçõe | de escritório para ate<br>es constantes do Anex | endimento das necessidades<br>ko I deste edital. | de   |
| 281 caracter(es) disp                                    | onível(eis)                                       |                                                 |                                                  |      |
|                                                          |                                                   |                                                 |                                                  |      |
| Salvar Cancelar IF                                       | Reativar                                          |                                                 |                                                  |      |
|                                                          |                                                   | (*) Campo de                                    | preenchimento obrigatório.                       |      |
|                                                          |                                                   | Não eso                                         | iueca de salvar                                  |      |

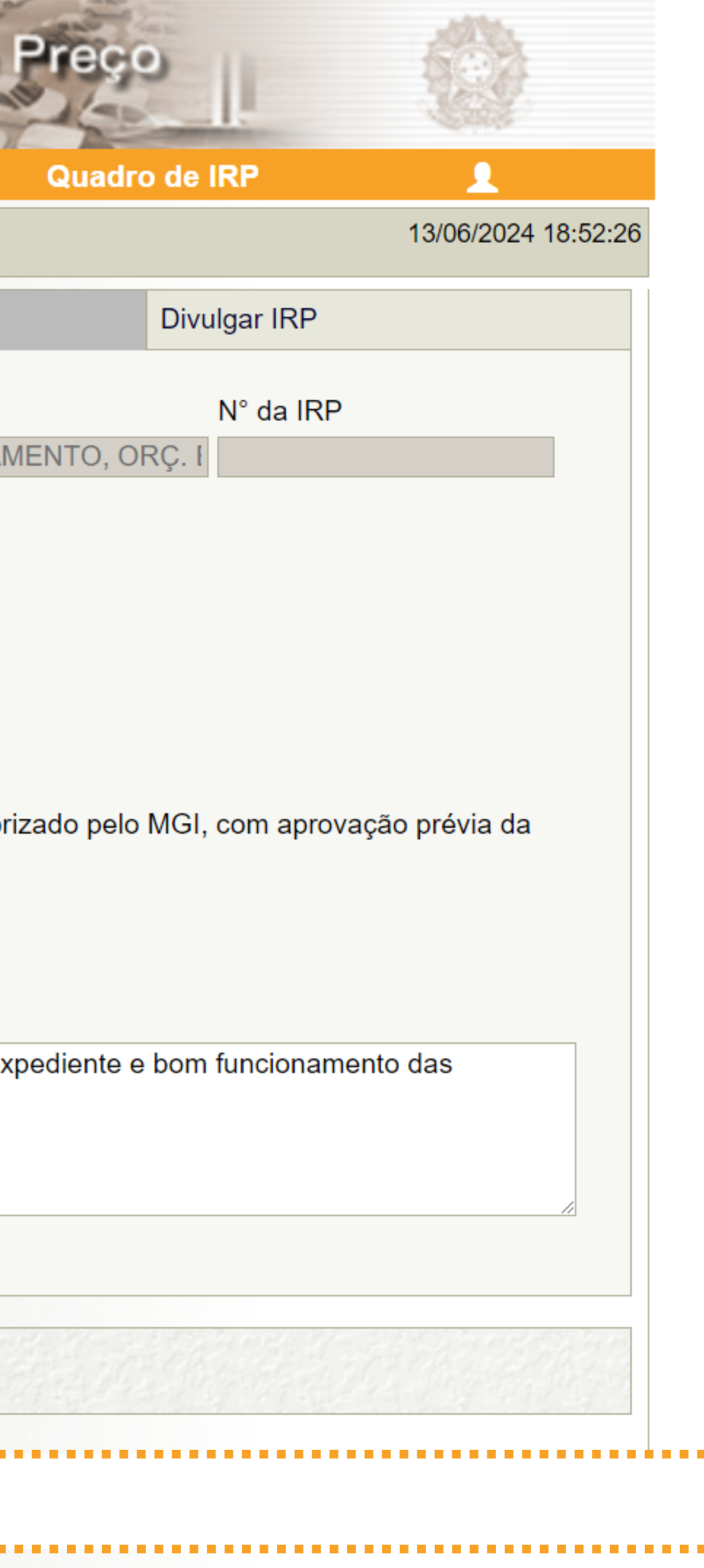

| viente: TREINAMENTO  | )                 |                    | wai       | Man                          | ter IRP                     |
|----------------------|-------------------|--------------------|-----------|------------------------------|-----------------------------|
|                      |                   |                    |           | Wall                         |                             |
| bjeto                |                   | Gestor             |           |                              | Itens                       |
| Órgão da UASG        |                   |                    |           | UASG                         |                             |
| 95420 - ESTADO I     | SIASGnet IRP - Go | oogle Chrome       |           |                              |                             |
| Situação             | 8 Não seguro 4    | nttps://treinament | o2.compra | snet.gov.br/siasgnet-irp/sec | ure/mensagem.do?informa=A%2 |
| Edição               | - 6 I             | nformaç            | ão        |                              |                             |
| * Critério de Julgar |                   | NAMES OF STREET    |           |                              |                             |
| Menor Preçe          | AIRE              | numero (           | 25000     | 0 - 00015/2024 1             | foi incluida                |
| * Prazo Estimado c   |                   | numero e           | 20000     | 00010/20241                  |                             |
| 12 mês(e:            |                   |                    |           |                              | OK                          |
| * Essa contratação   |                   |                    |           |                              | OK                          |
| Secretaria de Gove   |                   |                    |           |                              |                             |
| UASG da Contrataç    |                   |                    |           |                              |                             |
|                      |                   |                    |           |                              |                             |
| * Objeto             |                   |                    |           |                              |                             |
| Registro de preços   |                   |                    |           |                              |                             |
| unicades adquiren    |                   |                    |           |                              |                             |
|                      |                   |                    |           |                              |                             |
| 281 caracter(es)     | aisponivei(eit    | )                  | 1000      |                              |                             |
|                      |                   |                    |           |                              |                             |
|                      |                   |                    | 1. 777    | Decale and the               | DECLARE TO STR              |

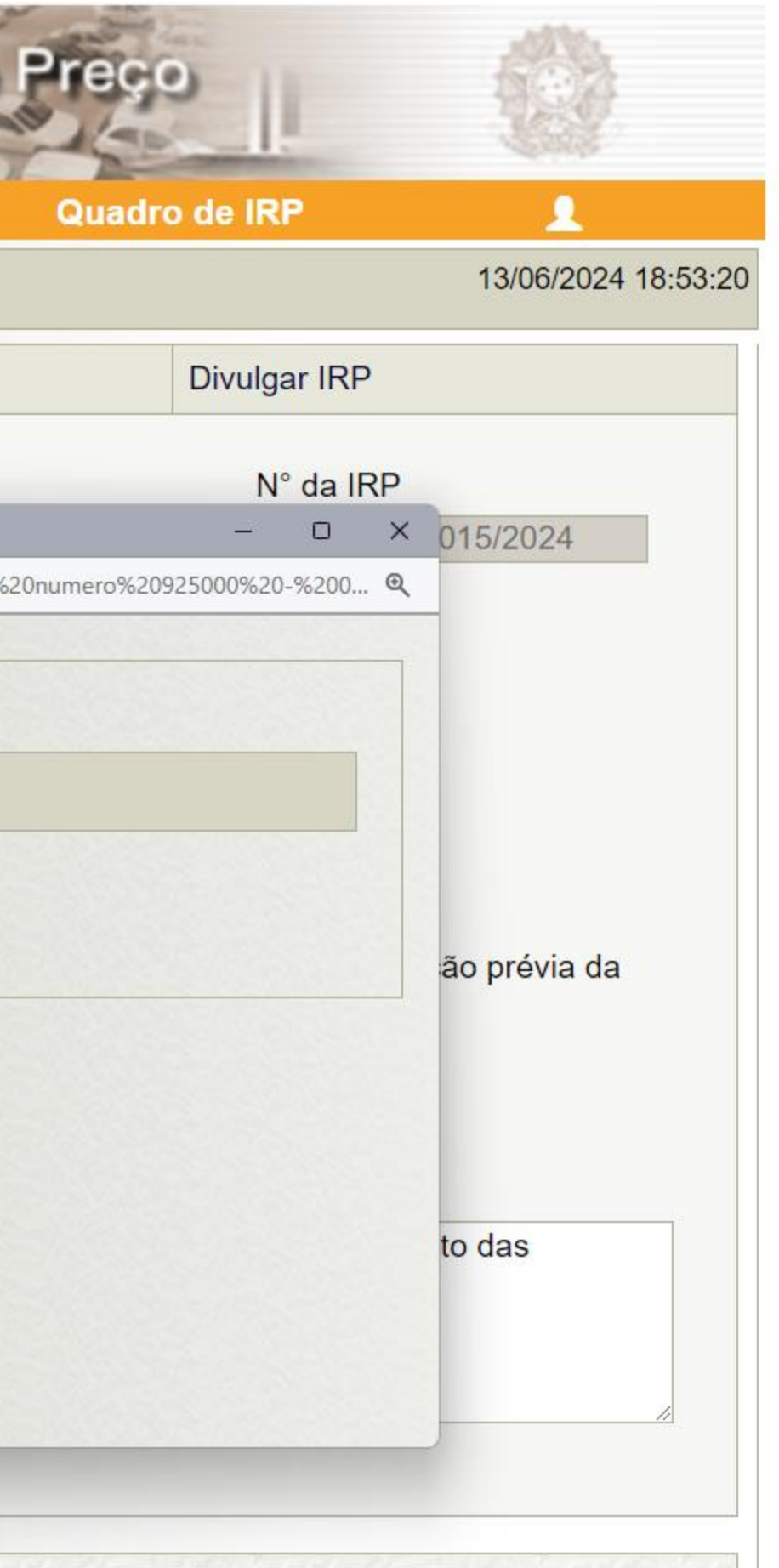

citação SRP ou para finalizar o

| SIAS                     | SIASG<br>Net Sistema Integrado de<br>Administração de<br>Serviços Gerais |                      | Registro de l        |
|--------------------------|--------------------------------------------------------------------------|----------------------|----------------------|
| Gestor de Compras        | s IRP                                                                    | Manifestar Interesse | Analisar IRP         |
| Ambiente: TREINAMENT     | 0                                                                        | Mante                | r IRP                |
| Objeto                   | Gestor                                                                   |                      | Itens                |
| Copiar Itens             |                                                                          |                      |                      |
|                          | Descrição do Item                                                        |                      | Situação do l        |
| Listar Aper<br>Pesquisar | ns Itens sem Local de Entrega p                                          | oara a UASG Gestora  |                      |
| Incluir Itens            | Excluir Selecionados                                                     | Finalizar Inclusão   |                      |
|                          |                                                                          | (*) Campo de preenc  | himento obrigatório. |
| Data da build: 13-06-20  | 024 12:52:12                                                             | Sol                  | ução SERPRO          |

Próximo passo será acessar a aba "Itens" para cadastrá-los em sua IRP.

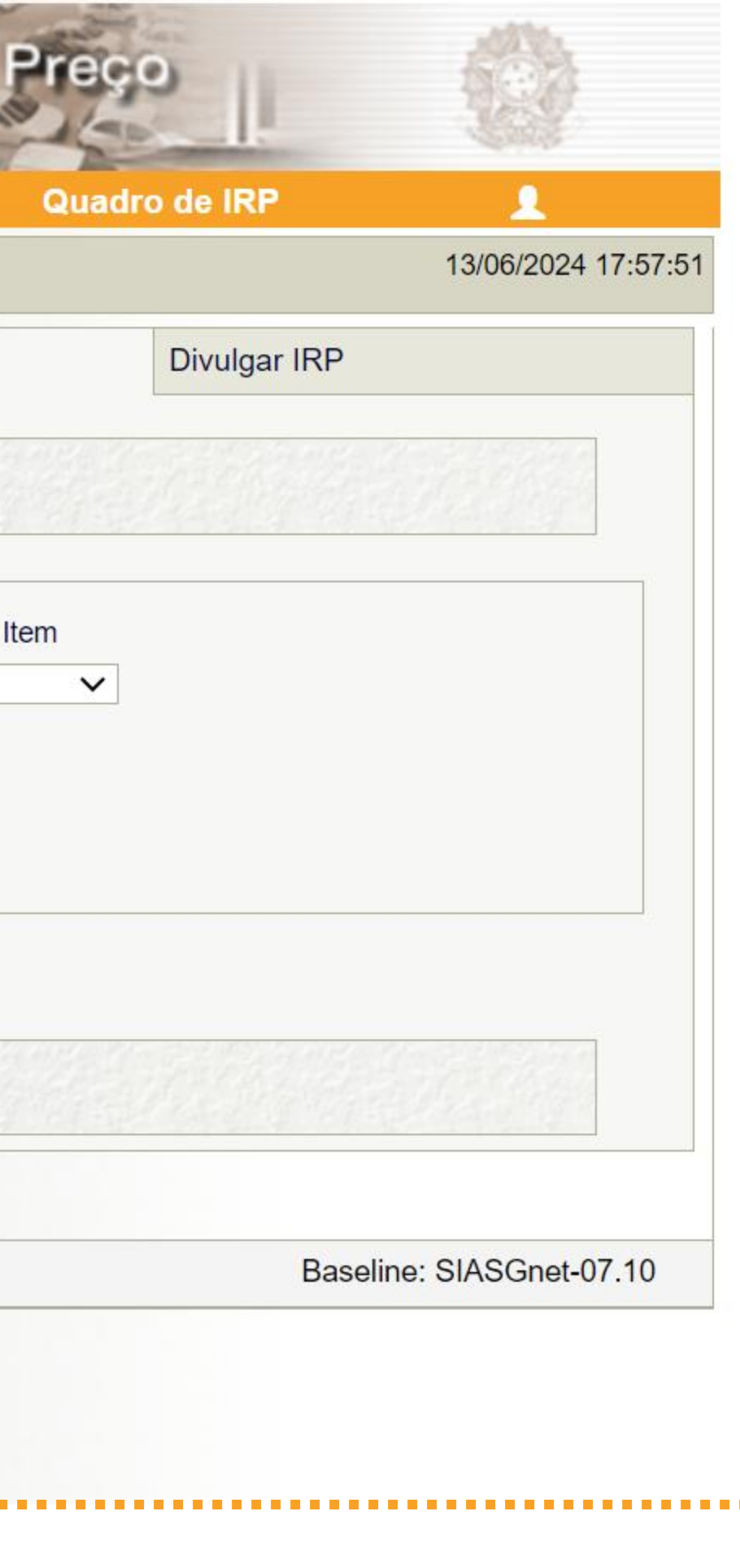

| sestor de Compras                                   | IRP                   | Manifestar Interesse                      | Analisar IRP         |
|-----------------------------------------------------|-----------------------|-------------------------------------------|----------------------|
| mbiente: TREINAMENTO                                |                       | Mante                                     | r IRP                |
| Objeto                                              | Gestor                |                                           | Itens                |
| Copiar Itens                                        |                       |                                           |                      |
| Filtro<br>N° do Item                                | Descrição do Item     |                                           | Situação             |
| Listar Apens Itens s                                | em Local de Entrega p | ara a UASG Gestora                        | lodos                |
| Pesquisar Limp                                      | ar                    |                                           |                      |
|                                                     |                       |                                           |                      |
| Nenhum registro a ser exibid                        | ).                    |                                           |                      |
| Nenhum registro a ser exibide                       | o.<br>ir Selecionados | Finalizar Inclusão                        |                      |
| Nenhum registro a ser exibid<br>Incluir Itens Exclu | o.<br>ir Selecionados | Finalizar Inclusão<br>(*) Campo de preend | himento obrigatório. |

....

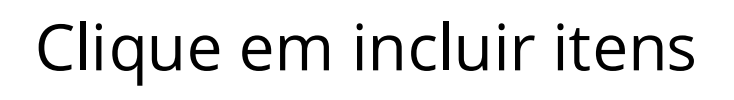

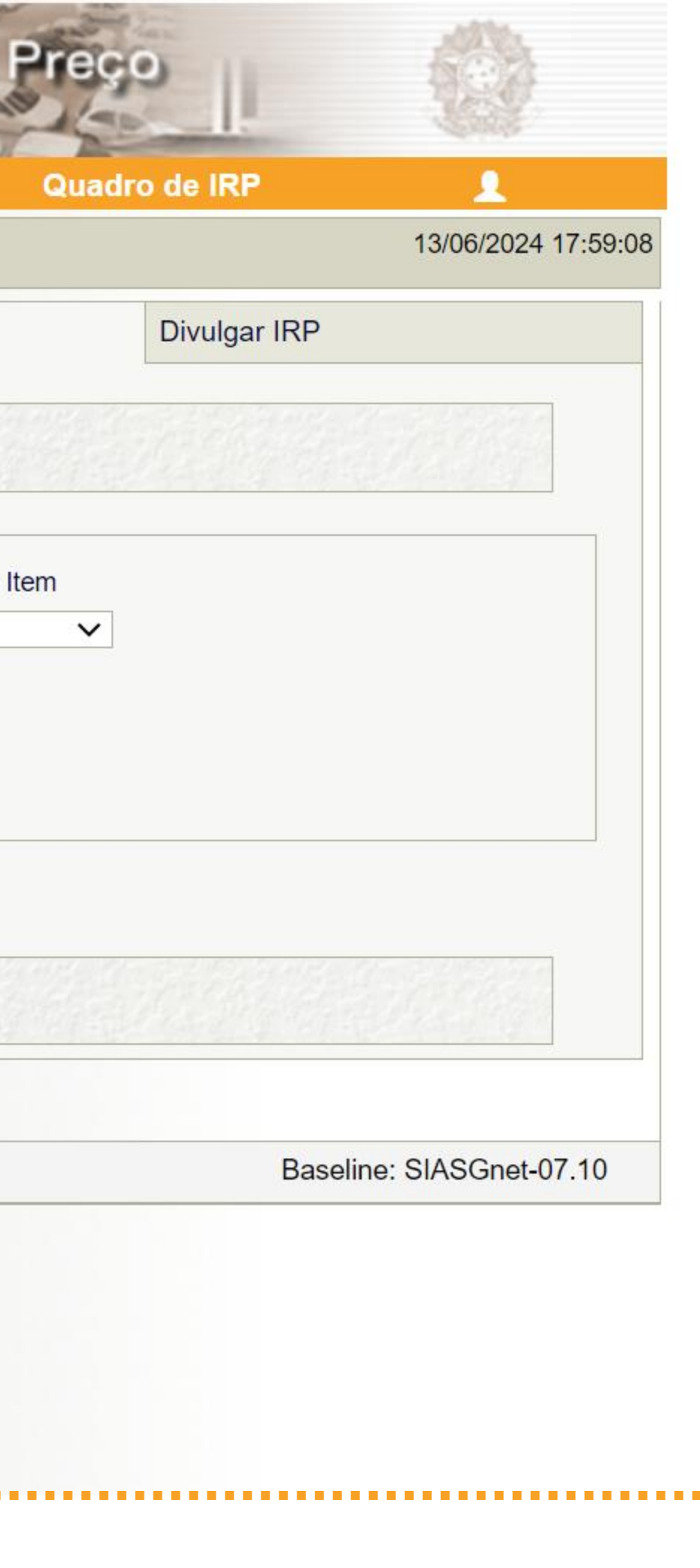

| nente: <u>TREINAM</u>           |                                   | of a decision of the second second second second second second second second second second second second second |
|---------------------------------|-----------------------------------|----------------------------------------------------------------------------------------------------|
| bjeto                           | Compras.gov.br                    |                                                                                                    |
| Copiar Iter                     | Catálogo<br>Cesta de Itens        |                                                                                                    |
| Filtro                          |                                   |                                                                                                    |
| N° do Item                      | Diaite aqui o material ou servico | o a ser pesaulisado                                                                                             |
| Listar A                        | Digite aqui e matemat eu serviço  |                                                                                                    |
| Pesquisa                        |                                   |                                                                                                    |
| Nenhum registro<br>Incluir Iten |                                   |                                                                                                    |
| a da buil <mark>d</mark> : 13-0 |                                   |                                                                                                    |
|                                 |                                   |                                                                                                    |
|                                 |                                   |                                                                                                    |

..........

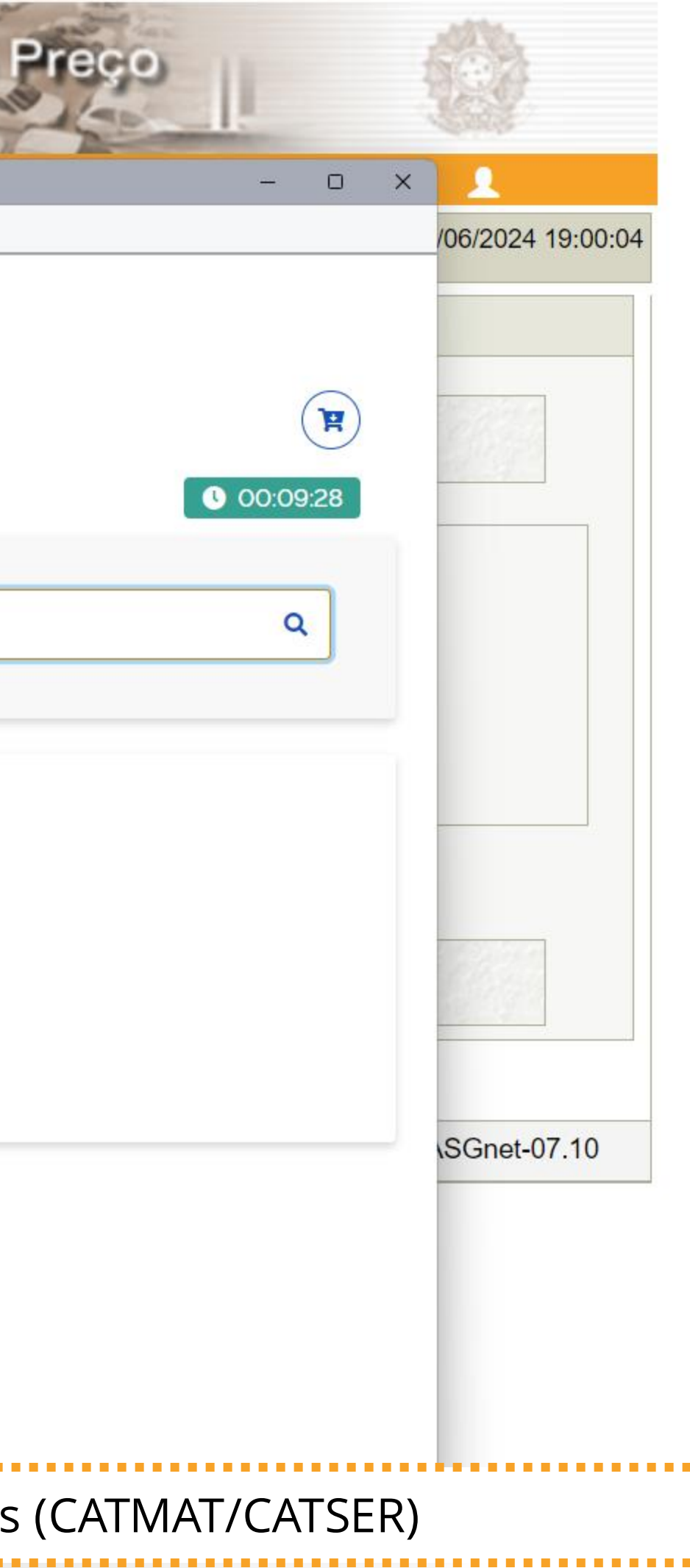

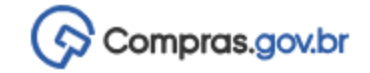

Catálogo Cesta de Itens

367971 Todos - 367971

Pesquise o item desejado, preferencialmente, utiliz

| R        |
|----------|
| 00:08:57 |
| Q        |
|          |
|          |
|          |
|          |
|          |

| zando seu código. |
|-------------------|
|                   |

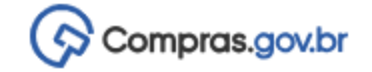

| Catálogo<br>Cesta de Itens                                    |                                |                                                                                                    | E 00:08:13                                       |
|---------------------------------------------------------------|--------------------------------|----------------------------------------------------------------------------------------------------|--------------------------------------------------|
| 367971                                                        |                                |                                                                                                    | ٩                                                |
| Borracha Apagadora Escrita<br>MATERIAL                        | Foram encontrado<br>Código _↑↓ | s: 1 ativo(s)<br>Nome do Material ↑↓                                                                                                    | Voltar<br>Mostrar também itens suspensos<br>Ação |
| UNIDADE DE FORNECIMENTO Selecione uma unidade de fornecimento | 367971                         | <b>Borracha Apagadora Escrita</b><br>material: borracha<br>comprimento: 31 mm<br>largura: 20 mm<br>altura: 6,50 mm<br>cor: branca<br>tipo: macia<br>aplicação: para lápis | Adicionar                                        |
| NATUREZA DA DESPESA<br>33903016                               |                                |                                                                                                    |                                                  |

Então, selecione, do lado esquerdo, a unidade de fornecimento desejada.

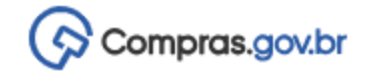

| Catálogo<br>Cesta de Itens                                                                                                    |                                |                                                                                                    | <b>P</b><br><b>00:07:33</b>                      |
|----------------------------------------------------------------------------------------------------|--------------------------------|----------------------------------------------------------------------------------------------------|--------------------------------------------------|
| 367971                                                                                                    |                                |                                                                                                    | ٩                                                |
| Borracha Apagadora Escrita<br>MATERIAL                                                                                                    | Foram encontrados<br>Código ↑↓ | s: 1 ativo(s)<br>Nome do Material ↑↓                                                                                                    | Voltar<br>Mostrar também itens suspensos<br>Ação |
| UNIDADE DE FORNECIMENTO<br>Selecione uma unidade de fornecimento<br>Caixa 12 Unidade<br>Caixa 12 Unidade<br>Caixa 15 Unidade<br>Caixa 24 Unidade<br>Caixa 40 Unidade<br>Caixa 50 Unidade<br>Caixa 20 Unidade<br>Caixa 20 Unidade | 367971                         | Borracha Apagadora Escrita<br>material: borracha<br>comprimento: 31 mm<br>largura: 20 mm<br>altura: 6,50 mm<br>cor: branca<br>tipo: macia<br>aplicação: para lápis | Adicionar                                        |

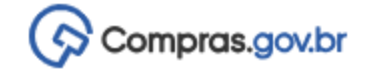

| Catálogo<br>Cesta de Itens                                                  |                               |                                                                                                    | <b>E</b><br>00:07:22                             |
|-----------------------------------------------------------------------------|-------------------------------|----------------------------------------------------------------------------------------------------|--------------------------------------------------|
| 367971                                                                      |                               |                                                                                                    | ٩                                                |
| Borracha Apagadora Escrita<br>MATERIAL                                      | Foram encontrado<br>Código ↑↓ | s: 1 ativo(s)<br>Nome do Material ↑↓                                                                                                    | Voltar<br>Mostrar também itens suspensos<br>Ação |
| UNIDADE DE FORNECIMENTO<br>Selecione uma unidade de fornecimento<br>Unidade | 367971                        | <b>Borracha Apagadora Escrita</b><br>material: borracha<br>comprimento: 31 mm<br>largura: 20 mm<br>altura: 6,50 mm<br>cor: branca<br>tipo: macia<br>aplicação: para lápis | Adicionar                                        |
| NATUREZA DA DESPESA<br>33903016                                             |                               |                                                                                                    |                                                  |

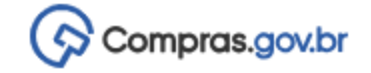

| Catálogo<br>Cesta de Itens                                                                                                 |                                         |                                                                                                    | <b>P</b><br>OO:06:55                             |
|----------------------------------------------------------------------------------------------------|-----------------------------------------|----------------------------------------------------------------------------------------------------|--------------------------------------------------|
| 367971                                                                                                    |                                         |                                                                                                    | ٩                                                |
| DIDADE DE FORNECIMENTO   Selecione uma unidade de fornecimento   Unidade   Unidade   CARACTERÍSTICAS   NATUREZA DA DESPESA | Foram encontrado<br>Código ↑↓<br>367971 | s: 1 ativo(s)<br>Nome do Material ↑↓<br>Borracha Apagadora Escrita<br>material: borracha<br>comprimento: 31 mm<br>largura: 20 mm<br>altura: 6,50 mm<br>cor: branca<br>tipo: macia<br>aplicação: para lápis | Voltar<br>Mostrar também itens suspensos<br>Ação |
|                                                                                                    |                                         |                                                                                                    |                                                  |

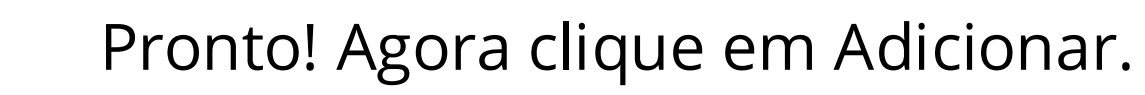

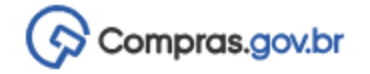

| Catálogo       |  |
|----------------|--|
| Costa do Itons |  |

| Catálogo<br>Cesta de Itens                                            |                               |                                                                                                    | () 00:06:13                                      |
|-----------------------------------------------------------------------|-------------------------------|----------------------------------------------------------------------------------------------------|--------------------------------------------------|
| 367971                                                                |                               |                                                                                                    | ٩                                                |
| Borracha Apagadora Escrita<br>MATERIAL                                | Foram encontrado<br>Código ↑↓ | s: 1 ativo(s)<br>Nome do Material ↑↓                                                                                              | Voltar<br>Mostrar também itens suspensos<br>Ação |
| UNIDADE DE FORNECIMENTO Selecione uma unidade de fornecimento Unidade | ≤                             | <b>Borracha Apagadora Escrita</b><br>material: borracha<br>comprimento: 31 mm<br>largura: 20 mm<br>altura: 6,50 mm<br>cor: branca | Adicionar                                        |
| CARACTERÍSTICAS<br>NATUREZA DA DESPESA<br>33903016                    | <br>6                         | tipo: macia<br>aplicação: para lápis                                                                                              |                                                  |

 $\times$ 

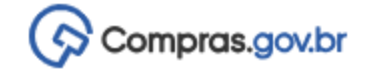

| Catálogo<br>Cesta de Itens                                                            |                                |                                                                                                    | <ul> <li>OO:05:48</li> </ul>                     |
|---------------------------------------------------------------------------------------|--------------------------------|----------------------------------------------------------------------------------------------------|--------------------------------------------------|
| 367971                                                                                |                                |                                                                                                    | ٩                                                |
| Borracha Apagadora Escrita<br>MATERIAL                                                | Foram encontrados<br>Código ↑↓ | s: 1 ativo(s)<br>Nome do Material ↑↓                                                                                                    | Voltar<br>Mostrar também itens suspensos<br>Ação |
| UNIDADE DE FORNECIMENTO Selecione uma unidade de fornecimento Unidade CARACTERÍSTICAS | 367971                         | <b>Borracha Apagadora Escrita</b><br>material: borracha<br>comprimento: 31 mm<br>largura: 20 mm<br>altura: 6,50 mm<br>cor: branca<br>tipo: macia | Adicionar                                        |
| NATUREZA DA DESPESA<br>33903016                                                       |                                | aplicação: para lápis                                                                                                    |                                                  |

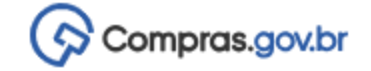

| Catálogo<br>Cesta de Itens       |        |                                                                                                    |                                     | © 00:05:33            |
|----------------------------------|--------|----------------------------------------------------------------------------------------------------|-------------------------------------|-----------------------|
| 367971                           |        |                                                                                                    |                                     | Q                     |
| Itens Selecionados               | : 1    |                                                                                                    | Continuar Pesquisando Nova Pesquisa | Adicionar ao Siasgnet |
| * Característica Inativa<br>Tipo | Código | Nome                                                                                                    | Unidade Selecionad                  | a Ação                |
| MATERIAL                         | 367971 | Borracha Apagadora Escrita<br>Material: Borracha<br>Comprimento: 31 MM<br>Largura: 20 MM<br>Altura: 6,50 MM<br>Cor: Branca<br>Tipo: Macia<br>Aplicação: Para Lápis | Unidade                             | *<br>*<br>*<br>*      |

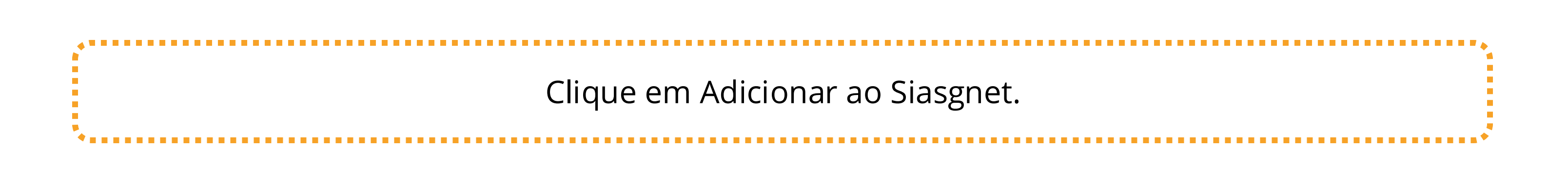

#### Informação

A importação dos itens foi concluída com sucesso.

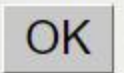

Feito. As informações dos itens serão carregadas na tela da IRP.

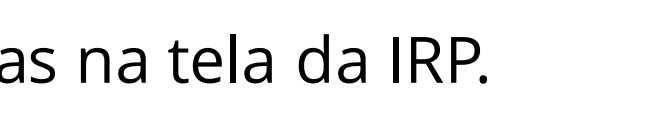

| estor de                 | Compr                                                     | as                                                              | IRP                                                                          | Manifestar Interesse                                                                                                    | Analisar IRP                     | Quadro de IRP                                                            | le de la companya de la companya de la companya de la companya de la companya de la companya de la companya de | 1                  |
|--------------------------|-----------------------------------------------------------|-----------------------------------------------------------------|------------------------------------------------------------------------------|----------------------------------------------------------------------------------------------------|----------------------------------|--------------------------------------------------------------------------|----------------------------------------------------------------------------------------------------|--------------------|
| biente: TR               | EINAMEN                                                   | ITO                                                             |                                                                              | Mante                                                                                                    | r IRP                            |                                                                          | 1                                                                                                    | 13/06/2024 19:09:1 |
| Objeto                   |                                                           |                                                                 | Gestor                                                                       |                                                                                                    | Itens                            | Divulgar                                                                 | r IRP                                                                                                    |                    |
| Сорі                     | ar Itens                                                  |                                                                 |                                                                              |                                                                                                    |                                  |                                                                          |                                                                                                    |                    |
| - Filtro                 | ) ——                                                      |                                                                 |                                                                              |                                                                                                    |                                  |                                                                          |                                                                                                    |                    |
| N° d                     | o Item                                                    | D                                                               | escrição do Item                                                             |                                                                                                    | Situa                            | ação do Item                                                             |                                                                                                    |                    |
|                          |                                                           |                                                                 |                                                                              |                                                                                                    |                                  |                                                                          |                                                                                                    |                    |
| Pe                       | Listar Ape<br>squisar                                     | ens Itens se                                                    | em Local de Entrega pa<br>Ir                                                 | ra a UASG Gestora                                                                                                    | Το                               | dos 🗸                                                                    |                                                                                                    |                    |
| Pe                       | Listar Ape<br>squisar<br>N° do<br>Item                    | ens Itens se<br>Limpa<br>Tipo de<br>Item                        | em Local de Entrega pa<br>Ir                                                 | ra a UASG Gestora<br>Unidade de<br>Fornecimento                                                                                            | Valor Unitário<br>Estimado (R\$) | dos ✓<br>Município/UF de Entreg<br>Quantidade                            | J <mark>a -</mark> Situação                                                                                    | Ações              |
| Pe<br>Excluir            | Listar Ape<br>squisar<br>N° do<br>Item                    | ens Itens se<br>Limpa<br>Tipo de<br>Item<br>Material            | em Local de Entrega pa<br>Ir<br>Item<br>367971-Borracha<br>Apagadora Escrita | ra a UASG Gestora Unidade de Fornecimento Unidade                                                                                          | Valor Unitário<br>Estimado (R\$) | dos ✓<br>Município/UF de Entreg<br>Quantidade<br>-                       | <b>J<sup>a -</sup> Situação</b><br>Edição                                                                      | Ações<br>Alterar   |
| Excluir Um regis         | Listar Ape<br>squisar<br>N° do<br>Item<br>1               | ens Itens se<br>Limpa<br>Tipo de<br>Item<br>Material            | em Local de Entrega pa<br>Ir<br>Item<br>367971-Borracha<br>Apagadora Escrita | ra a UASG Gestora Unidade de Fornecimento Unidade                                                                                          | Valor Unitário<br>Estimado (R\$) | dos 🗸                                                                    | J <mark>a -</mark> Situação<br>Edição                                                                          | Ações<br>Alterar   |
| Excluir<br>D<br>Um regis | Listar Ape<br>squisar<br>N° do<br>Item<br>1<br>stro encor | ens Itens se<br>Limpa<br>Tipo de<br>Item<br>Material            | em Local de Entrega pa<br>Ir<br>Item<br>367971-Borracha<br>Apagadora Escrita | ra a UASG Gestora           Unidade de<br>Fornecimento           Unidade           Unidade           Finalizar Inclusão                    | Valor Unitário<br>Estimado (R\$) | dos 🗸                                                                    | Ja - Situação<br>Edição                                                                                        | Ações<br>Alterar   |
| Excluir<br>D<br>Um regis | Listar Ape<br>squisar<br>N° do<br>Item<br>1<br>stro encor | ens Itens se<br>Limpa<br>Tipo de<br>Item<br>Material<br>htrado. | em Local de Entrega pa<br>Ir<br>Item<br>367971-Borracha<br>Apagadora Escrita | ra a UASG Gestora           Unidade de<br>Fornecimento           Unidade           Unidade           Unidade           (*) Campo de preend | Valor Unitário<br>Estimado (R\$) | dos <ul> <li>Município/UF de Entreg<br/>Quantidade</li> <li>-</li> </ul> | Ja - Situação<br>Edição                                                                                        | Ações<br>Alterar   |

| AMENTO                                             |                                                           | iamicstal mercsse                                                               | Analisar IRP                                                                                   | Quadro de IRP                                                                                                    |                                                                                                    | <u> </u>          |
|----------------------------------------------------|-----------------------------------------------------------|---------------------------------------------------------------------------------|------------------------------------------------------------------------------------------------|----------------------------------------------------------------------------------------------------|----------------------------------------------------------------------------------------------------|-------------------|
|                                                    |                                                           | Mante                                                                           | er IRP                                                                                         |                                                                                                    | 1                                                                                                    | 3/06/2024 19:10:3 |
|                                                    | Gestor                                                    |                                                                                 | Itens                                                                                          | Divulgar IR                                                                                                    | RP                                                                                                    |                   |
| tens                                               |                                                           |                                                                                 |                                                                                                |                                                                                                    |                                                                                                    |                   |
|                                                    |                                                           |                                                                                 |                                                                                                |                                                                                                    |                                                                                                    |                   |
| em E                                               | )escrição do Item                                         |                                                                                 | Situa                                                                                          | ação do Item                                                                                                    |                                                                                                    |                   |
|                                                    |                                                           |                                                                                 | То                                                                                             | dos 🗸                                                                                                    |                                                                                                    |                   |
| do Tipo de                                         | ltem                                                      | Unidade de<br>Fornecimento                                                      | Valor Unitário<br>Estimado (R\$)                                                               | Município/UF de Entrega -<br>Quantidade                                                                                                    | Situação                                                                                                    | Ações             |
| em Item                                            |                                                           |                                                                                 |                                                                                                |                                                                                                    |                                                                                                    |                   |
| em Item<br>1 Material                              | 367971-Borracha<br>Apagadora Escrita                      | Unidade                                                                         |                                                                                                |                                                                                                    | Edição                                                                                                    | Alterar           |
| em Item<br>1 Material<br>encontrado.               | 367971-Borracha<br>Apagadora Escrita                      | Unidade                                                                         |                                                                                                |                                                                                                    | Edição                                                                                                    | Alterar           |
| em Item<br>1 Material<br>encontrado.<br>ens Exclui | 367971-Borracha<br>Apagadora Escrita<br>r Selecionados Fi | Unidade<br>nalizar Inclusão                                                     |                                                                                                |                                                                                                    | Edição                                                                                                    | Alterar           |
|                                                    | m C<br>ar Apens Itens so<br>Iisar Limpa                   | m Descrição do Item<br>ar Apens Itens sem Local de Entrega para<br>Iisar Limpar | m Descrição do Item<br>ar Apens Itens sem Local de Entrega para a UASG Gestora<br>lisar Limpar | tens  m Descrição do Item Situ To ar Apens Itens sem Local de Entrega para a UASG Gestora IISar Limpar  do Tino de Unidade de Valor Unitário | tens  m Descrição do Item Situação do Item Todos  ar Apens Itens sem Local de Entrega para a UASG Gestora  iisar Limpar | tens              |

| stor de Compras                                                                                                    | IRP                                                                                                    | Manifestar Interesse       | Analisa        | IFIRP Quad                                                  | ro de IRP         | <u> </u>                              |
|----------------------------------------------------------------------------------------------------|----------------------------------------------------------------------------------------------------|----------------------------|----------------|-------------------------------------------------------------|-------------------|---------------------------------------|
| ente: TREINAMENTO                                                                                                    |                                                                                                    | Man                        | er IRP         |                                                             |                   | 20/06/2024 1                          |
| ijeto                                                                                                    | Gestor                                                                                                    |                            | Itens          |                                                             | Divulgar IRP      |                                       |
| Pesquisa Catálogo                                                                                                    |                                                                                                    |                            |                |                                                             |                   |                                       |
| N° do Item * Tipo de It                                                                                                    | ]<br>em <sup>*</sup> Código d                                                                             | lo Item * Descrição        |                |                                                             |                   |                                       |
| 1 Material                                                                                                    | 3                                                                                                    | 67971 Borracha Apagadora   | Escrita        |                                                             |                   |                                       |
| * Unidade de Fornecime                                                                                                    | nto                                                                                                    | * Critério de              | Julgamento     | * Critério de Valor                                         | * Valor U         | nitário (R\$)                         |
| Unidade                                                                                                    |                                                                                                    | Menor Pre                  | <b>v</b> 0     | Valor Estimado                                              | ~                 |                                       |
| <ul> <li>Valor Sigiloso? O Sir<br/>Descrição Detalhada</li> <li>Borracha Apagadora Espara Lápis</li> <li>1095 caracter(es) disp<br/>Observações do Item</li> </ul>                                                                                                    | n O Não<br>crita Material: Borra<br>onível(eis)                                                           | acha , Comprimento: 31 MM, | ∟argura: 20 MN | I, Altura: 6,50 MM, Cor:                                    | Branca , Tipo: Ma | icia , Aplicação:                     |
| <ul> <li>Valor Sigiloso? O Sir<br/>Descrição Detalhada</li> <li>Borracha Apagadora Espara Lápis</li> <li>1095 caracter(es) disp<br/>Observações do Item</li> <li>4000 caracter(es) disp</li> <li>Item sustentável I</li> </ul>                                                                                  | n O Não<br>crita Material: Borra<br>onível(eis)<br>onível(eis)                                            | acha , Comprimento: 31 MM, | _argura: 20 MN | I, Altura: 6,50 MM, Cor:                                    | Branca , Tipo: Ma | acia , Aplicação:                     |
| <ul> <li>* Valor Sigiloso? O Sir<br/>Descrição Detalhada</li> <li>Borracha Apagadora Espara Lápis</li> <li>1095 caracter(es) disp</li> <li>Observações do Item</li> <li>4000 caracter(es) disp</li> <li>Item sustentável I</li> <li>Local de Entrega</li> </ul>                                                 | n O Não<br>crita Material: Born<br>onível(eis)                                                            | acha , Comprimento: 31 MM, | _argura: 20 MN | I, Altura: 6,50 MM, Cor:                                    | Branca , Tipo: Ma | acia , Aplicação:                     |
| <ul> <li>* Valor Sigiloso? O Sir<br/>Descrição Detalhada</li> <li>Borracha Apagadora Espara Lápis</li> <li>1095 caracter(es) disp<br/>Observações do Item</li> <li>4000 caracter(es) disp</li> <li>Item sustentável I</li> <li>Local de Entrega<br/>Município/UF de Entre</li> </ul>                            | n O Não<br>crita Material: Born<br>onível(eis)<br>onível(eis)                                             | acha , Comprimento: 31 MM, | Local          | I, Altura: 6,50 MM, Cor:<br>Quantidade                      | Branca , Tipo: Ma | icia , Aplicação:                     |
| <ul> <li>Valor Sigiloso? O Sir<br/>Descrição Detalhada</li> <li>Borracha Apagadora Ese<br/>Para Lápis</li> <li>1095 caracter(es) disp<br/>Observações do Item</li> <li>4000 caracter(es) disp</li> <li>Item sustentável I</li> <li>Local de Entrega<br/>Município/UF de Entre</li> </ul>                        | n O Não<br>crita Material: Born<br>onível(eis)<br>onível(eis)<br>ega<br>Município/U                       | acha , Comprimento: 31 MM, | Local          | I, Altura: 6,50 MM, Cor:<br>Quantidade<br>zar<br>Quantidade | Branca , Tipo: Ma | icia , Aplicação:<br>Incluir<br>Ações |
| <ul> <li>Valor Sigiloso? O Sir<br/>Descrição Detalhada</li> <li>Borracha Apagadora Espara Lápis</li> <li>1095 caracter(es) disp<br/>Observações do Item</li> <li>4000 caracter(es) disp</li> <li>Item sustentável I</li> <li>Local de Entrega<br/>Município/UF de Entre</li> <li>Nenhum Município de</li> </ul> | n O Não<br>crita Material: Borra<br>onível(eis)<br>onível(eis)<br>ega<br>Município/U<br>Entrega seleciona | acha , Comprimento: 31 MM, | Local          | I, Altura: 6,50 MM, Cor:<br>Quantidade<br>Zar<br>Quantidade | Branca , Tipo: Ma | icia , Aplicação:<br>Incluir<br>Ações |

|                                            |                                                      | Manter                    | IRP                  |                                  |                  | 20/06/2024 13:34:19 |
|--------------------------------------------|------------------------------------------------------|---------------------------|----------------------|----------------------------------|------------------|---------------------|
| Objeto                                     | Gestor                                               |                           | tens                 |                                  | Divulgar IRP     |                     |
| Pesquisa Catálogo                          |                                                      |                           |                      |                                  |                  |                     |
| N° do Item * Tipo de Iter                  | m * Código do Iten                                   | n * Descrição             |                      |                                  |                  |                     |
| 1 Material                                 | 36797                                                | Borracha Apagadora Ese    | crita                |                                  |                  |                     |
| * Unidade de Forneciment                   | 0                                                    | * Critério de Ju          | gamento *            | Critério de Valor                | * Valor Un       | itário (R\$)        |
| Unidade                                    |                                                      | Menor Preço               | <ul> <li></li> </ul> | Valor Estimado                   | ~                | 0,4200              |
| * Valor Sigiloso? O Sim                    | ◯ Não                                                |                           |                      |                                  |                  |                     |
| Borracha Apagadora Escr                    | ita Material: Borracha                               | , Comprimento: 31 MM, Lar | gura: 20 MM, Al      | tura: 6,50 MM, Cor:              | Branca, Tipo: Ma | cia, Aplicação:     |
| Para Lápis                                 |                                                      |                           |                      |                                  |                  |                     |
| 1095 caracter(es) dispo                    | nível(eis)                                           |                           |                      |                                  |                  | 11                  |
| Observações do Item                        |                                                      |                           |                      |                                  |                  |                     |
|                                            |                                                      |                           |                      |                                  |                  |                     |
|                                            |                                                      |                           |                      |                                  |                  | 1                   |
| 4000 caracter(es) dispo                    | nível(eis)                                           |                           |                      |                                  |                  |                     |
|                                            |                                                      |                           |                      |                                  |                  |                     |
|                                            |                                                      |                           |                      |                                  |                  |                     |
| Local de Enfreda                           |                                                      |                           |                      |                                  |                  |                     |
| Local de Entrega<br>Município/UF de Entreg | ga                                                   |                           |                      | Quantidade                       |                  |                     |
| Local de Entrega<br>Município/UF de Entreg | ga                                                   |                           | Localiza             | Quantidade                       |                  | Incluir             |
| Local de Entrega<br>Município/UF de Entre  | ga                                                   |                           | Localiza             | Quantidade                       |                  | Incluir             |
| Local de Entrega<br>Município/UF de Entre  | ga<br>Município/UF de                                | Entrega                   | Localiza             | Quantidade Quantidade Quantidade |                  | Incluir<br>Ações    |
| Local de Entrega<br>Município/UF de Entreg | ga<br><b>Município/UF de</b><br>Entrega selecionado. | Entrega                   | Localiza             | Quantidade Quantidade Quantidade |                  | Incluir<br>Ações    |

| Ambiente: IREINAMENTO Manter IRP 20/06/2     Objeto Gestor Itens Divulgar IRP     Pesquisa Catálogo   N° do Item * Tipo de Item * Código do Item * Descrição   1 Material 367971   367971 Borracha Apagadora Escrita   * Unidade de Fornecimento * Critério de Julgamento   • Unidade • Critério de Julgamento   • Valor Sigiloso? Sim © Não   Descrição Detalhada   Borracha Apagadora Escrita Material: Borracha , Comprimento: 31 MM, Largura: 20 MM, Altura: 6,50 MM, Cor: Branca , Tipo: Macia , Aplicaça Para Lápis                                                                                                    | )24 13:35:45 |
|----------------------------------------------------------------------------------------------------|--------------|
| Objeto       Gestor       Itens       Divulgar IRP         Pesquisa Catálogo       N° do Item * Tipo de Item * Código do Item * Descrição       Imaterial       367971       Borracha Apagadora Escrita         * Unidade de Fornecimento       * Critério de Julgamento       * Critério de Valor       * Valor Unitário (R\$)         Unidade       Menor Preço       Valor Estimado       0,4200         * Valor Sigiloso?       Sim © Não       Não         Descrição Detalhada       Borracha Apagadora Escrita Material: Borracha , Comprimento: 31 MM, Largura: 20 MM, Altura: 6,50 MM, Cor: Branca , Tipo: Macia , Aplicaço Para Lápis | ]            |
| Pesquisa Catálogo         Nº do Item * Tipo de Item * Código do Item * Descrição         1       Material         367971       Borracha Apagadora Escrita         * Unidade de Fornecimento       * Critério de Julgamento       * Critério de Valor         Unidade       Menor Preço       Valor Estimado       0,4200         * Valor Sigiloso?       Sim © Não         Descrição Detalhada       Borracha Apagadora Escrita Material: Borracha , Comprimento: 31 MM, Largura: 20 MM, Altura: 6,50 MM, Cor: Branca , Tipo: Macia , Aplicaço Para Lápis                                                                                      | ]            |
| N° do Item       * Tipo de Item       * Código do Item       * Descrição         1       Material       367971       Borracha Apagadora Escrita         * Unidade de Fornecimento       * Critério de Julgamento       * Critério de Valor       * Valor Unitário (R\$)         Unidade       Menor Preço       Valor Estimado       0,4200         * Valor Sigiloso?       Sim © Não         Descrição Detalhada       Borracha Apagadora Escrita Material: Borracha , Comprimento: 31 MM, Largura: 20 MM, Altura: 6,50 MM, Cor: Branca , Tipo: Macia , Aplicaça Para Lápis                                                                   | ]            |
| 1       Material       367971       Borracha Apagadora Escrita         * Unidade de Fornecimento       * Critério de Julgamento       * Critério de Valor       * Valor Unitário (R\$)         Unidade       Menor Preço       Valor Estimado       0,4200         * Valor Sigiloso?       Sim © Não         Descrição Detalhada       Borracha Apagadora Escrita Material: Borracha , Comprimento: 31 MM, Largura: 20 MM, Altura: 6,50 MM, Cor: Branca , Tipo: Macia , Aplicaç                                                                                                    | ]            |
| * Unidade de Fornecimento<br>Unidade<br>* Valor Sigiloso? ○ Sim ◎ Não<br>Descrição Detalhada<br>Borracha Apagadora Escrita Material: Borracha , Comprimento: 31 MM, Largura: 20 MM, Altura: 6,50 MM, Cor: Branca , Tipo: Macia , Aplicaç<br>Para Lápis                                                                                                    | ]            |
| Unidade       Menor Preço       Valor Estimado       0,4200         * Valor Sigiloso?       Sim                                                                                                    |              |
| * Valor Sigiloso? O Sim  Não<br>Descrição Detalhada<br>Borracha Apagadora Escrita Material: Borracha , Comprimento: 31 MM, Largura: 20 MM, Altura: 6,50 MM, Cor: Branca , Tipo: Macia , Aplicaç<br>Para Lápis                                                                                                    |              |
| Descrição Detalhada<br>Borracha Apagadora Escrita Material: Borracha, Comprimento: 31 MM, Largura: 20 MM, Altura: 6,50 MM, Cor: Branca, Tipo: Macia, Aplicaç<br>Para Lápis                                                                                                    |              |
| Borracha Apagadora Escrita Material: Borracha, Comprimento: 31 MM, Largura: 20 MM, Altura: 6,50 MM, Cor: Branca, Tipo: Macia, Aplicaç<br>Para Lápis                                                                                                    |              |
|                                                                                                    | ào:          |
| 1005 corrector(oc) dispon(vol/ois)                                                                                                    |              |
| Observações do Item                                                                                                    |              |
|                                                                                                    |              |
|                                                                                                    |              |
| 4000 caracter(es) disponível(eis)                                                                                                    |              |
| U Item sustentável 🔍                                                                                                    |              |
| Local de Entrega                                                                                                    |              |
| Município/UF de Entrega Quantidade                                                                                                    |              |
| Localizar                                                                                                    |              |
| Município/LIE de Entrega Quantidade Acões                                                                                                    |              |
| Nenhum Município de Entrega selecionado.                                                                                                    |              |
|                                                                                                    |              |
| ερεερείο πραιερή εσιο υρίος κατοκορείοι ο εισμοεό οιι βρό Τιρεειτίαμο Ο Μόι                                                                                                    | or rof       |
| cessario indicar se o valor referencial e siglioso ou não. Classifique o val                                                                                                    | or ref       |

|                                                                             |                        | Mante                  | r IRP       |                                  |              | 20/06/2024 13:36:59 |
|-----------------------------------------------------------------------------|------------------------|------------------------|-------------|----------------------------------|--------------|---------------------|
| Objeto                                                                      | Gestor                 |                        | Itens       |                                  | Divulgar IRP |                     |
| Posquisa Catálogo                                                           |                        |                        |             |                                  |              |                     |
| Nº do Item * Tipo de Item                                                   | * Código do Iter       | n * Descrição          |             |                                  |              |                     |
| 1 Material                                                                  | 36797                  | 1 Borracha Apagadora E | scrita      |                                  |              |                     |
| * Unidade de Fornecimento                                                   |                        | * Critério de J        | ulgamento * | Critério de Valor                | * Valor I    | Jnitário (R\$)      |
| Unidade                                                                     | Í                      | Menor Preço            |             | Valor Estimado                   | ~            | 0,4200              |
| 1095 caracter(es) dispon<br>Observações do Item<br>4000 caracter(es) dispon | ível(eis)<br>ível(eis) |                        |             |                                  |              |                     |
| Item sustentável                                                            |                        |                        |             |                                  |              |                     |
| Local de Entrega                                                            |                        |                        |             |                                  |              |                     |
| <ul> <li>Local de Entrega</li> <li>Município/UF de Entrega</li> </ul>       | a                      |                        | Localizar   | Quantidade                       |              | Incluir             |
| Local de Entrega<br>Município/UF de Entrega                                 | a<br>Município/UF de   | Entrega                | Localizar   | Quantidade Quantidade Quantidade |              | Incluir<br>Ações    |

.....

|                                                                               |                                          | Mante                         | r IRP                     |                          |                                                                                                    | 20/06/2024 13:37:39 |
|-------------------------------------------------------------------------------|------------------------------------------|-------------------------------|---------------------------|--------------------------|----------------------------------------------------------------------------------------------------|---------------------|
| Objeto                                                                        | Gestor                                   |                               | Itens                     | Di                       | vulgar IRP                                                                                                    |                     |
| Posquias Catélago                                                             | 1                                        |                               |                           |                          |                                                                                                    |                     |
| Nº do Item * Tipo de Ite                                                      | em * Código d                            | n Item * Descrição            |                           |                          |                                                                                                    |                     |
| 1 Material                                                                    | 311 Codigo de                            | 67971 Borracha Apagadora Es   | scrita                    |                          |                                                                                                    |                     |
| * Unidade de Fornecimer                                                       | nto                                      | * Critério de J               | ulgamento * Critério      | o de Valor               | * Valor Unitári                                                                                                    | o (R\$)             |
| Unidade                                                                       |                                          | Menor Preço                   | ✓ Valor E                 | stimado s                | <ul> <li>Image: A set of the set of the</li></ul> | 0,4200              |
| * Valor Sigiloso? O Sin                                                       | n 💿 Não                                  |                               |                           |                          |                                                                                                    |                     |
| Descrição Detalhada                                                           |                                          |                               |                           |                          |                                                                                                    |                     |
| Borracha Apagadora Eso<br>Para Lápis                                          | crita Material: Borra                    | acha , Comprimento: 31 MM, La | argura: 20 MM, Altura: 6, | ,50 MM, Cor: Bran        | ca , Tipo: Macia ,                                                                                                    | Aplicação:          |
| 1005                                                                          |                                          |                               |                           |                          |                                                                                                    |                     |
| 1095 caracter(es) dispe<br>Observações do Item                                | onivel(eis)                              |                               |                           |                          |                                                                                                    |                     |
| 3                                                                             |                                          |                               |                           |                          |                                                                                                    |                     |
|                                                                               |                                          |                               |                           |                          |                                                                                                    |                     |
| 4000 caracter(es) dispe                                                       | onível(eis)                              |                               |                           |                          |                                                                                                    |                     |
|                                                                               |                                          |                               |                           |                          |                                                                                                    |                     |
| 🗌 Item sustentável 🔍                                                          |                                          |                               |                           |                          |                                                                                                    |                     |
| Item sustentável                                                              |                                          |                               |                           |                          |                                                                                                    |                     |
| Local de Entrega<br>Município/UF de Entre                                     | eqa                                      |                               | G                         | Quantidade               |                                                                                                    |                     |
| Local de Entrega<br>Município/UF de Entre                                     | ega                                      |                               | Localizar                 | Quantidade               |                                                                                                    | Incluir             |
| Local de Entrega<br>Município/UF de Entre                                     | ega                                      |                               | Localizar                 | Quantidade               |                                                                                                    | Incluir             |
| Local de Entrega<br>Município/UF de Entre<br>São Paulo                        | ega<br>Município/Ul<br>Entrega seleciona | F de Entrega                  | Localizar                 | Quantidade<br>Quantidade | Aç                                                                                                    | Încluir<br>ões      |
| Local de Entrega<br>Município/UF de Entre<br>São Paulo<br>Nenhum Município de | ega<br>Município/Ul<br>Entrega seleciona | F de Entrega<br>ado.          | Localizar                 | Quantidade<br>Quantidade | Aç                                                                                                    | incluir<br>ões      |

| 1                                                                                |                                              | Mante                | r IRP         |                       |                    | 20/06/2024 13:38:0 |
|----------------------------------------------------------------------------------|----------------------------------------------|----------------------|---------------|-----------------------|--------------------|--------------------|
| Objeto                                                                           | Gestor                                       |                      | Itens         |                       | Divulgar IRP       |                    |
| Pesquisa Catálogo                                                                |                                              |                      |               |                       |                    |                    |
| N° do Item * Tipo de Iten                                                        | n * Código do Item * I                       | Descrição            |               |                       |                    |                    |
| 1 Material                                                                       | 367971 B                                     | orracha Apagadora Es | scrita        |                       |                    |                    |
| * Unidade de Fornecimento                                                        | )                                            | * Critério de Ju     | ulgamento     | * Critério de Valor   | * Valor U          | nitário (R\$)      |
| Unidade                                                                          |                                              | Menor Preço          | ~             | Valor Estimado        | ~                  | 0,4200             |
| * Valor Sigiloso? O Sim                                                          | Não                                          |                      |               |                       |                    |                    |
| Descrição Detalhada                                                              |                                              |                      |               |                       |                    |                    |
| Para Lápis                                                                       | la material. Dorracita , co                  |                      | ngulu. 20 mil | , Aitara. 0,50 mm, 00 | . Dranca , npo. we | //                 |
| 1095 caracter(es) dispor                                                         | iível(eis)                                   |                      |               |                       |                    |                    |
|                                                                                  |                                              |                      |               |                       |                    |                    |
|                                                                                  |                                              |                      |               |                       |                    |                    |
| 4000 caracter(es) dispor                                                         | nível(eis)                                   |                      |               |                       |                    | //                 |
| Item sustentável                                                                 |                                              |                      |               |                       |                    |                    |
|                                                                                  |                                              |                      |               |                       |                    |                    |
|                                                                                  | -                                            |                      |               | Quantidada            |                    |                    |
| Local de Entrega                                                                 | Ja                                           |                      |               |                       |                    | Incluir            |
| Local de Entrega<br>Município/UF de Entreg                                       |                                              |                      |               |                       |                    | morun              |
| Local de Entrega<br>Município/UF de Entreg<br>São Paulo                          |                                              |                      | Locali        | Zai                   |                    |                    |
| Local de Entrega<br>Município/UF de Entreg<br>São Paulo                          | Município/UF de Entr                         | ega                  | Locali        | Quantidade            |                    | Ações              |
| Local de Entrega<br>Município/UF de Entreg<br>São Paulo<br>Nenhum Município de E | Município/UF de Entr<br>intrega selecionado. | ega                  | Locali        | Quantidade            |                    | Ações              |

| indicitie. <u>Intent intent o</u> |                                                             | Mante                                                                                                    | r IRP                       |                     |                   | 20/06/2024 13:39:1   | 4                 |
|-----------------------------------|-------------------------------------------------------------|----------------------------------------------------------------------------------------------------|-----------------------------|---------------------|-------------------|----------------------|-------------------|
| Objeto                            | Gestor                                                      |                                                                                                    | Itens                       | Divu                | ilgar IRP         |                      |                   |
| Pesquisa Catál                    | SIASGnet IRP - Google Chrome                                |                                                                                                    |                             |                     |                   |                      | _                 |
| Nº do Item * Tipo (               | Não seguro https://treiname                                 | ento2.comprasnet.gov.br/siasg                                                                                   | net-irp/consultarMunicipioS | ubmit.do?method=con | sultarLista&funca | oRetorno=retornarCon | nsultaMunicipio&m |
| 1 Materi<br>An                    | nbiente: TREINAMENTO                                        |                                                                                                    | Consulta                    | r Município         |                   |                      | 20/06/20          |
| Unidade de Forned                 |                                                             |                                                                                                    |                             |                     |                   |                      |                   |
| Unidade O                         | Nome do Município                                           |                                                                                                    |                             |                     |                   |                      |                   |
| * Valor Sigiloso?                 | São Paulo                                                   |                                                                                                    |                             |                     |                   |                      |                   |
| Borracha Apagadorr                | Pesquisar Fech                                              | nar                                                                                                    |                             |                     |                   |                      |                   |
| Para Lápis                        |                                                             |                                                                                                    |                             |                     |                   |                      |                   |
| 1005 corrector(cc)                |                                                             | Nome do Muni                                                                                                    | <u>cípio</u>                | \$                  | UF ≑              | Ações                |                   |
| Observações do Iten               | São Paulo de Olivença                                       | 1                                                                                                    |                             | AM                  | Sele              | cionar               |                   |
|                                   | São Paulo do Potengi<br>São Paulo                           |                                                                                                    |                             | SP                  | Sele              | cionar               |                   |
|                                   | São Paulo das Missõe                                        | S                                                                                                    |                             | RS                  | Sele              | cionar               |                   |
| 4000 caracter(es)                 | 4 registros encontrados                                     | exibindo todos os registros                                                                                     |                             |                     |                   |                      |                   |
|                                   | lanina an <b>H</b> anana an an an an an an an an an an an a | ana ana amin'ny soratra amin'ny soratra amin'ny soratra amin'ny soratra amin'ny soratra amin'ny soratra amin'ny |                             |                     |                   |                      |                   |
|                                   | ata da build: 17-06-2024 1                                  | 4.57.52                                                                                                    |                             | Solução Accesso     |                   | B                    | aseline: SIASGne  |
| Local de Entrega                  |                                                             | 1.01.02                                                                                                    |                             | E, star as          |                   |                      |                   |
| Município/UF de                   |                                                             |                                                                                                    |                             |                     |                   |                      |                   |
|                                   |                                                             |                                                                                                    |                             |                     |                   |                      |                   |
|                                   |                                                             |                                                                                                    |                             |                     |                   |                      |                   |
| Nonhum Municínio d                | to Entroga colocionado                                      |                                                                                                    |                             |                     |                   |                      |                   |
| Nennum municipio d                | de Entrega Selecionado.                                     |                                                                                                    |                             |                     |                   |                      |                   |
|                                   |                                                             |                                                                                                    |                             |                     |                   |                      |                   |
|                                   |                                                             |                                                                                                    |                             |                     |                   |                      |                   |

|                                                                                                    |                                                            | Mante                      | er IRP                    |                          | 20/06/2024 13:40:42   |
|----------------------------------------------------------------------------------------------------|------------------------------------------------------------|----------------------------|---------------------------|--------------------------|-----------------------|
| Objeto                                                                                                    | Gestor                                                     |                            | Itens                     | Divulgar IF              | RP                    |
| Pesquisa Catálogo                                                                                                    |                                                            |                            |                           |                          |                       |
| N° do Item * Tipo de Ite                                                                                                    | em <sup>*</sup> Código do                                  | ltem * Descrição           |                           |                          |                       |
| 1 Material                                                                                                    | 367                                                        | 971 Borracha Apagadora E   | scrita                    |                          |                       |
| * Unidade de Fornecimer                                                                                                    | nto                                                        | * Critério de J            | ulgamento * Critério      | de Valor * Va            | lor Unitário (R\$)    |
| Unidade                                                                                                    |                                                            | Menor Preço                | Valor Es                  | stimado 🗸                | 0,4200                |
| * Valor Sigiloso? O Sin                                                                                                    | n 💿 Não                                                    |                            |                           |                          |                       |
| Descrição Detalhada                                                                                                    |                                                            |                            |                           |                          |                       |
| Borracha Apagadora Esc<br>Para Lápis                                                                                          | crita Material: Borrac                                     | ha, Comprimento: 31 MM, La | argura: 20 MM, Altura: 6, | 50 MM, Cor: Branca , Tip | o: Macia , Aplicação: |
| i ura Edpis                                                                                                    |                                                            |                            |                           |                          | 1                     |
| 1095 caracter(es) disp                                                                                                    | onível(eis)                                                |                            |                           |                          |                       |
| Observações do Item                                                                                                    |                                                            |                            |                           |                          |                       |
|                                                                                                    |                                                            |                            |                           |                          |                       |
|                                                                                                    |                                                            |                            |                           |                          |                       |
| 4000 caracter(es) disp                                                                                                    | onível(eis)                                                |                            |                           |                          | 1                     |
| 4000 caracter(es) dispo                                                                                                    | onível(eis)                                                |                            |                           |                          | //                    |
| 4000 caracter(es) dispe                                                                                                    | onível(eis)                                                |                            |                           |                          |                       |
| 4000 caracter(es) dispo<br>tem sustentável<br>Local de Entrega                                                                | onível(eis)                                                |                            |                           |                          | 1                     |
| 4000 caracter(es) dispo<br>ltem sustentável<br>Local de Entrega<br>Município/UF de Entre                                      | onível(eis)<br>ega                                         |                            | Q                         | uantidade                |                       |
| 4000 caracter(es) dispo<br>Item sustentável<br>Local de Entrega<br>Município/UF de Entre<br>São Paulo/SP                      | onível(eis)<br>ega                                         |                            | Q<br>Localizar            | uantidade                | DIncluir              |
| 4000 caracter(es) dispe<br>Item sustentável  Local de Entrega<br>Município/UF de Entre<br>São Paulo/SP                        | onível(eis)<br>ega                                         | de Entrega                 | Q<br>Localizar            | uantidade                | D Incluir             |
| 4000 caracter(es) dispo<br>Item sustentável  Local de Entrega<br>Município/UF de Entre<br>São Paulo/SP                        | onível(eis)<br>ega<br>Município/UF<br>e Entrega selecionad | de Entrega<br>0.           | Q<br>Localizar            | uantidade                | D Incluir<br>Ações    |
| 4000 caracter(es) dispo<br>Item sustentável  Local de Entrega<br>Município/UF de Entre<br>São Paulo/SP<br>Nenhum Município de | onível(eis)<br>ega<br>Município/UF<br>e Entrega selecionad | de Entrega<br>0.           | Q<br>Localizar            | uantidade                | D Incluir<br>Ações    |

| stor de Compras                                                                                                    | IRP                                                                                                   |                                    | Manifestar Interesse    | Analisa       | rikp (                                              | auadro de l | RP              | <u> </u>                     |
|----------------------------------------------------------------------------------------------------|----------------------------------------------------------------------------------------------------|------------------------------------|-------------------------|---------------|-----------------------------------------------------|-------------|-----------------|------------------------------|
| iente: TREINAMENTO                                                                                                    |                                                                                                    |                                    | Mant                    | er IRP        |                                                     |             |                 | 20/06/2024 1                 |
| ojeto                                                                                                    | G                                                                                                    | Gestor                             |                         | Itens         |                                                     | Divul       | gar IRP         |                              |
| Pesquisa Catálog                                                                                                    | 0                                                                                                    |                                    |                         |               |                                                     |             |                 |                              |
| N° do Item * Tipo de                                                                                                    | e Item * Có                                                                                           | digo do Iten                       | n * Descricão           |               |                                                     |             |                 |                              |
| 1 Materia                                                                                                    |                                                                                                    | 367971                             | Borracha Apagadora E    | scrita        |                                                     |             |                 |                              |
| * Unidade de Fornecir                                                                                                    | nento                                                                                                 |                                    | * Critério de           | ulgamento     | * Critério de Val                                   | or          | * Valor Unitári | o (R\$)                      |
| Unidade                                                                                                    |                                                                                                    |                                    | Menor Preç              | <b>~</b>      | Valor Estimado                                      | ) <b>v</b>  |                 | 0,4200                       |
| <ul> <li>* Valor Sigiloso?</li> <li>Descrição Detalhada</li> <li>Borracha Apagadora<br/>Para Lápis</li> <li>1095 caracter(es) d<br/>Observações do Item</li> </ul>                                                                                                    | Sim <ul> <li>Não</li> </ul> Escrita Material isponível(eis)                                           | : Borracha                         | , Comprimento: 31 MM, L | argura: 20 MM | , Altura: 6,50 MM,                                  | Cor: Branca | , Tipo: Macia , | Aplicação:                   |
| <ul> <li>* Valor Sigiloso? O</li> <li>Descrição Detalhada</li> <li>Borracha Apagadora<br/>Para Lápis</li> <li>1095 caracter(es) d</li> <li>Observações do Item</li> <li>4000 caracter(es) d</li> </ul>                                                                                                    | Sim  Não Escrita Material isponível(eis)                                                              | : Borracha                         | , Comprimento: 31 MM, L | argura: 20 MM | , Altura: 6,50 MM,                                  | Cor: Branca | , Tipo: Macia , | Aplicação:                   |
| <ul> <li>Valor Sigiloso?</li> <li>Descrição Detalhada</li> <li>Borracha Apagadora<br/>Para Lápis</li> <li>1095 caracter(es) d</li> <li>Observações do Item</li> <li>4000 caracter(es) d</li> <li>Item sustentável</li> </ul>                                                                                             | Sim Não<br>Escrita Material<br>isponível(eis)                                                         | : Borracha                         | , Comprimento: 31 MM, L | argura: 20 MM | , Altura: 6,50 MM                                   | Cor: Branca | , Tipo: Macia , | Aplicação:                   |
| <ul> <li>Valor Sigiloso?</li> <li>Descrição Detalhada</li> <li>Borracha Apagadora<br/>Para Lápis</li> <li>1095 caracter(es) d</li> <li>Observações do Item</li> <li>4000 caracter(es) d</li> <li>Item sustentável</li> <li>Local de Entrega -<br/>Município/UE do E</li> </ul>                                           | Sim Não<br>Escrita Material<br>isponível(eis)                                                         | : Borracha                         | , Comprimento: 31 MM, L | argura: 20 MM | , Altura: 6,50 MM,                                  | Cor: Branca | , Tipo: Macia , | Aplicação:                   |
| <ul> <li>* Valor Sigiloso? O</li> <li>Descrição Detalhada</li> <li>Borracha Apagadora<br/>Para Lápis</li> <li>1095 caracter(es) d</li> <li>Observações do Item</li> <li>4000 caracter(es) d</li> <li>Item sustentável</li> <li>Local de Entrega -<br/>Município/UF de E</li> <li>São Paulo/SP</li> </ul>                 | Sim  Não Escrita Material isponível(eis) isponível(eis) ntrega                                        | Borracha                           | , Comprimento: 31 MM, L | argura: 20 MM | Altura: 6,50 MM,<br>Quantida<br>zar                 | Cor: Branca | , Tipo: Macia , | Aplicação:                   |
| <ul> <li>Valor Sigiloso? O</li> <li>Descrição Detalhada</li> <li>Borracha Apagadora<br/>Para Lápis</li> <li>1095 caracter(es) d</li> <li>Observações do Item</li> <li>4000 caracter(es) d</li> <li>Item sustentável</li> <li>Local de Entrega -<br/>Município/UF de E</li> <li>São Paulo/SP</li> </ul>                   | Sim Não<br>Escrita Material<br>isponível(eis)<br>isponível(eis)<br>ntrega                             | : Borracha                         | , Comprimento: 31 MM, L | argura: 20 MM | Altura: 6,50 MM<br>Quantida<br>zar 16293            | Cor: Branca | , Tipo: Macia , | Aplicação:<br>Incluir        |
| <ul> <li>* Valor Sigiloso? O<br/>Descrição Detalhada</li> <li>Borracha Apagadora<br/>Para Lápis</li> <li>1095 caracter(es) d<br/>Observações do Item</li> <li>4000 caracter(es) d</li> <li>Item sustentável</li> <li>Local de Entrega –<br/>Município/UF de E</li> <li>São Paulo/SP</li> <li>Nenhum Município</li> </ul> | Sim Não<br>Escrita Material<br>isponível(eis)<br>isponível(eis)<br>ntrega<br>Munici<br>de Entrega sel | : Borracha<br>pio/UF de lecionado. | , Comprimento: 31 MM, L | argura: 20 MM | Altura: 6,50 MM<br>Quantida<br>zar 16293<br>Quantid | Cor: Branca | , Tipo: Macia , | Aplicação:<br>Incluir<br>ões |

|                                                                                                    |                            | Manter IRP                      |                          |                  | 20/06/2024 13:41:10 |
|----------------------------------------------------------------------------------------------------|----------------------------|---------------------------------|--------------------------|------------------|---------------------|
| Objeto                                                                                                    | Gestor                     | Itens                           |                          | Divulgar IRP     |                     |
| Pesquisa Catálogo                                                                                                    |                            |                                 |                          |                  |                     |
| N° do Item * Tipo de Item                                                                                                    | n * Código do Item * D     | escrição                        |                          |                  |                     |
| 1 Material                                                                                                    | 367971 Bo                  | orracha Apagadora Escrita       |                          |                  |                     |
| * Unidade de Fornecimento                                                                                                    | р.,                        | * Critério de Julgamento        | * Critério de Valor      | * Valor U        | nitário (R\$)       |
| Unidade                                                                                                    |                            | Menor Preço 🗸                   | Valor Estimado           | ~                | 0,4200              |
| Descrição Detalhada<br>Borracha Apagadora Escrit<br>Para Lápis                                                                                                    | a Material: Borracha , Con | nprimento: 31 MM, Largura: 20 M | M, Altura: 6,50 MM, Cor: | Branca, Tipo: Ma | acia , Aplicação:   |
| Observações do Item                                                                                                    |                            |                                 |                          |                  |                     |
| 4000 caracter(es) dispon                                                                                                    | ível(eis)                  |                                 |                          |                  |                     |
| Local de Entrega                                                                                                    |                            |                                 |                          |                  |                     |
| Município/UF de Entreg                                                                                                    | a                          |                                 | Quantidade               |                  |                     |
| period and a second second sec |                            | Loca                            | lizar 16293              |                  | Incluir             |
| São Paulo/SP                                                                                                    | Município/UF de Entre      | ega                             | Quantidade               |                  | Ações               |
| São Paulo/SP<br>Nenhum Município de E                                                                                                    | ntrega selecionado.        |                                 |                          |                  |                     |

| Gestor de                                                             | Compras                                                                                                    | IRP                                                           | Manifestar Interesse   | Analisa                 | r IRP                                             |
|-----------------------------------------------------------------------|----------------------------------------------------------------------------------------------------|---------------------------------------------------------------|------------------------|-------------------------|---------------------------------------------------|
| Ambiente: TRE                                                         | INAMENTO                                                                                                    |                                                               | Mante                  | er IRP                  |                                                   |
| Objeto                                                                |                                                                                                    | Gestor                                                        |                        | Itens                   |                                                   |
| Pesa                                                                  | isa Catálogo                                                                                                    |                                                               |                        |                         |                                                   |
| N° do Ite                                                             | m * Tipo de Item                                                                                                    | * Código do Iten                                              | * Descricão            |                         |                                                   |
|                                                                       | 1 Material                                                                                                    | 36797                                                         | Borracha Apagadora Es  | scrita                  |                                                   |
| * Unidad                                                              | e de Fornecimento                                                                                                    |                                                               | * Critério de J        | ulgamento               | * Critério de V                                   |
| Unidade                                                               | i i                                                                                                    |                                                               | Menor Preço            | ~                       | Valor Estima                                      |
| Descriçã<br>Borrach<br>Para Lá<br>1095 o                              | o Detalhada<br>a Apagadora Escrita<br>pis<br>caracter(es) disponív                                                                                              | Material: Borracha<br>el(eis)                                 | Comprimento: 31 MM, La | argura: 20 MM           | l, Altura: 6,50 Ml                                |
| Descriçã<br>Borrach<br>Para Lá<br>1095 o<br>Observa<br>4000 o<br>Item | o Detalhada<br>a Apagadora Escrita<br>pis<br>caracter(es) disponív<br>ções do Item<br>caracter(es) disponív<br>sustentável                                      | Material: Borracha<br>rel(eis)                                | Comprimento: 31 MM, La | argura: 20 MM           | l, Altura: 6,50 Ml                                |
| Descriçã<br>Borrach<br>Para Lá<br>1095 d<br>Observa<br>4000 d<br>Item | o Detalhada<br>a Apagadora Escrita<br>pis<br>caracter(es) disponív<br>ções do Item<br>caracter(es) disponív<br>sustentável                                      | Material: Borracha<br>rel(eis)                                | Comprimento: 31 MM, La | argura: 20 MM           | I, Altura: 6,50 MI                                |
| Descriçã<br>Borrach<br>Para Lá<br>1095 d<br>Observa<br>4000 d<br>Item | o Detalhada<br>a Apagadora Escrita<br>pis<br>caracter(es) disponív<br>ções do Item<br>caracter(es) disponív<br>sustentável<br>de Entrega<br>cípio/UF de Entrega | Material: Borracha<br>rel(eis)                                | Comprimento: 31 MM, La | argura: 20 MM           | l, Altura: 6,50 Ml                                |
| Descriçã<br>Borrach<br>Para Lá<br>1095 d<br>Observa<br>4000 d<br>Item | o Detalhada<br>a Apagadora Escrita<br>pis<br>caracter(es) disponív<br>ções do Item<br>caracter(es) disponív<br>sustentável<br>de Entrega<br>cípio/UF de Entrega | Material: Borracha<br>rel(eis)                                | Comprimento: 31 MM, La | argura: 20 MM           | I, Altura: 6,50 Mi                                |
| Descriçã<br>Borrach<br>Para Lá<br>1095 (<br>Observa<br>4000 (<br>Item | o Detalhada<br>a Apagadora Escrita<br>pis<br>caracter(es) disponív<br>ções do Item<br>caracter(es) disponív<br>sustentável<br>de Entrega<br>cípio/UF de Entrega | Material: Borracha<br>rel(eis)<br>rel(eis)<br>Município/UF de | Comprimento: 31 MM, La | argura: 20 MM<br>Locali | I, Altura: 6,50 M<br>Quanti<br>Zar<br>Quant<br>93 |

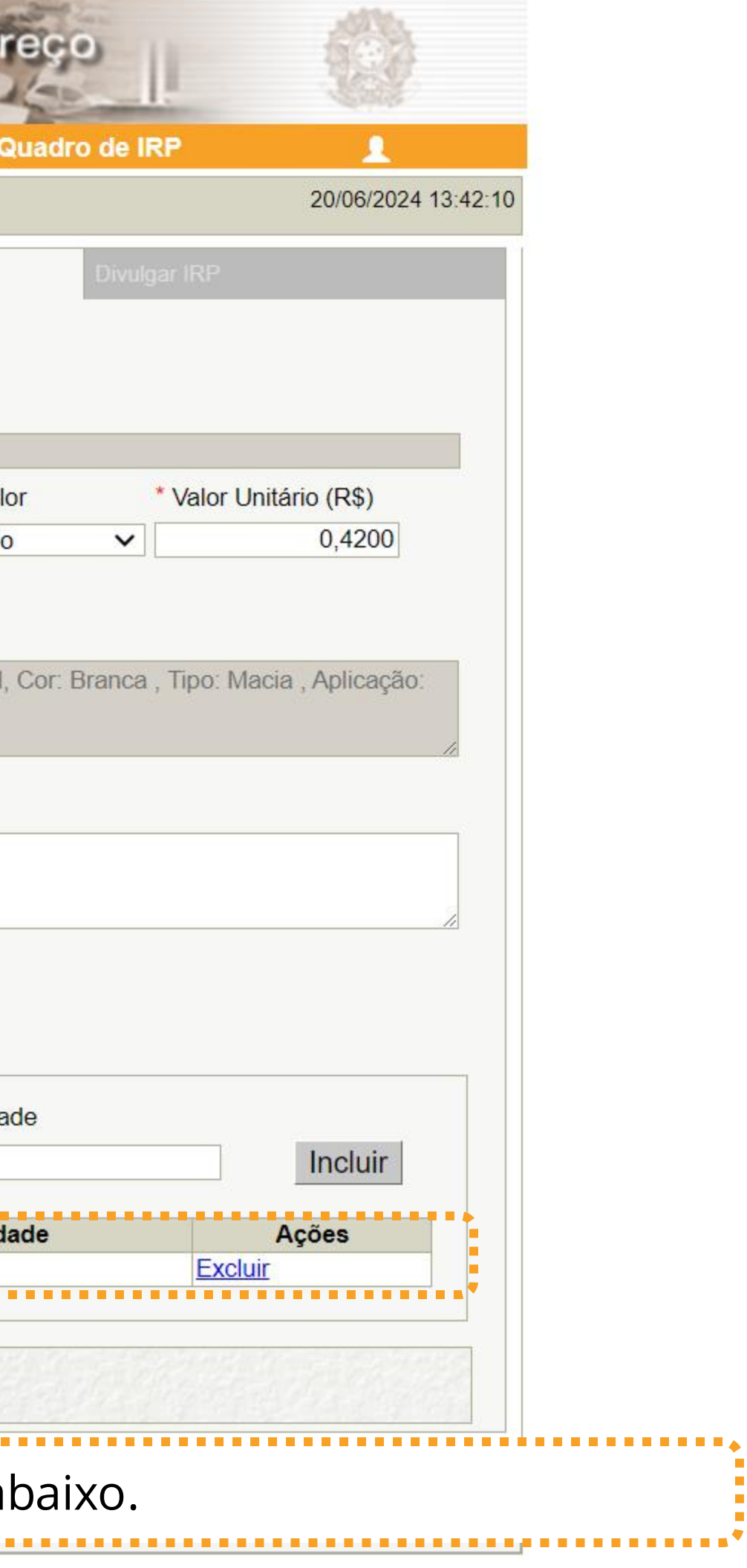

| Ambiente: TREINAMENTO                                                                                                    |                                                                       | Mante                                     | er IRP                  |                                                                     |                    | 20/06/2024 13:43:19 |
|----------------------------------------------------------------------------------------------------|-----------------------------------------------------------------------|-------------------------------------------|-------------------------|---------------------------------------------------------------------|--------------------|---------------------|
| Objeto                                                                                                    | Gestor                                                                |                                           | Itens                   |                                                                     | Divulgar IRP       |                     |
|                                                                                                    |                                                                       |                                           |                         |                                                                     |                    |                     |
| Pesquisa Catálogo                                                                                                    | ]                                                                     |                                           |                         |                                                                     |                    |                     |
| Nº do Item * Tipo de Ite                                                                                                    | em * Código do l                                                      | tem * Descrição                           |                         |                                                                     |                    |                     |
| 1 Material                                                                                                    | 367                                                                   | 971 Borracha Apagadora E                  | scrita                  |                                                                     |                    |                     |
| * Unidade de Fornecimer                                                                                                    | ito                                                                   | * Critério de J                           | ulgamento               | * Critério de Valor                                                 | * Valor Unit       | tário (R\$)         |
| Unidade                                                                                                    | -                                                                     | Menor Preço                               |                         | Valor Estimado                                                      | <b>∼</b>           | 0,4200              |
| * Valor Sigiloso? O Sin                                                                                                    | n 🔍 Não                                                               |                                           |                         |                                                                     |                    |                     |
| Borracha Apagadora Eso<br>Para Lápis<br>1095 caracter(es) dispo<br>Observações do Item                                                                                                    | crita Material: Borrach<br>onível(eis)                                | ha , Comprimento: 31 MM, Li               | argura: 20 MN           | /, Altura: 6,50 MM, Cor:                                            | Branca , Tipo: Mac | ia , Aplicação:     |
| Borracha Apagadora Esc<br>Para Lápis<br>1095 caracter(es) dispo<br>Observações do Item<br>4000 caracter(es) dispo                                                                                    | prita Material: Borrach                                               | ha , Comprimento: 31 MM, La               | argura: 20 MN           | /, Altura: 6,50 MM, Cor:                                            | Branca , Tipo: Mac | ia , Aplicação:     |
| Borracha Apagadora Esc<br>Para Lápis<br>1095 caracter(es) dispo<br>Observações do Item<br>4000 caracter(es) dispo<br>Item sustentável                                                                | onível(eis)                                                           | ha , Comprimento: 31 MM, La               | argura: 20 MN           | /, Altura: 6,50 MM, Cor:                                            | Branca , Tipo: Mac | ia , Aplicação:     |
| Borracha Apagadora Esc<br>Para Lápis<br>1095 caracter(es) dispo<br>Observações do Item<br>4000 caracter(es) dispo<br>Item sustentável                                                                | onível(eis)                                                           | ha , Comprimento: 31 MM, La               | argura: 20 MN           | /, Altura: 6,50 MM, Cor:                                            | Branca , Tipo: Mac | ia , Aplicação:     |
| Borracha Apagadora Esc<br>Para Lápis<br>1095 caracter(es) dispe<br>Observações do Item<br>4000 caracter(es) dispe<br>Item sustentável<br>Local de Entrega<br>Município/UF de Entre                   | prita Material: Borrach                                               | ha , Comprimento: 31 MM, La               | argura: 20 MN           | A, Altura: 6,50 MM, Cor:                                            | Branca , Tipo: Mac | ia , Aplicação:     |
| Borracha Apagadora Esc<br>Para Lápis<br>1095 caracter(es) dispo<br>Observações do Item<br>4000 caracter(es) dispo<br>Item sustentável<br>Local de Entrega<br>Município/UF de Entre                   | onível(eis)                                                           | ha , Comprimento: 31 MM, La               | argura: 20 MM           | A, Altura: 6,50 MM, Cor:<br>Quantidade                              | Branca , Tipo: Mac | ia , Aplicação:     |
| Borracha Apagadora Esc<br>Para Lápis<br>1095 caracter(es) dispe<br>Observações do Item<br>4000 caracter(es) dispe<br>Item sustentável<br>Local de Entrega<br>Município/UF de Entre                   | ponível(eis)<br>ponível(eis)<br>ponível(eis)<br>ega<br>Município/UF o | ha , Comprimento: 31 MM, La               | argura: 20 MM           | A, Altura: 6,50 MM, Cor:<br>Quantidade<br>izar<br>Quantidade        | Branca , Tipo: Mac | ia , Aplicação:     |
| Borracha Apagadora Esc<br>Para Lápis<br>1095 caracter(es) dispo<br>Observações do Item<br>4000 caracter(es) dispo<br>1tem sustentável •<br>Local de Entrega<br>Município/UF de Entre<br>São Paulo/SP | onível(eis)<br>onível(eis)<br>ega<br>Município/UF o                   | ha , Comprimento: 31 MM, La               | argura: 20 MM<br>Locali | A, Altura: 6,50 MM, Cor:<br>Quantidade<br>izar<br>Quantidade        | Branca , Tipo: Mac | ia , Aplicação:     |
| Borracha Apagadora Esc<br>Para Lápis<br>1095 caracter(es) dispe<br>Observações do Item<br>4000 caracter(es) dispe<br>Item sustentável<br>Local de Entrega<br>Município/UF de Entre<br>São Paulo/SP   | ega                                                                   | ha , Comprimento: 31 MM, La<br>de Entrega | argura: 20 MM           | A, Altura: 6,50 MM, Cor:<br>Quantidade<br>izar<br>Quantidade<br>293 | Branca , Tipo: Mac | ia , Aplicação:     |

| Ambiente: TREINAMENTO    |                        | Mante                               | r IRP                   |                               | 20/06/2024 13:45:01 |
|--------------------------|------------------------|-------------------------------------|-------------------------|-------------------------------|---------------------|
| Objeto                   | Gestor                 |                                     | Itens                   | Divulgar IRP                  |                     |
| Pesquisa Catálog         |                        |                                     |                         |                               |                     |
| N° do Item * Tipo de     | Item * Código do       | ltem * Descrição                    |                         |                               |                     |
| SIASGnet IRP             | - Google Chrome        |                                     |                         | <u> </u>                      |                     |
| * Unidade 💿 Não seguro   | https://treinamento2.c | omprasnet.gov.br/siasgnet-irp/secur | e/mensagem.do?informa=O | %20item%20foi%20alterado.&non | eForm Q             |
| Unidade 🔒 🚹 I            | nformação              |                                     |                         |                               | )                   |
| * Valor Si               | CALL CALL CALL         |                                     |                         |                               |                     |
| Descrição<br>Borracha    | m foi alterado.        |                                     |                         |                               | vão:                |
| Para Láp                 |                        |                                     |                         |                               |                     |
| 1095 ci                  |                        | C                                   | 0K                      |                               | /_                  |
| Observaç                 |                        |                                     |                         |                               |                     |
|                          |                        |                                     |                         |                               |                     |
| 4000 c                   |                        |                                     |                         |                               |                     |
|                          |                        |                                     |                         |                               |                     |
|                          |                        |                                     |                         |                               |                     |
| Local                    |                        |                                     |                         |                               |                     |
| Munic                    |                        |                                     |                         |                               |                     |
|                          |                        |                                     |                         |                               |                     |
| São Paulo/SP             |                        |                                     | 16293                   | Excl                          | uir                 |
|                          |                        |                                     | 1.02.00                 |                               |                     |
| Contractor Street States |                        |                                     |                         | and the second second         | an all saless       |

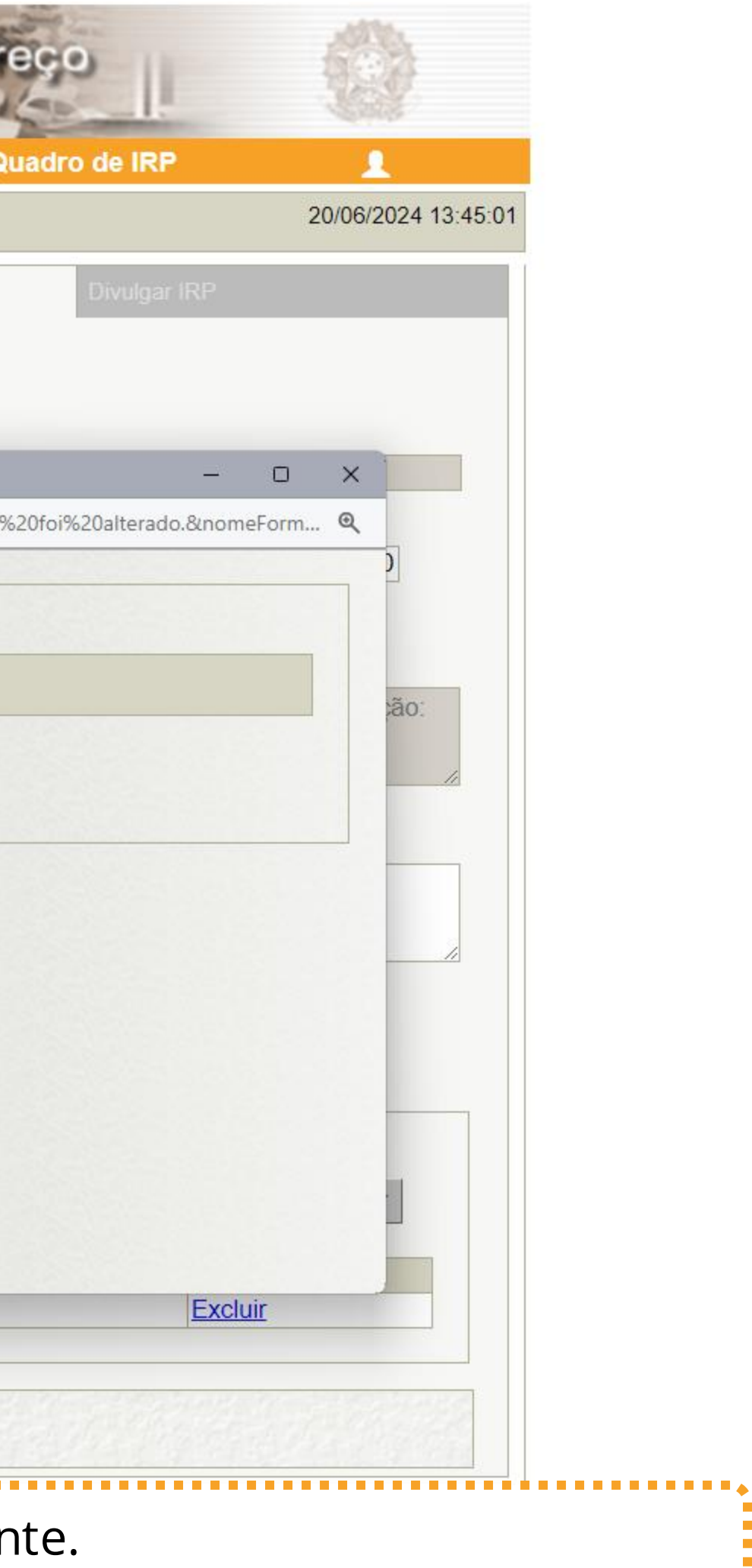

|                  | Compr                                      | as                                                                                                    | IRP                                                                           | Manifestar Interesse                              | Analisar IRP                               | Quadro                                    | o de IRP                    |                           | 1                |
|------------------|--------------------------------------------|----------------------------------------------------------------------------------------------------|-------------------------------------------------------------------------------|---------------------------------------------------|--------------------------------------------|-------------------------------------------|-----------------------------|---------------------------|------------------|
| iente: <u>TR</u> | EINAMEN                                    | <u>NTO</u>                                                                                                    |                                                                               | Mante                                             | er IRP                                     |                                           |                             | 2                         | 0/06/2024 1      |
| bjeto            |                                            |                                                                                                    | Gestor                                                                        |                                                   | Itens                                      |                                           | Divulgar IR                 | Р                         |                  |
| Сорі             | ar Itens                                   | ;                                                                                                    |                                                                               |                                                   |                                            |                                           |                             |                           |                  |
| Filtro           | 0                                          |                                                                                                    |                                                                               |                                                   |                                            |                                           |                             |                           |                  |
| N10 1            | oltem                                      | D                                                                                                    | escrição do Item                                                              |                                                   | Situacã                                    | o do Item                                 |                             |                           |                  |
| N° d             | onem                                       |                                                                                                    | cochção do hem                                                                |                                                   | Situaça                                    |                                           |                             |                           |                  |
| N° d             | onem                                       |                                                                                                    |                                                                               |                                                   | Todo                                       | 5 🗸                                       |                             |                           |                  |
|                  | Listar Ap                                  | ens Itens s                                                                                                    | em Local de Entrega pa                                                        | ra a UASG Gestora                                 | Todo                                       | 5 🗸                                       |                             |                           |                  |
|                  | Listar Ap                                  | ens Itens se                                                                                                    | em Local de Entrega pa                                                        | ra a UASG Gestora                                 | Todo                                       | 5 🗸                                       |                             |                           |                  |
| Pe               | Listar Ap                                  | ens Itens se                                                                                                    | em Local de Entrega pa                                                        | ra a UASG Gestora                                 | Todo                                       | 5 🗸                                       |                             |                           |                  |
| Pe               | Listar Ap                                  | ens Itens se                                                                                                    | em Local de Entrega pa                                                        | ra a UASG Gestora                                 | Todo                                       | 5 🗸                                       |                             |                           |                  |
| Pe               | Listar Ap                                  | ens Itens se                                                                                                    | em Local de Entrega pa                                                        | ra a UASG Gestora                                 | Todo                                       | 5 🗸                                       |                             |                           |                  |
| Pe               | Listar Ap                                  | ens Itens se                                                                                                    | em Local de Entrega pa                                                        | ra a UASG Gestora                                 | Todo                                       | 5 🗸                                       |                             |                           |                  |
| Pe<br>Excluir    | Listar Ap<br>squisar<br>N° do<br>Item      | ens Itens se<br>Limpa                                                                                                    | em Local de Entrega par<br>ar                                                 | ra a UASG Gestora Unidade de Fornecimento         | Valor Unitário<br>Estimado (R\$)           | Município/UF d<br>Quantid                 | e Entrega -<br>ade          | Situação                  | Ações            |
|                  | Listar Ap<br>squisar<br>Nº do<br>Item      | ens Itens se<br>Limpa<br>Tipo de<br>Item<br>Material                                                                                                    | em Local de Entrega par<br>ar<br>Item<br>367971-Borracha<br>Apagadora Escrita | ra a UASG Gestora Unidade de Fornecimento Unidade | Valor Unitário<br>Estimado (R\$)<br>0,4200 | Município/UF d<br>Quantid<br>São Paulo/SP | e Entrega -<br>ade<br>16293 | <b>Situação</b><br>Edição | Ações<br>Alterar |
|                  | Listar Ap<br>squisar<br>N° do<br>Item<br>1 | E Itens so Itens so Itens Itens Itens Itens so Itens so Itens so Itens so Itens so Itens so Itens so Itens Itens I | em Local de Entrega par<br>ar<br>Item<br>367971-Borracha<br>Apagadora Escrita | ra a UASG Gestora Unidade de Fornecimento Unidade | Valor Unitário<br>Estimado (R\$)<br>0,4200 | Município/UF d<br>Quantid<br>São Paulo/SP | e Entrega -<br>ade<br>16293 | <b>Situação</b><br>Edição | Ações<br>Alterar |

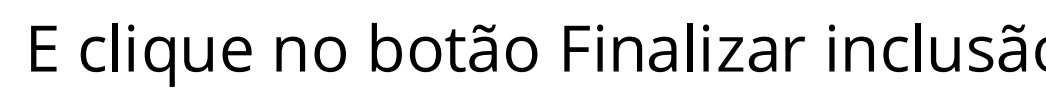

| jue no botão Finalizar inclusão. |  |
|----------------------------------|--|
|                                  |  |

| SIA20                                                                                   | Sistema Integrado<br>Administração de<br>Serviços Gerais | ode Internção de                                | Flegistro de                                    | Preço         |                    |
|-----------------------------------------------------------------------------------------|----------------------------------------------------------|-------------------------------------------------|-------------------------------------------------|---------------|--------------------|
| Gestor de Compras                                                                       | IRP                                                      | Manifestar Interesse                            | Analisar IRP                                    | Quadro de IRP | 1                  |
| mbiente: <u>TREINAMENTO</u>                                                             |                                                          | Mante                                           | er IRP                                          |               | 20/06/2024 13:48:1 |
| Objeto                                                                                  | Gesto                                                    | r                                               | Itens                                           | Divulgar IRP  |                    |
| Observação                                                                              |                                                          |                                                 |                                                 |               |                    |
|                                                                                         |                                                          |                                                 |                                                 |               |                    |
| 1000 caracter(es) d<br>Anexo(s)                                                         | lisponível(eis)                                          |                                                 |                                                 |               | 17                 |
| 1000 caracter(es) d<br>Anexo(s)<br>Anexar<br>Nenhum registro a ser e                    | lisponível(eis)<br>exibido.                              |                                                 |                                                 |               | 1                  |
| 1000 caracter(es) d<br>Anexo(s)<br>Anexar<br>Nenhum registro a ser o<br>Salvar Divulgar | disponível(eis)<br>exibido.                              | Reativar Disponibilizar p                       | ara Inclusão do Aviso                           | D             |                    |
| 1000 caracter(es) d<br>Anexo(s)<br>Anexar<br>Nenhum registro a ser d<br>Salvar Divulgar | disponível(eis)<br>exibido.                              | Reativar Disponibilizar p<br>(*) Campo de preen | oara Inclusão do Aviso<br>chimento obrigatório. | 2             |                    |

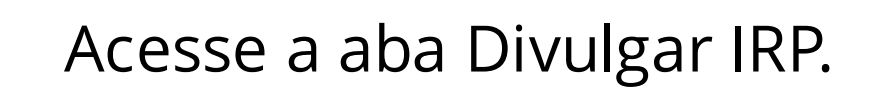

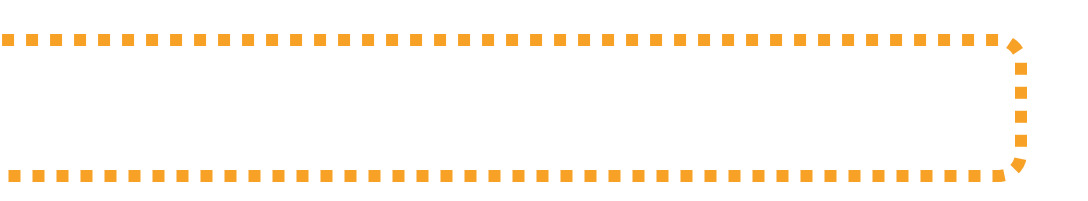

| SIASG                        | Sistema Integ<br>Administraçã<br>Serviços Ger | o de la la la la la la la la la la la la la | nandao d           | e Flegistro de                                   | Preço         |                     |
|------------------------------|-----------------------------------------------|---------------------------------------------|--------------------|--------------------------------------------------|---------------|---------------------|
| Gestor de Compras            | IRP                                           | Mar                                         | nifestar Interesse | Analisar IRP                                     | Quadro de IRP | 1                   |
| Ambiente: <u>TREINAMENTO</u> |                                               |                                             | Mant               | er IRP                                           |               | 20/06/2024 13:59:54 |
| Objeto                       | G                                             | estor                                       |                    | Itens                                            | Divulgar IRP  |                     |
| Observação                   |                                               |                                             |                    |                                                  |               |                     |
|                              |                                               |                                             |                    |                                                  |               |                     |
|                              |                                               |                                             |                    |                                                  |               |                     |
| 1000 caracter(es)            | disponível(eis)                               |                                             |                    |                                                  |               |                     |
| Anexar                       |                                               |                                             |                    |                                                  |               |                     |
| Nenhum registro a ser        | exibido.                                      |                                             |                    |                                                  |               |                     |
| Nerman registro a ser        |                                               |                                             |                    |                                                  |               |                     |
| Salvar Divulgar              | Cancelar IR                                   | P Reativar                                  | Disponibilizar     | oara Inclusão do Aviso                           | ]             |                     |
| Salvar Divulgar              | Cancelar IR                                   | P Reativar                                  | Disponibilizar     | para Inclusão do Aviso<br>nchimento obrigatório. | ]             |                     |

| stor de Compras                       | IRP                 | Manifestar Interesse | Analisar IRP                              | Quadro de IRP                      |                     |
|---------------------------------------|---------------------|----------------------|-------------------------------------------|------------------------------------|---------------------|
| iente: <u>TREINAMENTO</u>             |                     | Disponibilizar para  | a Inclusão do Aviso                       |                                    | 20/06/2024 14:      |
| Órgão da UASG<br>95420 - ESTADO DE SA |                     |                      | UASG<br>925000 - PMSP-SEC MUN I           | DE PLANEJAMENTO ORC                | F GESTÃO            |
| N° da IRP<br>925000 - 00015/2024      | Lei nº 14.1         | 33/2021              | Modalidade da Compra<br>Pregão Eletrônico | Critério de Julga<br>Menor Preço/M | amento<br>laior De: |
| Data Provável<br>da Licitação         |                     |                      | Prazo Estimado<br>de Validade da Ata      | Compra<br>Nacional                 |                     |
| 27/06/2024<br>* Justificativa         |                     |                      | 12 mês(es)                                | Não                                |                     |
| 480 caracter(es) dispo                | onível(eis)         |                      |                                           |                                    |                     |
| Disponibilizar para                   | a Inclusão do Aviso | Cancelar             |                                           |                                    |                     |
|                                       |                     |                      |                                           |                                    |                     |

| <u>S</u> SI/            | ASG          | Sistema Integrado de<br>Administração de<br>Serviços Gerais | Internetion e                  | e Registro               | de Pr       |
|-------------------------|--------------|-------------------------------------------------------------|--------------------------------|--------------------------|-------------|
| Gestor de Co            | mpras        | IRP                                                         | Manifestar Interess            | Analisar IRP             | Q           |
| mbiente: TREIN          | AMENTO       |                                                             | Mar                            | ter IRP                  |             |
| Objeto                  |              | Gestor                                                      |                                | Itens                    |             |
| Órgão da U              | ASG          |                                                             | UASG                           |                          |             |
| 95420 - ES              | STADO DE     | SAO PAULO                                                   | 925000 - PM                    | MSP-SEC.MUN.DE PLAN      | NEJAMENT    |
| Situação                | SIASGnet IRF | - Google Chrome                                             |                                |                          |             |
|                         | 🔕 Não seguro | https://treinamento2.com                                    | prasnet.gov.br/siasgnet-irp/se | cure/mensagem.do?informa | =A%20Intenç |
| * Prazo E               | 0            | Informação                                                  |                                |                          |             |
| * Essa co<br>Secretaria | A In<br>do a | tenção de Registro<br>aviso.                                | de Preços 925000               | ) - 00015/2024 foi (     | disponibi   |
| * Objeto                |              |                                                             |                                | OK                       |             |
| 500 car<br>Salvar       |              |                                                             |                                |                          |             |
| Data da build:          |              |                                                             |                                |                          |             |

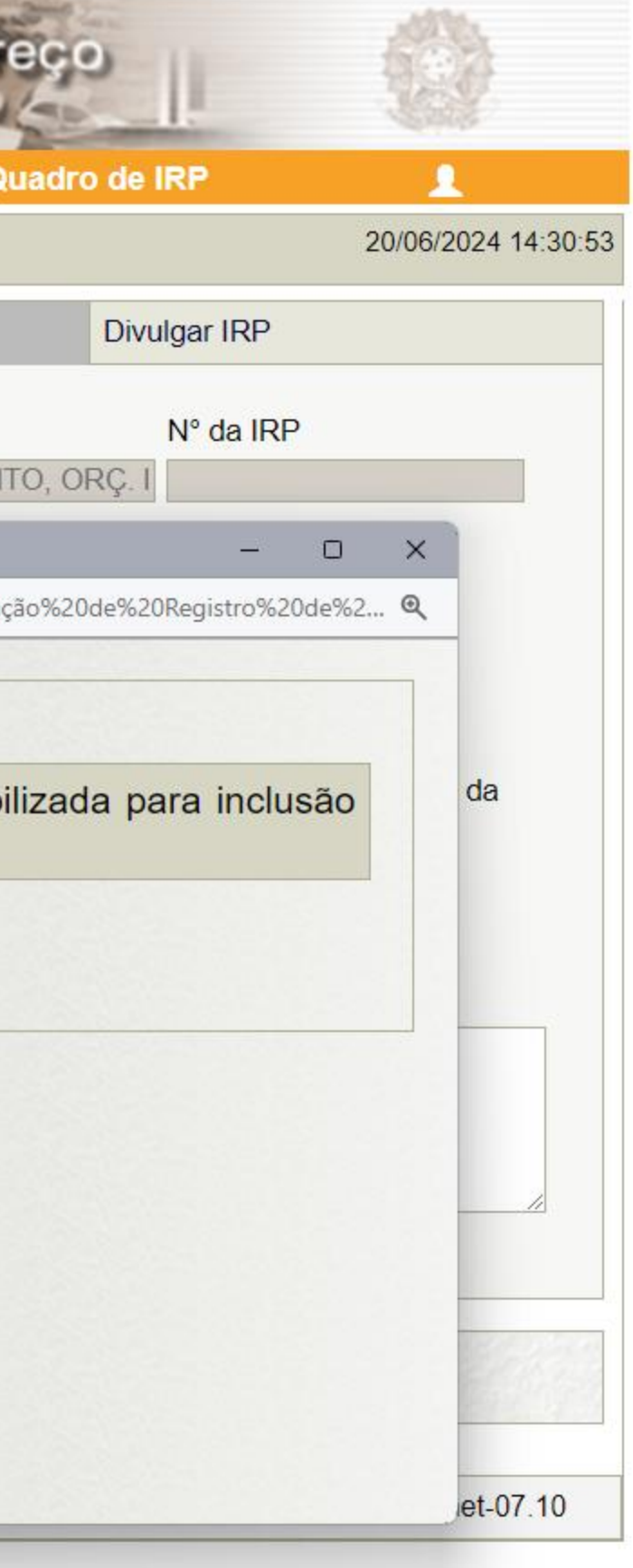

| tor de Compr                      | ras IRP                                                        | Manife                 | star Interesse                                                                                                    | Analisar IRP                                                                                                    | Quadro o                  | le IRP                                                          | 1                 |
|-----------------------------------|----------------------------------------------------------------|------------------------|----------------------------------------------------------------------------------------------------|----------------------------------------------------------------------------------------------------|---------------------------|-----------------------------------------------------------------|-------------------|
| nte: TREINAMEN                    | <u>NTO</u>                                                     |                        | Consulta                                                                                                    | IRP                                                                                                    |                           |                                                                 | 20/06/2024 1      |
|                                   |                                                                | UASG G                 | erenciadora                                                                                                    |                                                                                                    |                           |                                                                 |                   |
|                                   |                                                                | * Parâm                | etro PMSP-SEC                                                                                                    | MUN DE PLANEJA                                                                                                  | MENTO, ORC. E             | Consulta                                                        | r                 |
|                                   |                                                                |                        | Nº do IDD                                                                                                    |                                                                                                    |                           |                                                                 |                   |
|                                   |                                                                | * Parâm                | etro 00015/2024                                                                                                    |                                                                                                    |                           |                                                                 | 1                 |
|                                   |                                                                |                        | da IRP (Permite Mú                                                                                                    | Itipla Selecão)                                                                                                 |                           |                                                                 |                   |
| * Filtr                           | ros da Consulta                                                | * Parâm                | etro<br>Edição<br>Aberta<br>Análise/Ne<br>Confirmaçã<br>Encerrada<br>Transferida<br>Cancelada                                       | gociação<br>io                                                                                                  |                           |                                                                 |                   |
|                                   |                                                                |                        | o/UF da UASG Gere                                                                                                    | nciadora                                                                                                    |                           |                                                                 |                   |
|                                   |                                                                | UF - UA                | SG Gerenciadora                                                                                                    |                                                                                                    |                           |                                                                 |                   |
|                                   |                                                                | Material               | de Interesse                                                                                                    |                                                                                                    |                           |                                                                 |                   |
|                                   |                                                                | Serviço (              | de Interesse                                                                                                    |                                                                                                    |                           |                                                                 |                   |
| Pesquisar                         |                                                                | (*)                    | ) Campo de preench                                                                                                    | imento obrigatório.                                                                                             |                           |                                                                 |                   |
| Órgão da UASG<br>Gerenciadora     | UASG Gerenciadora                                              | <u>N° da IRP</u>       |                                                                                                    | <u>Dbjeto</u>                                                                                                   | Situação da<br>IRP        | <u>CPF do Gestor</u><br><u>de Compras</u><br><u>Responsãvel</u> | Ações             |
| 95420 -<br>ESTADO DE<br>SAO PAULO | 925000 - PMSP-<br>SEC.MUN.DE<br>PLANEJAMENTO, ORÇ.<br>E GESTÃO | 925000 -<br>00015/2024 | Registro de preços<br>material de escritór<br>necessidades de es<br>funcionamento das<br>conforme especifica<br>Anexo I deste edita | para aquisição de<br>io para atendimento<br>kpediente e bom<br>unidades adquirente<br>ações constantes do<br>l. | das<br>es,<br>Transferida | *** *** *** **                                                  | <u>Selecionar</u> |
|                                   |                                                                |                        |                                                                                                    |                                                                                                    |                           |                                                                 |                   |

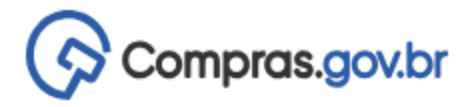

🕋 > Área de Trabalho

#### Área de Trabalho

Esta é a sua área de trabalho do Compras.gov.br

Aqui estão reunidas suas tarefas diárias nos quadros abaixo, divididos em três cards - Planejamento da Contratação, Seleção do Fornecedor e Compras Finalizadas. É possível gerir e favoritar a sua compra, além de acompanhar os seus processos.

Também é possível visualizar as ações a serem realizadas por meio do Painel Pendências, bem como acompanhar as mensagens e acessar todas as compras realizadas. Para mais informações, acesse o Portal de Compras do Governo Federal!

| Planejamento da Contratação (34)                                      | ជ ជ ។          | Seleção do Fornecedor (68)                       |
|-----------------------------------------------------------------------|----------------|--------------------------------------------------|
| Inexigibilidade 925000 - 1/2024 Em Edição Editar                      | :              | Cotação/Dispensa 926079 - 39/2021 Em Adjudicação |
| Inexigibilidade 925000 - 13/2024 Em Edição                            | :              | Cotação/Dispensa 926079 - 27/2021 Em Adjudicação |
| Inexigibilidade 925000 - 2/2024 Em Edição                             | ÷              | Cotação/Dispensa 926079 - 29/2021 Em Adjudicação |
| Inexigibilidade 925054 - 3/2024 Em Edição                             | ÷              | Cotação/Dispensa 926079 - 25/2021 Em Adjudicação |
| Inexigibilidade 925054 - 2/2024 Em Edição                             | :              | Cotação/Dispensa 926079 - 33/2021 Em Adjudicação |
| Pregão Eletrônico 926079 - 90001/2024 Aguardano<br>Voltar para edição | do Publicidade | Cotação/Dispensa 926079 - 28/2021 Em Adjudicação |
| Dispensa de Licitação 925102 - 1/2024 Em Edição<br>Editar             | ÷              | Cotação/Dispensa 926079 - 37/2021 Em Adjudicação |
| Dispensa de Licitação 925083 - 1/2024 Em Edição                       | :              | Cotação/Dispensa 926079 - 20/2021 Em Adjudicação |
| Dispensa de Licitação 925000 - 12/2024 Em Edição<br>Editar            | :              | Cotação/Dispensa 926079 - 35/2021 Em Adjudicação |
| Inexigibilidade 925000 - 10/2024 Em Edição                            | :              | Cotação/Dispensa 926079 - 26/2021 Em Adjudicação |

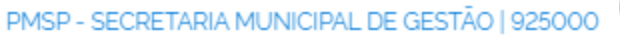

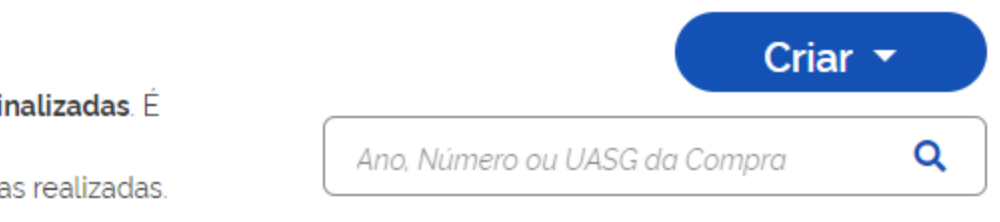

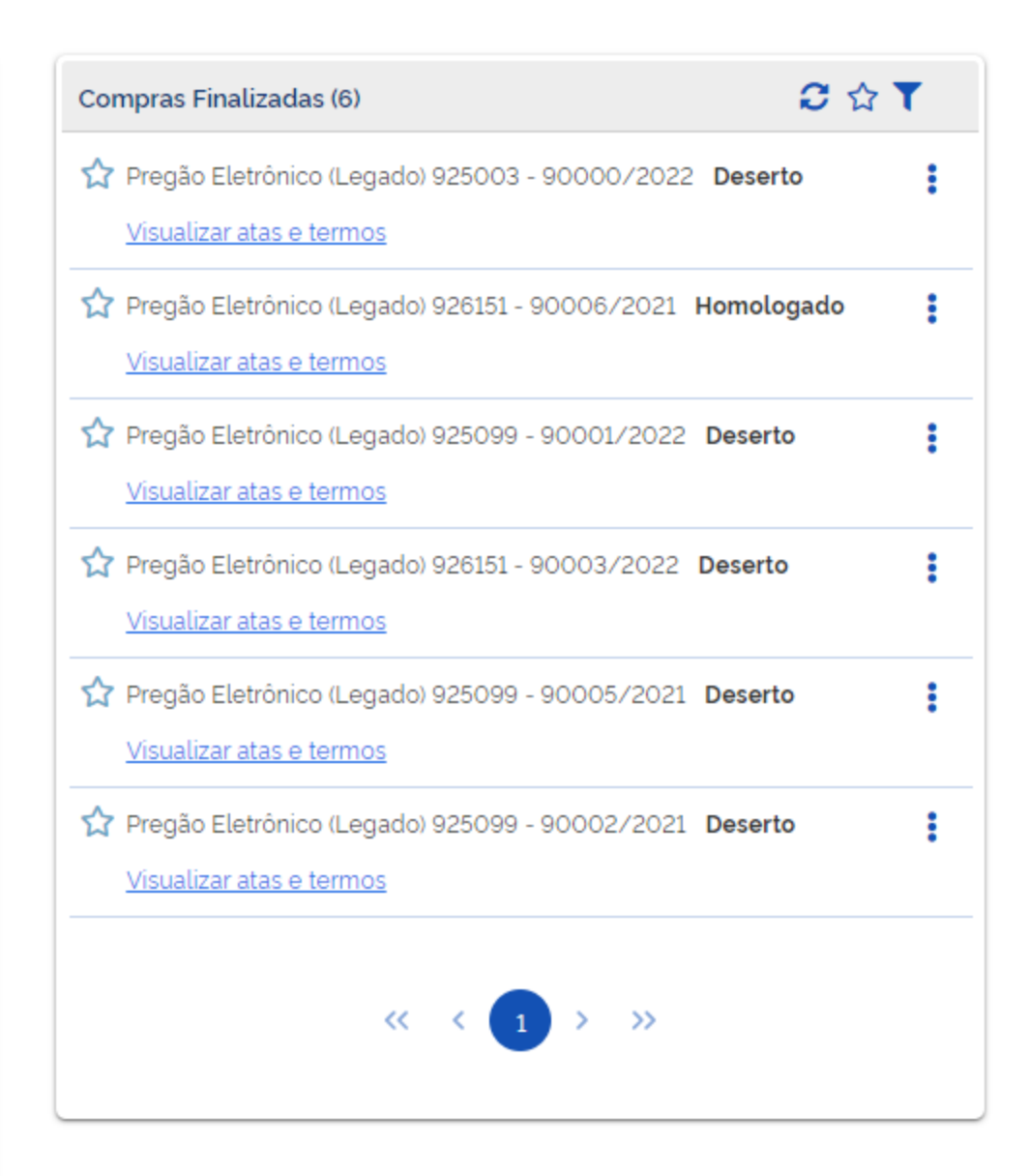

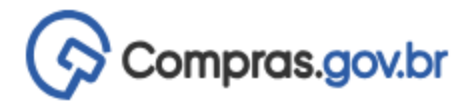

🕋 > Área de Trabalho

#### Área de Trabalho

Esta é a sua área de trabalho do Compras.gov.br

Aqui estão reunidas suas tarefas diárias nos quadros abaixo, divididos em três cards - Planejamento da Contratação, Seleção do Fornecedor e Compras Finalizadas. É possível gerir e favoritar a sua compra, além de acompanhar os seus processos.

Também é possível visualizar as ações a serem realizadas por meio do Painel Pendências, bem como acompanhar as mensagens e acessar todas as compras realizadas. Para mais informações, acesse o Portal de Compras do Governo Federal!

| Planejamento da Contratação (34)                                             | ជ ជ ។          | Seleção do Fornecedor (68)                       | ឋ |
|------------------------------------------------------------------------------|----------------|--------------------------------------------------|---|
| Inexigibilidade 925000 - 1/2024 Em Edição Editar                             | ÷              | Cotação/Dispensa 926079 - 39/2021 Em Adjudicação |   |
| Inexigibilidade 925000 - 13/2024 Em Edição                                   | ÷              | Cotação/Dispensa 926079 - 27/2021 Em Adjudicação |   |
| Inexigibilidade 925000 - 2/2024 Em Edição Editar                             | :              | Cotação/Dispensa 926079 - 29/2021 Em Adjudicação |   |
| Inexigibilidade 925054 - 3/2024 Em Edição Editar                             | :              | Cotação/Dispensa 926079 - 25/2021 Em Adjudicação |   |
| Inexigibilidade 925054 - 2/2024 Em Edição Editar                             | :              | Cotação/Dispensa 926079 - 33/2021 Em Adjudicação |   |
| Pregão Eletrônico 926079 - 90001/2024 Aguardand<br><u>Voltar para edição</u> | lo Publicidade | Cotação/Dispensa 926079 - 28/2021 Em Adjudicação |   |
| Dispensa de Licitação 925102 - 1/2024 Em Edição<br>Editar                    | :              | Cotação/Dispensa 926079 - 37/2021 Em Adjudicação |   |
| Dispensa de Licitação 925083 - 1/2024 Em Edição<br>Editar                    | :              | Cotação/Dispensa 926079 - 20/2021 Em Adjudicação |   |
| Dispensa de Licitação 925000 - 12/2024 Em Edição<br>Editar                   | ÷              | Cotação/Dispensa 926079 - 35/2021 Em Adjudicação |   |
| Inexigibilidade 925000 - 10/2024 Em Edição Editar                            | :              | Cotação/Dispensa 926079 - 26/2021 Em Adjudicação |   |

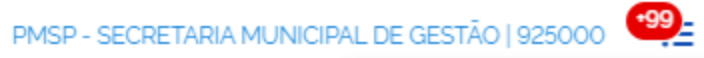

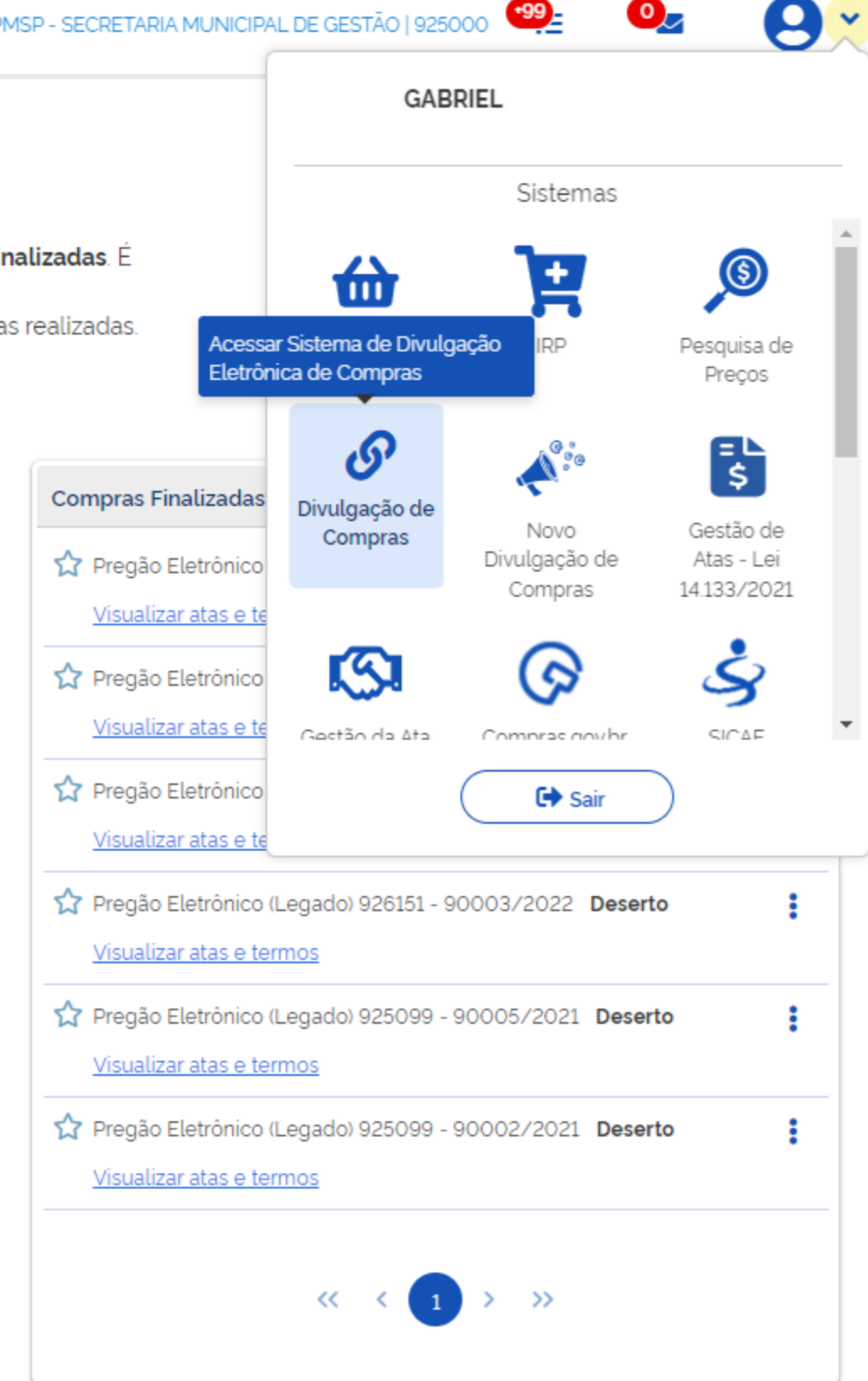

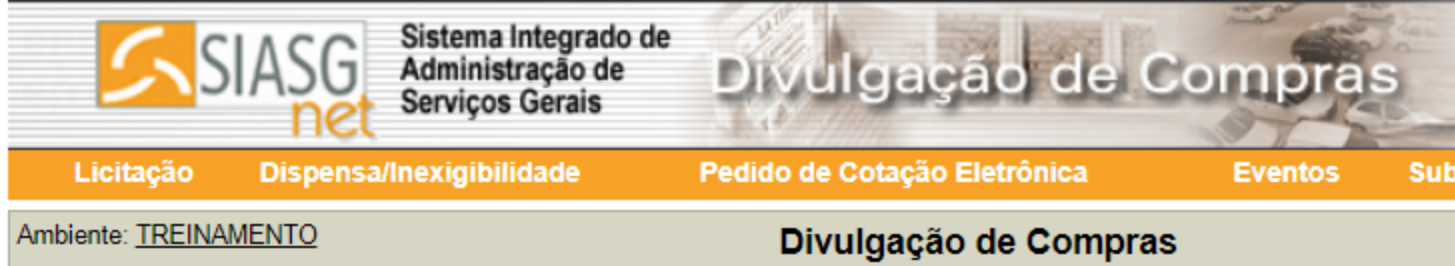

Data da build: 17-06-2024 14:57:03

| II.      |         | )            |
|----------|---------|--------------|
| -rogação | Apoio   | 1            |
|          | 20/06/2 | 024 14:46:35 |

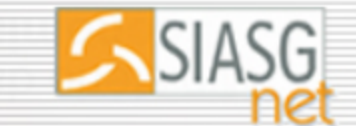

🗖 Incluir Licitação Tradicional

Incluir Licitação SRP

Alterar/Excluir Licitação

Gerar Relação de Itens

Incluir Aviso de Licitação

Alterar/Excluir Aviso de Licitação

Transferir Edital

Consultar Licitação

Licitação Dispensa/Inexigibilidade

Sistema Integrado de Administração de Serviços Gerais

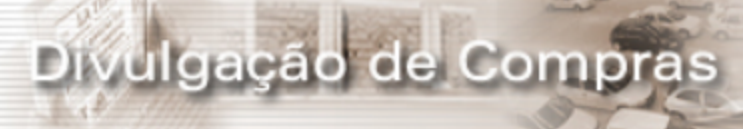

Pedido de Cotação Eletrônica

Eventos

Divulgação de Compras

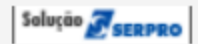

| II.      |         |               |
|----------|---------|---------------|
| -rogação | Apoio   | 1             |
|          | 20/06/2 | 2024 14:49:17 |
|          |         |               |

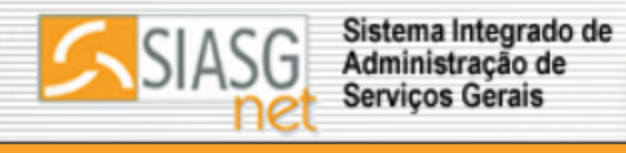

Α

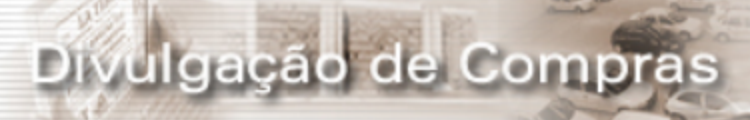

| .icitação      | Dispensa/Inexigibilidade | Pe | dido de Cotação Eletrônica | Eventos |
|----------------|--------------------------|----|----------------------------|---------|
| luir Licitação | o Tradicional            |    | Divulgação de Compras      |         |
| luir Licitaçã  | o SRP                    |    |                            |         |
| erar/Excluir   | Licitação                |    |                            |         |
| rar Relação (  | de Itens                 |    |                            |         |
| nsferir Edita  | ıl                       |    |                            |         |
| luir Aviso de  | Licitação                |    |                            |         |
| erar/Excluir / | Aviso de Licitação       |    |                            |         |
| nsultar Licita | ação                     |    |                            |         |

Data da build: 17-06-2024 14:57:03

| ĮĮ.      |         |               |
|----------|---------|---------------|
| -rogação | Apoio   | 1             |
|          | 20/06/2 | 2024 14:49:41 |
|          |         |               |

| SIA                        | SG Sistema Integrado de<br>Administração de<br>Serviços Gerais | Divulgaç           | ão de (                                  | Compras          | 14 10 |
|----------------------------|----------------------------------------------------------------|--------------------|------------------------------------------|------------------|-------|
| Licitação Di               | spensa/Inexigibilidade                                         | Pedido de Cotação  | Eletrônica                               | Eventos          | Sub-r |
| nbiente: <u>TREINAMEN1</u> | <u>ro</u>                                                      | Infor              | mar IRP                                  |                  |       |
| Órgão                      |                                                                |                    | UASG de Atuaç                            | ção              |       |
| 95420 - ESTADO D           | E SAO PAULO                                                    |                    | 925000 - PMS                             | P-SEC.MUN.DE PLA | NEJA  |
| Nº da IRP                  | * Ano da IRP                                                   |                    |                                          |                  |       |
|                            | 2024                                                           | Q                  |                                          |                  |       |
| Andalidada da Liaitr       |                                                                |                    |                                          |                  |       |
|                            | açau                                                           |                    |                                          |                  |       |
| bjeto                      |                                                                |                    |                                          |                  |       |
|                            |                                                                |                    |                                          |                  |       |
|                            |                                                                |                    |                                          |                  |       |
|                            |                                                                |                    |                                          |                  |       |
| Confirmar                  |                                                                |                    | 12 B B B B B B B B B B B B B B B B B B B |                  |       |
|                            |                                                                | (+) Campa da prag  |                                          | tária            |       |
|                            |                                                                | (*) Campo de preer | inchimento obriga                        | lono.            |       |
|                            |                                                                |                    |                                          |                  |       |
|                            |                                                                |                    |                                          |                  |       |
|                            |                                                                |                    |                                          |                  |       |
|                            |                                                                |                    |                                          |                  |       |
|                            |                                                                |                    |                                          |                  |       |
|                            |                                                                |                    |                                          |                  |       |
|                            |                                                                |                    |                                          |                  |       |
|                            |                                                                |                    |                                          |                  |       |
|                            |                                                                |                    |                                          |                  |       |
|                            |                                                                |                    |                                          |                  |       |
|                            |                                                                |                    |                                          |                  |       |
|                            |                                                                |                    |                                          |                  |       |
|                            |                                                                |                    |                                          |                  |       |
|                            |                                                                |                    |                                          |                  |       |
|                            |                                                                |                    |                                          |                  |       |
|                            |                                                                |                    |                                          |                  |       |
|                            |                                                                |                    |                                          |                  |       |
|                            |                                                                |                    |                                          |                  |       |
|                            |                                                                |                    |                                          |                  |       |
|                            |                                                                |                    |                                          |                  |       |
| d = 1.01 d = 17 00 00      | 24.44.57.02                                                    |                    | Salurão 🥿                                |                  |       |

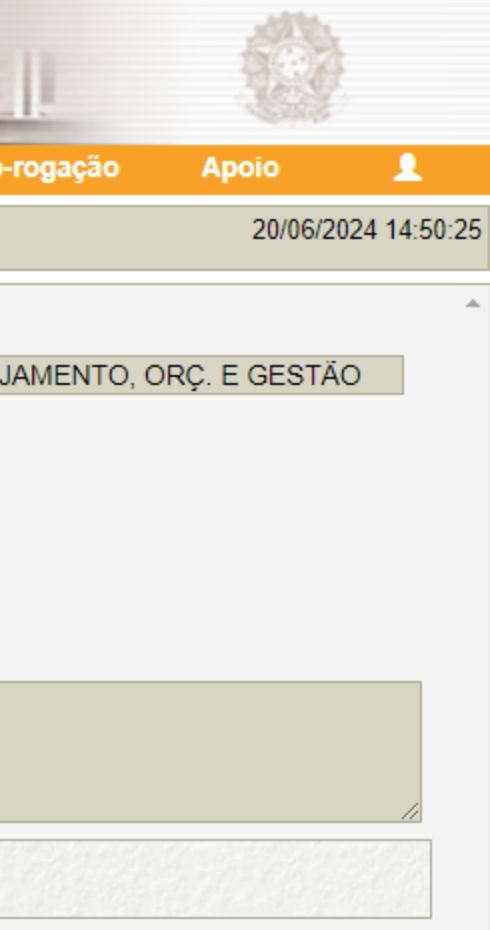

| SIASC                       | Sistema Integrado de<br>Administração de<br>Serviços Gerais | Divulgação de                  | Compras                |
|-----------------------------|-------------------------------------------------------------|--------------------------------|------------------------|
| Licitação Disper            | nsa/Inexigibilidade                                         | Pedido de Cotação Eletrônica   | Eventos Sub-re         |
| Ambiente: TREINAMENTO       |                                                             | Informar IRP                   |                        |
| Órgão                       |                                                             | UASG de At                     | uação                  |
| 95420 - ESTADO DE S/        | AO PAULO                                                    | 925000 - PN                    | MSP-SEC.MUN.DE PLANEJA |
| * Nº da IRP                 | * Ano da IRP                                                |                                |                        |
| 15                          | 2024                                                        | Q                              |                        |
| Modalidade de Licitação     |                                                             |                                |                        |
|                             |                                                             |                                |                        |
| Objeto                      |                                                             |                                |                        |
|                             |                                                             |                                |                        |
|                             |                                                             |                                |                        |
| Confirmar                   |                                                             |                                |                        |
|                             |                                                             | (*) Campo de preenchimento obr | igatório               |
|                             |                                                             | ( ) campo de precionimento obr | igatorio.              |
|                             |                                                             |                                |                        |
|                             |                                                             |                                |                        |
|                             |                                                             |                                |                        |
|                             |                                                             |                                |                        |
|                             |                                                             |                                |                        |
|                             |                                                             |                                |                        |
|                             |                                                             |                                |                        |
|                             |                                                             |                                |                        |
|                             |                                                             |                                |                        |
|                             |                                                             |                                |                        |
|                             |                                                             |                                |                        |
|                             |                                                             |                                |                        |
|                             |                                                             |                                |                        |
|                             |                                                             |                                |                        |
|                             |                                                             |                                |                        |
|                             |                                                             |                                |                        |
| Data da build: 17-06-2024 1 | 4:57:03                                                     | Solução 🖉 serpro               |                        |

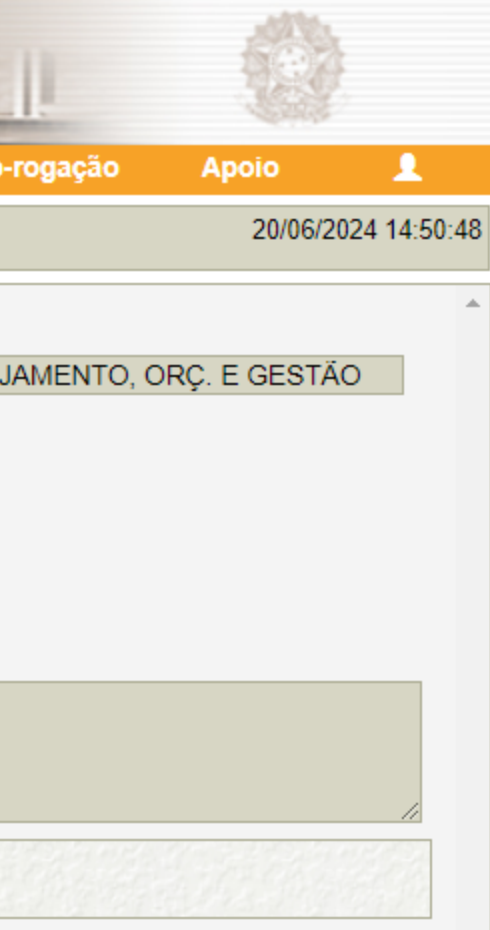

| SIAS                                   | G Sistema Integrado de<br>Administração de<br>Serviços Gerais | Divulgação                                       | de                    | Compre                         | as                     |
|----------------------------------------|---------------------------------------------------------------|--------------------------------------------------|-----------------------|--------------------------------|------------------------|
| Licitação Disp                         | ensa/Inexigibilidade                                          | Pedido de Cotação Elet                           | rônica                | Eventos                        | Sub-ro                 |
| mbiente: <u>TREINAMENTO</u>            |                                                               | Informa                                          | IRP                   |                                |                        |
| Órgão                                  |                                                               | UA                                               | SG de Atua            | ção                            |                        |
| 95420 - ESTADO DE                      | SAO PAULO                                                     | 92                                               | 5000 - PMS            | SP-SEC.MUN.DE                  | PLANEJA                |
| * Nº da IRP                            | * Ano da IRP                                                  |                                                  |                       |                                |                        |
| 15                                     | 2024                                                          | Q                                                |                       |                                |                        |
| Modalidade de Licitaçã                 | ăO                                                            |                                                  |                       |                                |                        |
| Pregão                                 |                                                               |                                                  |                       |                                |                        |
| Objeto                                 |                                                               |                                                  |                       |                                |                        |
| Registro de preço<br>funcionamento das | os para aquisição de m<br>unidades adquirentes, d             | aterial de escritório<br>conforme especificações | para ate<br>constanto | endimento das<br>es do Anexo I | necessida<br>deste edi |
| Confirmar                              |                                                               |                                                  |                       |                                |                        |
|                                        |                                                               | (*) Campo de preenchin                           | nento obriga          | atório.                        |                        |
|                                        |                                                               |                                                  |                       |                                |                        |
|                                        |                                                               |                                                  |                       |                                |                        |
|                                        |                                                               |                                                  |                       |                                |                        |
|                                        |                                                               |                                                  |                       |                                |                        |
| ata da build: 17-06-2024               | 14:57:03                                                      | Soluç                                            | io ZSERPRO            |                                |                        |

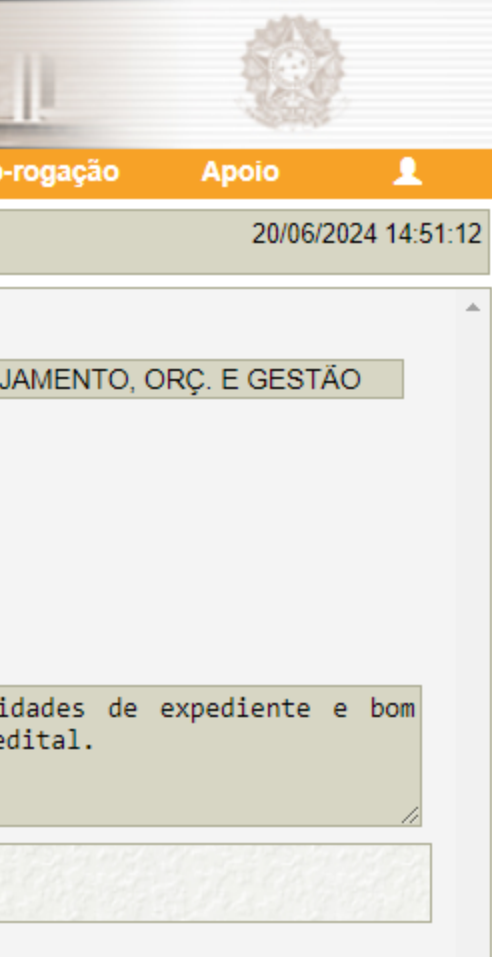

| Ambiente: <u>TREINAI</u><br>Órgão<br>95420 - ESTAI | <u>IENTO</u>          |                        |                       |                    |
|----------------------------------------------------|-----------------------|------------------------|-----------------------|--------------------|
| Órgão<br>95420 - ESTAI                             |                       | I                      | nformar IRP           |                    |
| 95420 - ESTAI                                      |                       |                        | UASG de Atuaç         | ăo                 |
|                                                    | O DE SAO PAULO        |                        | 925000 - PMSF         | P-SEC.MUN.DE PLAN  |
| * Nº da IRP                                        | * Ano da IF           | RP.                    |                       |                    |
| 1                                                  | 5                     | 2024                   |                       |                    |
| Modalidade de                                      |                       |                        |                       |                    |
| Pregão                                             | Licitação             |                        |                       |                    |
| Objeto                                             |                       |                        |                       |                    |
| funcionament                                       | o das unidades adquir | entes, conforme especi | lficações constante   | s do Anexo I deste |
| Confirmar                                          |                       |                        |                       |                    |
|                                                    | an ar ann ann         | (*) Campo de           | preenchimento obrigai | tório              |
|                                                    |                       |                        |                       |                    |
|                                                    |                       |                        |                       |                    |
|                                                    |                       |                        |                       |                    |
|                                                    |                       |                        |                       |                    |
|                                                    |                       |                        |                       |                    |
|                                                    |                       |                        |                       |                    |
|                                                    |                       |                        |                       |                    |
|                                                    |                       |                        |                       |                    |
|                                                    |                       |                        |                       |                    |
|                                                    |                       |                        |                       |                    |
|                                                    |                       |                        |                       |                    |
|                                                    |                       |                        |                       |                    |
|                                                    |                       |                        |                       |                    |
|                                                    |                       |                        |                       |                    |
|                                                    |                       |                        |                       |                    |
|                                                    |                       |                        |                       |                    |
|                                                    |                       |                        |                       |                    |
|                                                    |                       |                        |                       |                    |
|                                                    |                       |                        |                       |                    |
|                                                    |                       |                        |                       |                    |
|                                                    |                       |                        |                       |                    |
|                                                    |                       |                        |                       |                    |

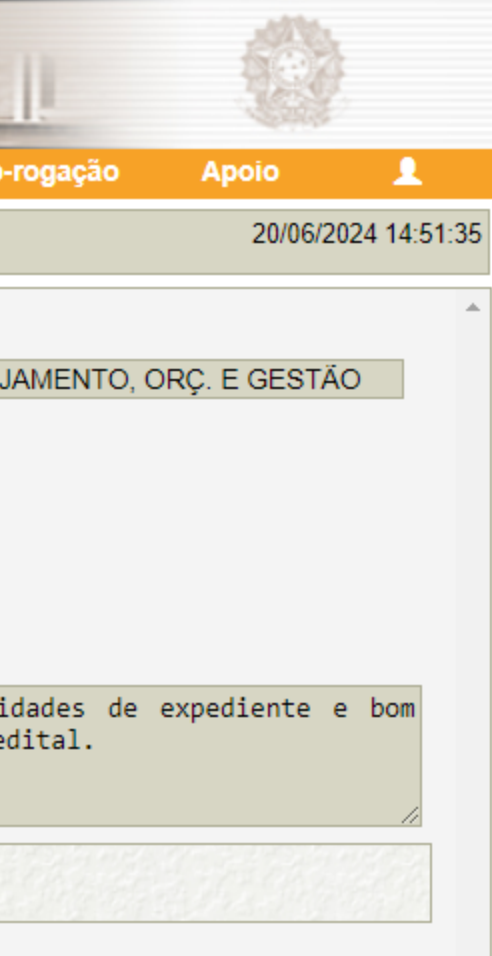

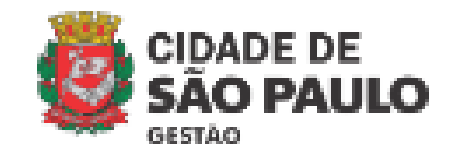

#### Portal de Compras - Secretaria Municipal de Gestão

#### **Oficinas Virtuais**

Objetivando esclarecer os servidores sobre a Nova Lei de Licitações e Contratos, foram organizadas Oficinas Virtuais, ac 2024, e abordam diferentes temas, sempre com um olhar para casos práticos.

Os materiais estão divididos por tema de cada oficina, que podem ser assistidas pela plataforma do YouTube e também apoio disponibilizados nos links.

Acesse as oficinas virtuais de 2023

#### Oficina Virtual 1: Contratos.gov.br: facilitando o uso pelos agentes p

A oficina teve por objetivo apresentar visão geral da ferramenta e seu uso na PMSP, além de oferecer orientações e dica apresentadas pelos usuários, a fim de facilitar o dia a dia da gestão contratual.

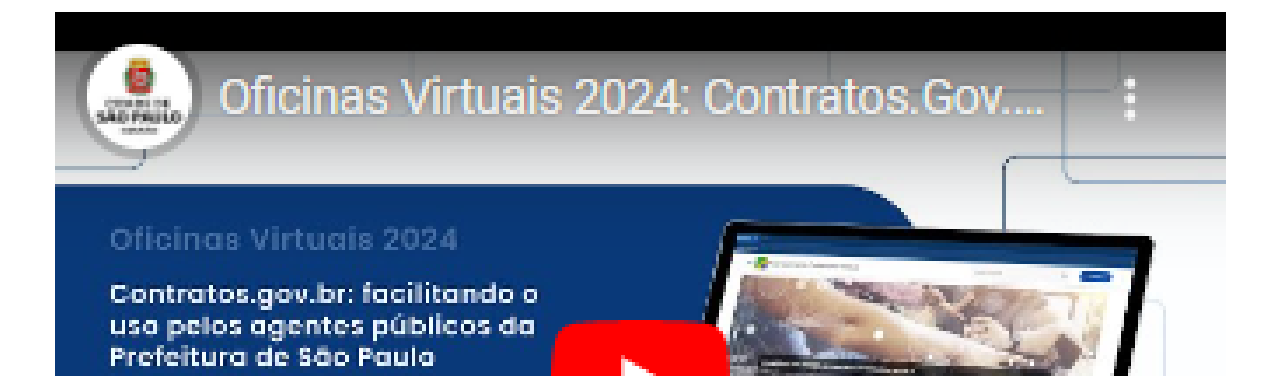

Slides da Oficina Virtual 1

### Perdeu alguma informação desta oficina ou quer rever seu conteúdo?

Acesse o Portal de Compras da PMSP e tenha acesso à gravação e apresentação deste encontro e de todas as outras oficinas já realizadas pela SEGES/COBES

<u>https://compras.prefeitura.sp</u> .gov.br/oficinas-virtuais/

# Próximo encontro:

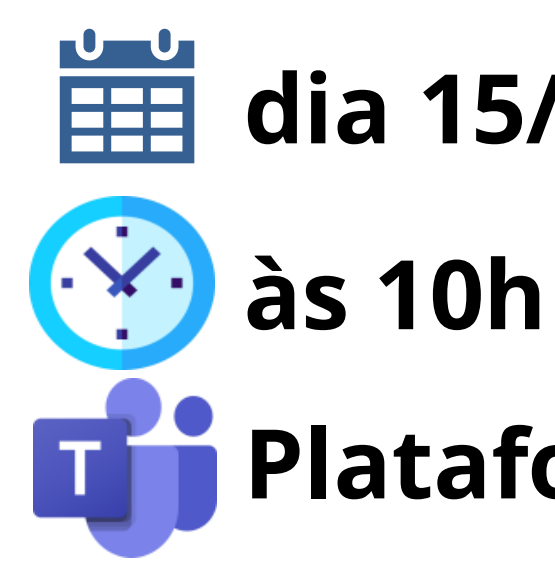

dia 15/08 (5<sup>a</sup> feira)

**Plataforma Teams** 

**Pregão e** Inexibilidade para **Registro de Preços** no compras.gov.br

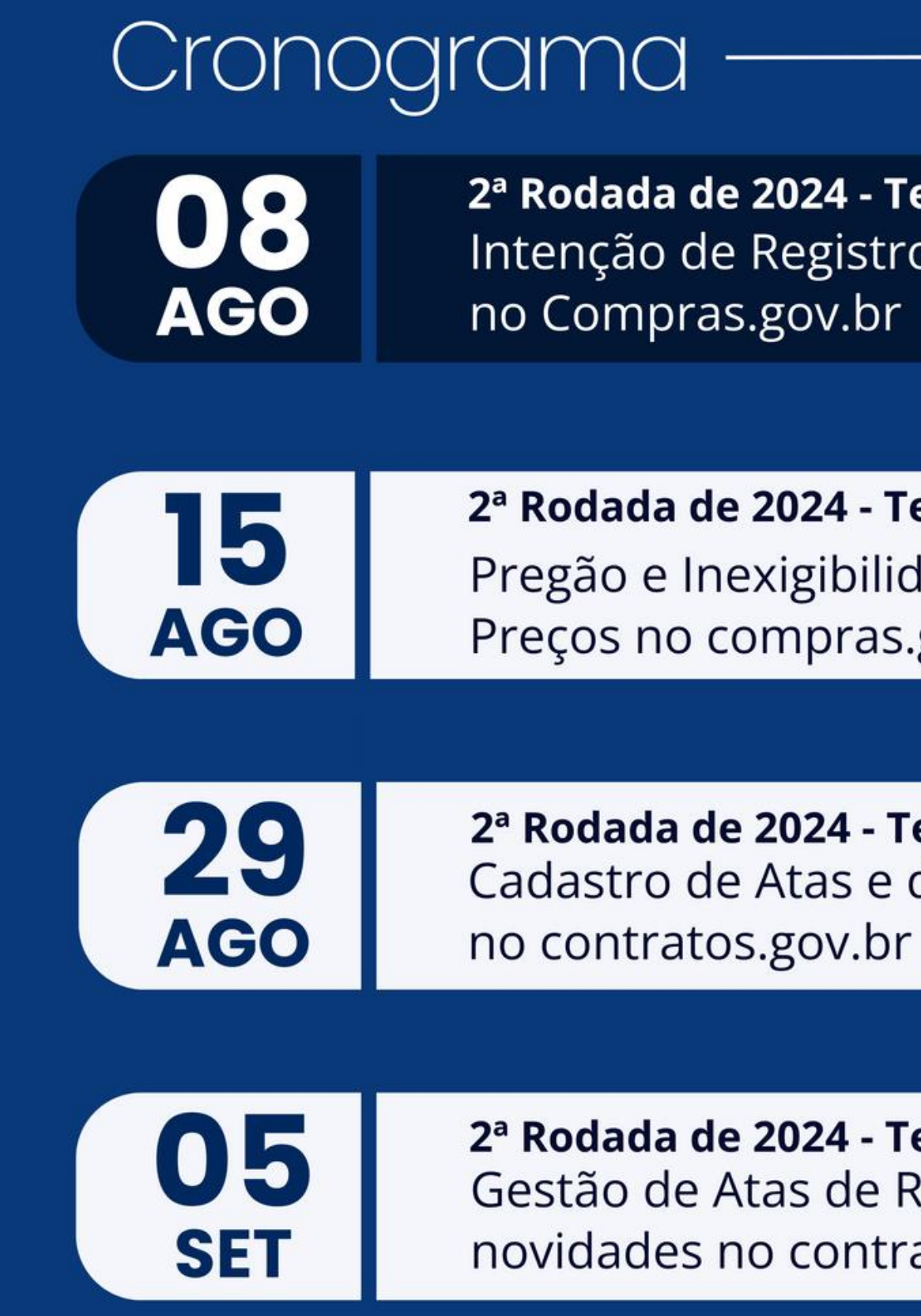

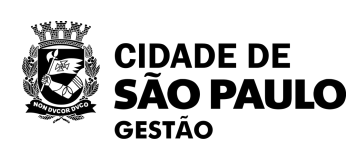

2ª Rodada de 2024 - Tema 5 Intenção de Registro de Preços

2ª Rodada de 2024 - Tema 6 Pregão e Inexigibilidade para Registro de Preços no compras.gov.br

2ª Rodada de 2024 - Tema 7 Cadastro de Atas e de contratos decorrentes

2ª Rodada de 2024 - Tema 8 Gestão de Atas de Registro de Preços e novidades no contratos.gov.br

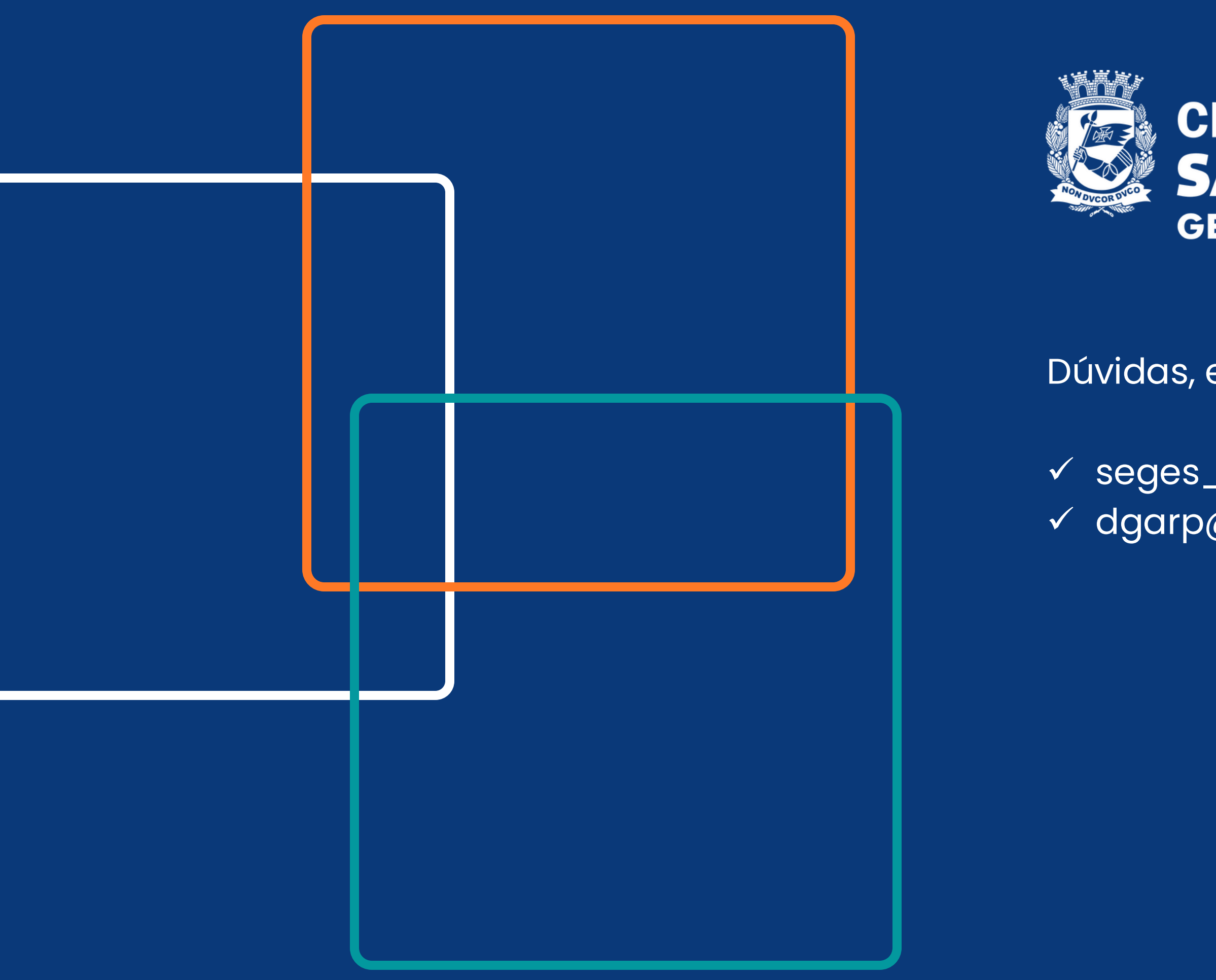

### CIDADE DE SÃO PAULO GESTÃO

Dúvidas, entre em contato com:

✓ seges\_cobes@prefeitura.sp.gov.br✓ dgarp@prefeitura.sp.gov.br

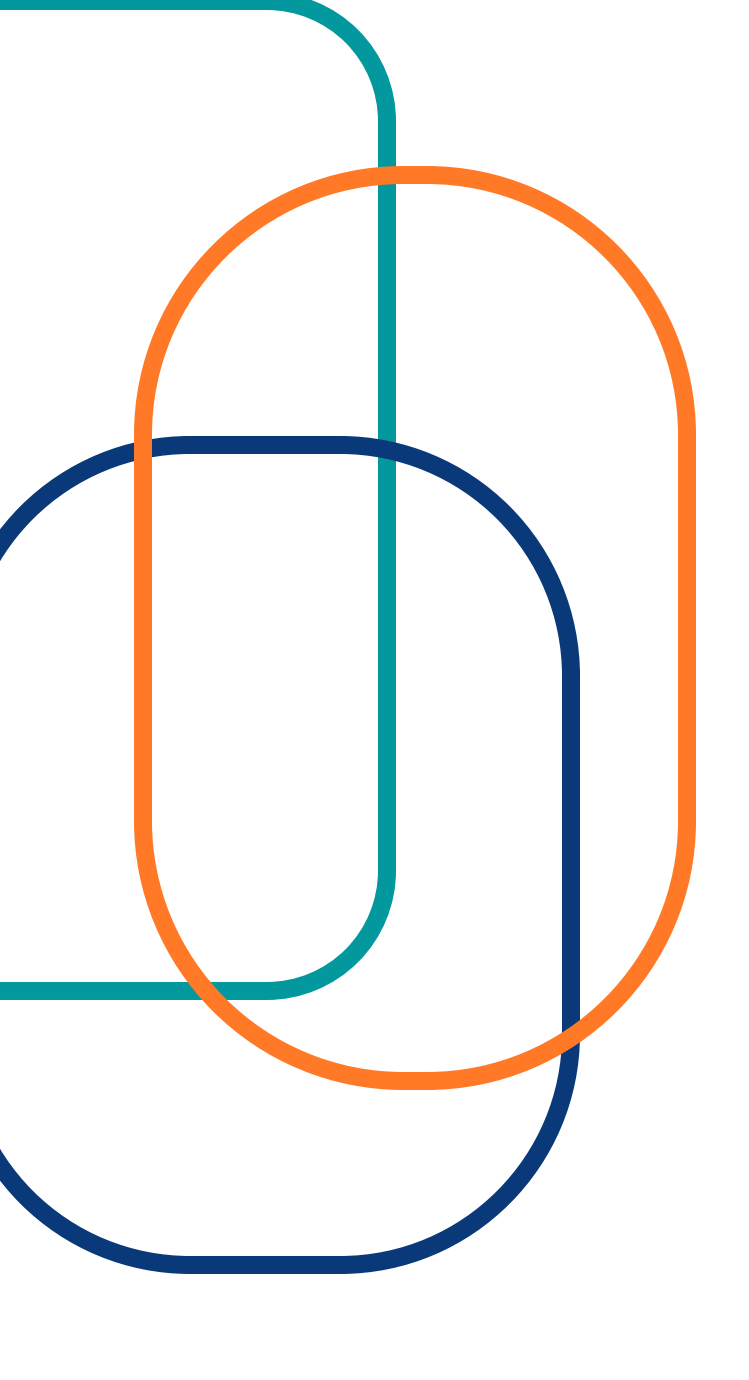

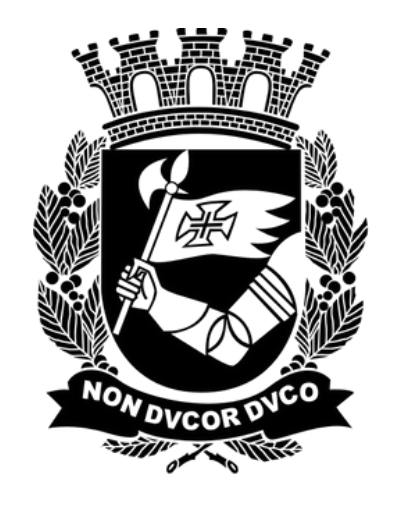

# CIDADE DE São Paulo GESTÃO

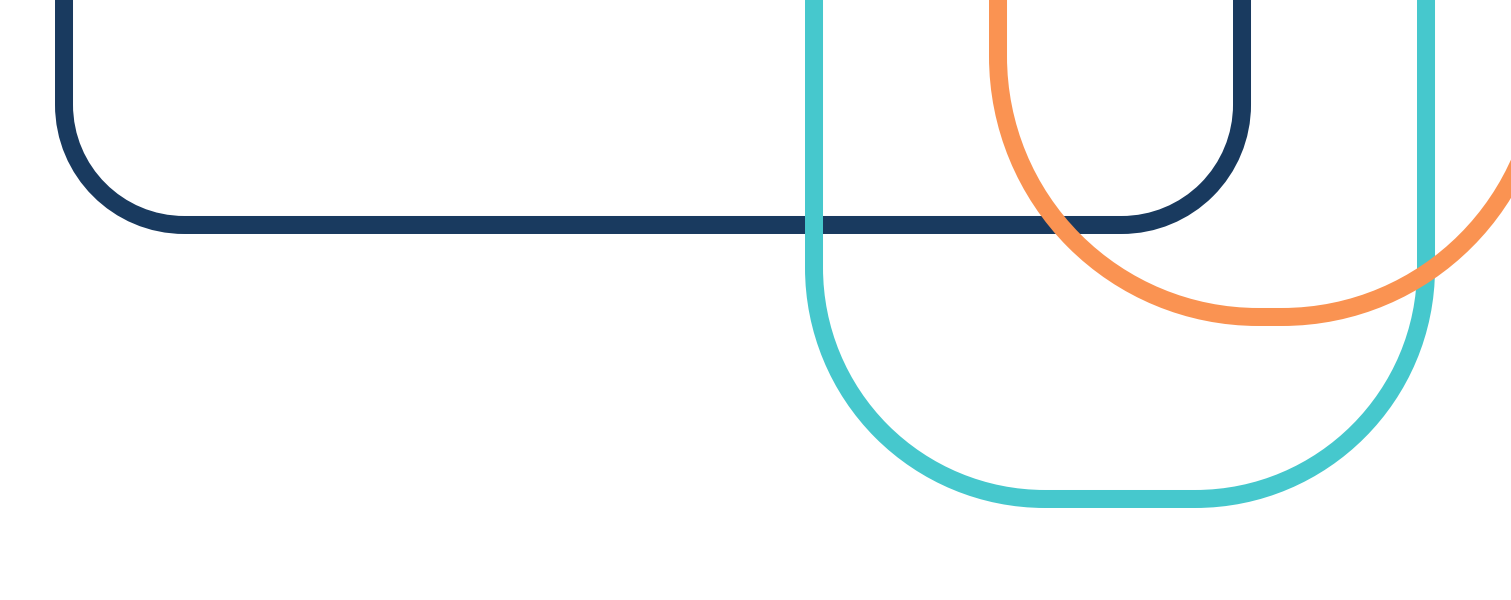

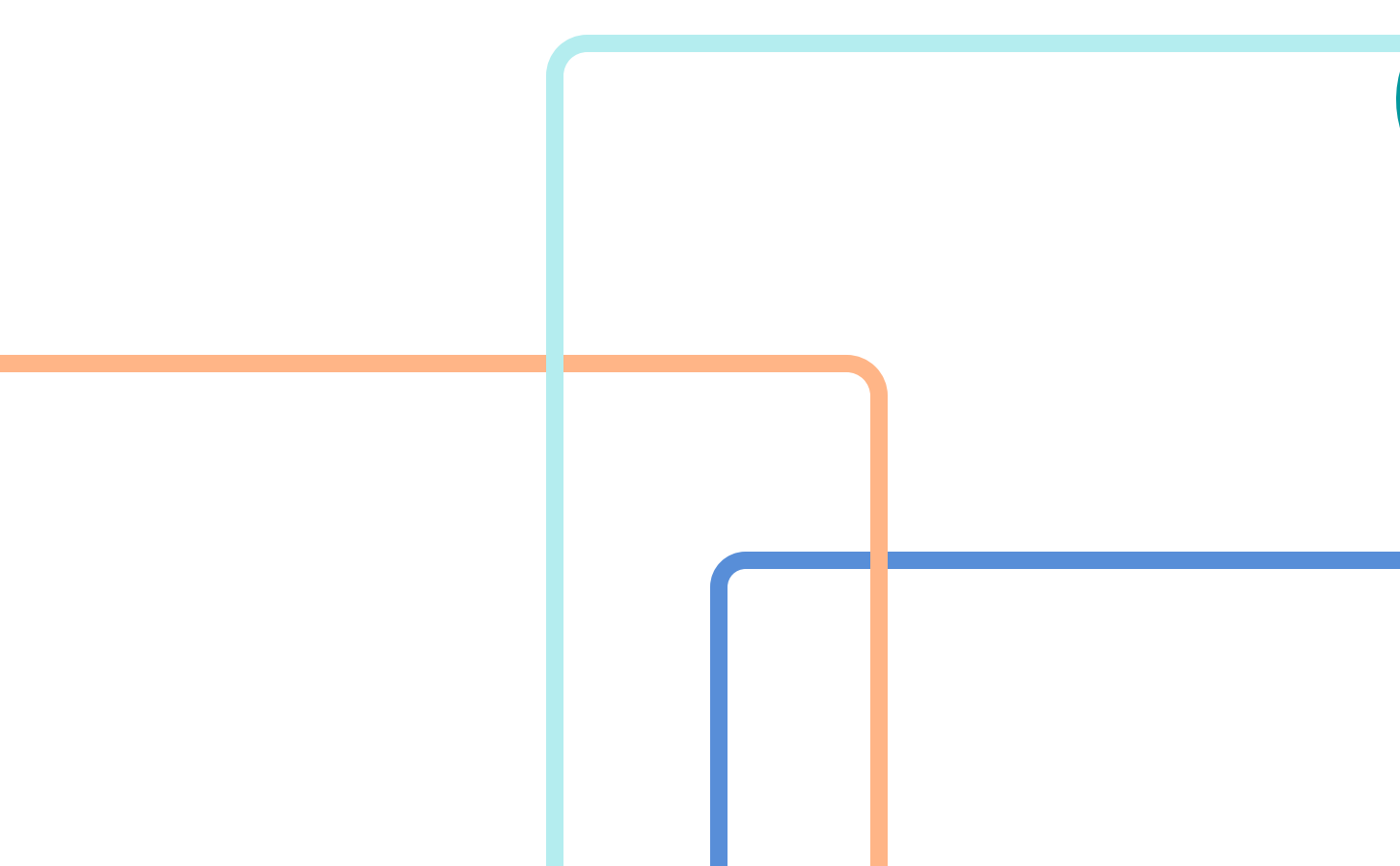